### მაზისტრანტის ბიბლიოთეკა: "მართვის საინფორმაციო სისტემები"

# ნინო თოფურია, ეკატერინე თურქია, თამარ ლომინაძე

## ᲡᲐᲛᲐᲑᲘᲓᲝ ᲐᲞᲚᲘᲙᲐᲪᲘᲔᲑᲘ ᲛᲔᲜᲔᲯᲔᲠᲔᲑᲘᲡᲐᲗᲕᲘᲡ

(სახელმძღვანელო)

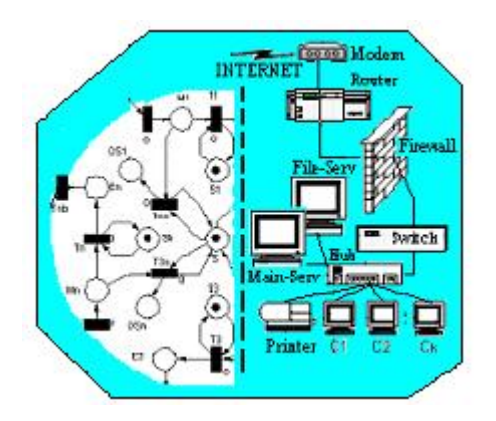

"ᲡᲐᲥᲐᲠᲗᲕᲔᲚᲝᲡ ᲢᲔᲥᲜᲘᲙᲣᲠᲘ ᲣᲜᲘᲕᲔᲠᲡᲘᲢᲔᲢᲘ"

უაკ. 681.3

სახელმძღვანელოში განხილულია ოფის ობიექტებზე მენეჯმენტის ამოცანების (კორპორაციებში) – გადასაწყვეტად ტექნოლოგიების თანამედროვე სამაგიდო ინფორმაციული დამუშავება და გამოყენება. იგი დამუშავებულია მართვის (მენეჯმენტის) საინფორმაციო ავტომატიზებული სისტემების სამაგისტრო პროგრამის მიხედვით და შესაბამისად მაგისტრანტებს საშუალება ეძლევათ გაეცნონ კორპორაციული ოპიექტების მართვის ინფორმაციული ტექნოლოგიების სამაგიდო სისტემებისა და ინსტრუმენტული საშუალებების ერთობლივ გამოყენებას ორგანიზაციული მართვის ამოცანების ინსტრუმენტული გადასაწყვეტად. საშუალებების თვალსაზრისით განხილულია Word, Excel, MsAccess, MsProject, HTML და XML სისტემები.

რეცენზენტი: პროფ. გ.სურგულაძე

პროფ. გ.სურგულაძის რედაქციით

© საგამომცემლო სახლი "ტექნიკური უნივერსიტეტი", 2008 ISBN 978-9941-14-372-4 http://www.gtu.ge/publishinghouse/ სახელმძღვანელოში განხილულია ოფის ობიექტებზე (კორპორაციებში) მენეჯმენტის ამოცანების გადასაწყვეტად თანამედროვე სამაგიდო ინფორმაციული ტექნოლოგიების დამუშავებისა და გამოყენებისა საკითხები.

თეორიული კუთხით წარმოდგენილია პროექტების მართვის სისტემა, რომლის პრაქტიკული რეალიზაცია აღწერილია Ms Project 2003 სისტემის ბაზაზე.

გადმოცემულია პრაქტიკული მაგალითების სახით და წარმოდგენილია კორპორაციული სისტემების საქმეთა ერთიანი ელექტრონული წარმოების კონცეფცია, მონაცემთა ბაზების საფუძველზე, მოთხოვნების დამუშავების ინსტრუმენტები და OLE-დრაივერები კლიენტ-სერვერ არქიტექტურის ბაზაზე.

წარმოების კორპორაციული სისტემების საქმეთა ავტომატიზაციისთვის ინფორმაციული გადმოცემულია ტექნოლოგიების ინტეგრირებული გამოყენება კორპორაციულ სისტემებში, რაც აისახება ქსელში კოლექტიური გამოყენების რესურსებთან მიმართვების ფორმირებაში. საქმეთა წარმოების თვალსაზრისით მოყვანილია პრაქტიკული ამოცანები და მითითებანი საქმიანი მონაცემების ანალიზისთვის.

ელექტრონული დოკუმენტბრუნვის პროცესის წარმოებისთვის გადმოცემულია Web-აპლიკაციების აგების საშუალებები საოფისე პაკეტების გამოყენებით, მონაცემების ექსპორტის, იმპორტისა და ტრანსფორმაციის ხერხების საოფისე და Web- სისტემებს შორის.

დამუშავებულია სახელმძღვანელო მართვის მიმართულების სამაგისტრო ავტომატიზებული სისტემების პროგრამის მიხეღვით და შესაბამისად მაგისტრანტებს საშუალება გაეცნონ კორპორაციული ობიექტების მართვის ეძლევათ ინფორმაციული სისტემებისა ტექნოლოგიების სამაგიდო და ინსტრუმენტული საშუალებების ერთობლივ გამოყენებას მართვის გადასაწყვეტად. ორგანიზაციული ამოცანების ინსტრუმენტული საშუალებების თვალსაზრისით განხილულია Word, Excel, MsAccess, MsProject, HTML gs XML holiggidido.

### 6 5 6 6 0 3 0

| 0)580 1. 30000000000000000000000000000000000                           | 5     |
|------------------------------------------------------------------------|-------|
| 1.1. ᲞᲠᲝᲔᲥᲢᲔᲑᲘᲡ ᲛᲐᲠᲗᲕᲘᲡ ᲘᲜᲤᲠᲝᲠᲛᲐᲪᲘᲣᲚᲘ ᲡᲘᲡᲢᲔᲛᲐ                          | 6     |
| 12. ᲡᲘᲡᲢᲔᲛᲐ MICROSOFT PROJECT-0                                        | 14    |
| 0)530 2. MS OFFICE 53\$0755600206 00075\$030 8785025                   | 3132  |
| 2.1. MICROSOFT OFFICE-0ኒ 06ውጋႦႻჂᲪ0Ⴢ OLE-ႱのჂᲜ                           | 32    |
| 2.1. ᲛᲝᲜᲐᲪᲔᲛᲔᲑᲘᲡ ᲓᲐᲙᲐᲕᲨᲘᲠᲔᲑᲐ ᲓᲐ ᲩᲐᲡᲛᲐ                                  | 35    |
| 2.3. ᲨᲔᲢᲧᲝᲑᲘᲜᲔᲑᲔᲑᲗᲐᲜ ᲛᲣᲨᲐᲝᲑᲐ                                           | 44    |
| 2.4. ᲔᲚᲔᲥᲢᲠᲝᲜᲣᲚᲘ ᲓᲝᲙᲣᲛᲔᲜᲢᲑᲠᲣᲜᲕᲐ MICROSOFT OFFICE-ᲨᲘ                    | 45    |
| 0)530 3. MS EXCEL 8060%060200500800                                    | 51    |
| 3.1. ᲣᲯᲠᲔᲐᲨᲝᲠᲘᲡᲘ ᲓᲐᲛᲝᲙᲘᲦᲔᲐᲣᲚᲔᲐᲐ (ᲐᲣᲦᲘᲢᲘᲜᲑᲘ)                            | 51    |
| 3.2. ᲡᲐᲛᲣᲨᲐᲝ ᲤᲣᲠᲪᲚᲘᲡ ᲒᲐᲦᲐᲑᲛᲘᲡ ᲞᲠᲝᲪᲔᲦᲣᲠᲐ                                | 53    |
| <u>3.3. ᲐᲕᲢᲝᲛᲐᲢᲣᲠᲘ ᲓᲐ ᲑᲐᲤᲐᲠᲗᲝᲔᲑᲣᲚᲘ ᲤᲘᲚᲢᲠᲔᲑᲘ</u>                        | 57    |
| 3.4. MS EXCEL-0Ს  ᲦᲘᲜᲐᲛᲘᲣᲠᲘ ᲪᲮᲠᲘᲚᲔᲑᲘ                                   | 65    |
| 3.5. MS EXCEL & MS ACCESS                                              | 72    |
| 3.6. MS EXCEL-OU 3065560360 336600300                                  | 75    |
| 3.7. MS EXCEL-01 1. ᲡᲢᲐᲢᲘᲡᲢᲘᲙᲣᲠᲘ ᲤᲣᲜᲥᲪᲘᲔᲑᲘ                             | 89    |
| <b>3.8. ᲛᲐᲢᲠ</b> ᲘᲪᲔᲑᲗᲐᲜ ᲛᲣᲨᲐᲝᲑᲘᲡᲐᲗᲕᲘᲡ ᲡᲐ <b>ᲞᲘᲠ</b> Ო ᲤᲣᲜᲥᲪᲘᲔᲑᲘ       | 92    |
| 0) 30 4. 3) 0 2) 0) 0) 0) 0) 0) 0) 0) 0) 0) 0) 0) 0) 0)                | 95    |
| 4.1. ᲙᲝᲚᲔᲥᲢᲘᲣᲠᲘ ᲒᲐᲛᲝᲧᲔᲜᲔᲑᲘᲡ ᲠᲔᲡᲣᲠᲡᲔᲑᲗᲐᲜ ᲛᲘᲛᲐᲠᲗᲕᲘᲡ                      |       |
| <u> </u>                                                               | 95    |
| 4.2. ᲡᲐᲔᲠᲗᲝ ᲡᲐᲛᲣᲨᲐᲝ ᲬᲘᲒᲜᲘ                                              | 97    |
| 4.3. ᲤᲐᲘᲚᲔᲑᲗᲐᲜ ᲛᲣᲨᲐᲝᲑᲐ ᲚᲝᲙᲐᲚᲣᲠ ᲥᲡᲔᲚᲨᲘ                                  | . 102 |
| 0) 330 5. Web-53 \$\mathcal{S} 0 20 00 00 00 00 00 00 00 00 00 00 00 0 | . 104 |
| 5.1. ᲡᲐᲛᲣᲨᲐᲝ ᲬᲘᲑᲜᲘᲡ ᲡᲢᲐᲢᲘᲡᲢᲘᲙᲣᲠᲘ ᲒᲐᲛᲝᲥᲕᲔᲧᲜᲔᲑᲐ                          | . 104 |
| 5.2. ᲡᲐᲛᲣᲨᲐᲝ ♥ᲘᲑᲜᲘᲡ ᲪᲐᲚᲙᲔᲣᲚᲘ ᲔᲚᲔᲛᲔᲜᲢᲔᲑᲘᲡ ᲑᲐᲛᲝᲥᲕᲔᲧᲜᲔᲑᲐ                  | . 106 |
| 5.3. ᲢᲔᲥᲡᲢᲣᲠᲘ 06ᲤᲝᲠᲛᲐᲪᲘᲘᲡ ᲛᲝᲜᲐᲪᲔᲛᲐᲓ ᲓᲐᲤᲝᲠᲛᲐᲢᲘᲠᲔᲑᲐ XML                  |       |
| 0606 838(98060800)                                                     | . 109 |
| 5.4. MS EXCEL-06 & XML-06 0600788030 85809906085                       | . 110 |
| 5.5. XML 8065030200 0830000 EXCEL-80                                   | . 114 |
| 5.6. ጋሞጋታውለጥ6 ንሞባ ዳጥሪ ንቅጋ6ው- አለ ንб301 101 ውጋፅን ebXML                   | . 115 |
| 0) 380 6. 1) 5480 360 806 500 806 500 565 8080                         | . 118 |
| 6.1. 354580&40200 8048035 (Goal Seek)                                  | . 118 |
| 6.2. 5399656666 39920865 (Solver)                                      | . 120 |
| ᲗᲐᲕᲘ 7. ᲞᲠᲔᲖᲔᲜᲢᲐᲪᲘᲘᲡ ᲛᲝᲛᲖᲐᲦᲔᲑᲐ                                         | . 140 |
| 7.1. ᲐᲮᲐᲚᲘ ᲞᲠᲔᲖᲔᲜᲢᲐᲪᲘᲘᲡ ᲨᲔᲥᲛᲜᲐ                                         | . 140 |
| 7.2. ᲡᲞᲔᲪᲔᲤᲔᲥᲢᲔᲑᲘᲡ ᲨᲔᲥᲛᲜᲐ                                              | . 141 |
| 7.3. ᲡᲚᲐᲘᲓᲔᲑᲘᲡ ᲒᲐᲓᲐᲡᲕᲚᲔᲑᲘ                                              | . 142 |
| 7.4. ᲕᲘᲓᲔᲝᲙᲚᲘᲞᲔᲑᲘᲡ ᲓᲐ ᲮᲛᲝᲕᲐᲜᲘ ᲑᲐᲤᲝᲠᲛᲔᲑᲘᲡ ᲩᲐᲛᲐᲢᲔᲑᲐ                      | . 143 |
| 7.5. ᲛᲛᲐᲠᲗᲕᲔᲚᲘ ᲦᲘᲚᲐᲙᲔᲑᲘᲡ ᲨᲔᲥᲛᲜᲐ                                        | . 144 |
| 7.6. ᲦᲔᲛᲝᲜᲡᲢᲠᲐᲪᲘᲘᲡ ᲢᲘᲞᲘᲡ ᲨᲔᲠᲩᲔᲕᲐ                                       | . 146 |
| 7.7. პრეზენტაციის ჩატარეგა ჟსელში                                      | . 147 |
| ᲒᲐᲛᲝᲧᲔᲜᲔᲑᲣᲚᲘ ᲚᲘᲢᲔᲠᲐᲢᲣᲠᲐ                                                | . 150 |

#### I 0)580. 344004&0206 8540085

კონკურენციისა და დინამიკური გლობალური გარემოს პირობებში გადარჩენისა პიზნეს და კომპანია განვითარებისათვის ყოველი საჭიროებს ოპტიმალურად ორგანიზებულ ბიზნეს-პროცესებს. კიდევ უფრო მნიშვნელოვანია სწრაფად და სწორად მოახდინოს რეაგირება გარემო პირობების ცვლილებაზე, რისთვისაც კომპანიას უნდა გააჩნდეს ერთიანი საფუძველი, რომელიც უზრუნველოყოფს მიზანმიმართულ მოქმედებას. ასეთ საფუძველს წარმოადგენს კომპანიის სტრატეგიული მიზნები.

პროექტი არის დროებითი საქმიანობა, რომლის შედეგია უნიკალური პროდუქტი, სერვისი ან რეზულტატი (შედეგი). პროექტების მართვა – ეს არის ცოდნის, სხვადასხვა უნარების, იარაღებისა და მეთოდების ერთობლიობა, რომელიც ხელს უწყობს მოქმედებათა ოპტიმალურ დაგეგმვას პროექტის მოთხოვნების დასაკმაყოფოლებლად [1,2].

პროექტების მართვა შეიცავს ინიციალიზაციის, დაგეგმვის, შესრულების, მონიტორინგისა და კონტროლის, და ბოლოს, დასრულება–დახურვის ეტაპებს. პროექტის მენეჯერი არის ის პერსონა, რომელიც პასუხისმგებელია პროექტის შესრულებაზე [6]. პროექტის მართვა მოიცავს:

მოთხოვნების იდენტიფიცირებას;

- მიზნის მისაღწევად საჭირო ობიექტების დადგენას;
- კონკურენტი მოთხოვნების ხარისხი, საზღვრები, დრო, ღირებულება – დაბალანსებას;
- სპეციფიკაციების, გეგმების, და მეთოდების ადაპტაციას სხვადასხვა შუამავლებს შორის.

#### 1.1. ᲞᲠᲝᲔᲥᲢᲔᲑᲘᲡ ᲛᲐᲠᲗᲕᲘᲡ ᲘᲜᲤᲠᲝᲠᲛᲐᲪᲘᲣᲚᲘ ᲡᲘᲡᲢᲔᲛᲐ

კომპანიაში ფორმალიზებული მეთოდების გამოყენება პროექტების მართვისას, საშუალებას აძლევს მენეჯერს უფრო ზუსტად განსაზღვროს კორპორაციის მიზნები და ოპტიმალურად დაგეგმოს მოქმედების სქემა, გაითვალისწინოს საპროექტო რისკები, ოპტიმალურად გამოიყენოს არსებული რესურსები, გააკონტროლოს შედგენილი გეგმის შესრულება, გააანალიზოს ფაქტობრივი მონაცემები, დააგროვოს და შემდეგში გამოიყენოს მსგავსი პროექტების მართვისას [5,7].

პროექტების მართვის ინფრომაციული სისტემა წარმოადგენს მეთოდების, ტექნიკური, პროგრამული და ინფორმაციული საშუალებების ორგანიზაციულტექნოლოგიურ კომპლექსს, რომელიც მიმართულია პროექტების დაგეგმარებისა და მართვის პროცესების ეფექტურობის ამაღლებაზე. მას საფუძვლად უდევს სპეციალიზებული პროგრამული უზრუნველყოფების კომლექსი. იგი შეიცავს მეთოდოლოგიურ, ნორმატიულ

დოკუმენტებს და პროგრამულ-აპარატულ კონსტრუქციებს.

პროექტების მართვის ძირითადი მახასიათებელია ე.წ. "სამმაგი შეზღუდვა" (triple constraint) - პროექტის საზღვრები, ვადები (დრო) და ღირებულება/ბიუჯეტი. პროექტი ეფექტურია თუ ეს სამი ფაქტორი ბალანსშია მიმართ ანუ პროქტის მოთხოვნილი ერთმანეთთან, სერვისი ან პროდუქტი, შედეგი შესრულებულია მოცემულ საზღვრებში ვადაში, და წინასწარ განსაზღვრული ბიუჯეტის მიხედვით. ამ სამ ფაქტორს შორის დამოკიდებულება იმდენად მჭიდროა, რომ თუ ერთ-ერთი მათგანი მაინც შეიცვლება, მაშინ იგი გავლენას ახდენს დარჩენილ ორივე ან ერთ ფაქტორზე მაინც [3].

პროექტების მართვის ავტომატიზებული სისტემის გამოყენების მთავარ უპირატესობებს წარმოადგენს:

- პროექტების მართვის პროცედურის რეგლამენტირების საშუალება;
- პროექტის დროის, რესურსების და ღირებულების
   პარამეტრების მათემატიკური მეთოდების გამოყენება.
- გრაფიკის მიხედვით სამუშაოს, რესურსებისა და ღირებულებების შესახებ ინფორმაციის ცენტრალიზებული შენახვა;
- სწრაფი ანალიზის საშუალება სხვადასხვა სახის
   ცვლილებების დროს;

- მაკონტროლებელი სტრუქტურის შემუშავება;
- პროექტების რისკების მართვა და აღრიცხვა;
- ანგარიშების, დოკუმენტებისა და გრაფიკული დიაგრამების ავტომატიზებულად გენერაციის საშუალება;
- პროექტების არქივისა და დაგროვილი ცოდნის გამოყენების მხარდამჭერი უზრუნველყოფები.

თუმცა იშვიათად შევხვდებით ადამიანური რესურსების მართვის ავტომატიზებული სისტემის ანალოგებს, რომლებიც ხელს უწყობს პროექტისათვის კადრების შერჩევას.

### ა) პროექტის წესდება

ერთ-ერთი მუშა დოკუმენტი პროექტების არის ამ დოკუმენტის ლაკონური აღწერა მართვისას. მოცემულია სტანდარტი PMBOK (Project Management Body of Knowlege)-ის მიერ [16]. თუ განვაზოგადებთ პროექტების არსებულ პრაქტიკაში სხვადასხვა მართვის სპეციალისტების აზრს, რომლებიც ორიენტირებულნი არიან PMBOK სტანდარტზე, მაშინ მივიღებთ პროექტის მიმდინარეობის ციკლს:

- განაცხადი პროექტის გახსნაზე;
- ბრძანება პროქტის გახსნაზე; მიზნები, პროექტის
   მართვის ორგანიზაციული სტრუქტურა, როლებისა და
   მოვალეობების განსაზღვრა გუნდის წევრებს შორის;

- პროექტების მართვის გეგმის ანალოგია;
- პროექტის შესრულება;
- პროექტის დასრულება.

### ბ) პროექტის გეგმა

გეგმა მთლიანად პროექტის შეიცავს პროექტის ნაწილების შესრულების განრიგების სხვადასხვა ერთობლიობას: შინაარსის მართვის გეგმა, შესრულების მართვა, ღირებულების მართვის განრიგის გეგმა, გეგმა, ხარისხის მართვის გეგმა, გაუმჯობესების პერსონალის მართვა, კომუნიკაციების მართვა, რისკების მართვა, შესყიდვების მართვა.

პროექტის მახასიათებლები იყოფა ძირითადად და დროებითად.

ძირითადი მახასიათებელია დრო, პროდუქტი, სერვისი ან შედეგი, პროგრესიული დამუშავება და თანმიმდევრული სრულყოფა.

დროის ფაქტორი პროექტში განიხილება მრავალ ასპექტში. მდგომარეობა ბაზარზე ყოველთვის დროებითია – ამიტომ ხშირად რიგ პროექტს საბოლოო პროდუქტისა თუ სერვისის მისაღებად გააჩნია მეტად შეზღუდული ვადები. ხშირად პროექტის მუშა ჯგუფი, წარმოადგენს რა დასრულებულ პროექტს, იშვიათად რჩება იგივე უფრო შემადგენლობაში ხშირად იფანტება, და გადანაწილდება სხვადასხვა საქმის შესასრულებლად.

პროექტის შედეგად იქმნება უნიკალური პროდუქტი, სერვისი ან შედეგი. პროექტს შეუძლია შექმნას:

- პროდუქტი ან ხელოვნული ობიექტი, რომელიც თვლადია, შესაძლოა იყოს საბოლოო ნივთი ან შემადგენელი ნაწილი;
- სერვისის შესაქმნელი საშუალებანი, როგორიცაა
   ბიზნესის ფუნქციონირებისათვის მხარდამჭერი
   პროდუქტი;
- შედეგი, როგორიცაა გამომავალი/საბოლოო რეზულტატი ან დოკუმენტი. მაგალითად, კვლევითი პროექტი ანვითარებს ცოდნას კონკრეტული მიმართულების შესახებ, არის თუ არა იგი საზოგადოებისათვის მომგებიანი.

პროგრესიული დამუშავება და თანმიმდევრული სრულყოფა: ეს არის ის მახასიათებელი რომელიც თან ერთვის დროებითობისა და უნიკალურობის მახასიათებლებს. თანმიმდევრული სრულყოფა ნიშნავს საფეხურებრივ განვითარებას. მაგალითად, პროექტის საწყის ეტაპზე შესაძლებლობები ფართოდ, ნათლად და დეტალურად იქნება აღწერილი და იძლევა სრულყოფილ წარმოდგენას პროექტის ობიექტებსა და შედეგებზე [3].

დროებითი მახასიათებელი: ყოველ პროექტს გააჩნია წინასწარ განსაზღვრული ვადები – დასაწყისი და დასასრული თარიღი. პროექტი მთავრდება მაშინ, როდესაც მიზანი მიღწეულია, ან როდესაც აღმოჩნდება,

რომ პროექტის მიზნები ერთმანეთს ვერ ეთავსება, ან პროექტის შესრულების საჭიროება აღარ არსებობს და პროექტი უქმდება. დროებითი არ ნიშნავს მოკლე დროის პერიოდს, არსებობს მრავალწლიანი პროექტებიც.

პროექტი და საოპერაციო სამუშაო: როგორც წესი სამუშაო შეიძლება დაიყოს პროექტის სამუშაოდ და საოპერაციო სამუშაოდ, ზოგჯერ ორივე სამუშაო კატეგორია ერთმანეთს ემთხვევა ან ერთდროულად მიმდინარეობს. ისინი ინაწილებს მრავალ მახასიათებელს:

- ადამიანების მიერ შესრულებული;
- შეზღუდული შემოსაზღვრული რესურსებით;
- დაგეგმილი, შესრულებული და გაკონტროლებული.

პროექტი დაკავშირებულია ორგანიზაციის სტრუქტურულ ყველა დონესთან, ასევე შეიძლება მოიცავდეს, როგორც კომპანიაში გაერთიანებული ორგანიზაციები/საწარმოები პარტნიორი კომპანიები. მასში ჩართლი ასევე ადამიანების რაოდენობა მერყეობს ერთიდან მრავალ ათასამდე ისევე, პერიოდი როგორც პროექტის განისაზღვრება რამდენიმე კვირიდან მრავალ წლამდე. პროქტში ჩართული მაგრამ არა შემოსაზღვრული მაგალითებია:

- ახალი პროდუქტის ან სერვისის დამუშავება;
- ორგანიზაციის სტილის, სტრუქტურის და ადამიანური
   რესურსების ეფექტური ცვლილებები;
- ახალი სატრანსპორტო საშულების დიზანის შექმნა

- ახალი საინფორმაციო სისტემის განვიათარება ან დამუშავება;
- შენოპის კონსტრუქცია;
- წყალსადენის მშენებლობა;
- პოლიტიკური კამპანია;
- ახალი ბიზნეს პროცედურის ან პროცესის დანერგვა და სხვ.

## გ) პროექტი და სტრატეგიული დაგეგმვა

პროექტი წარმოადგენს საშუალებას, რომელიც ორგანიზაციას უკეთებს მოქმედებას, რომელიც შეუძლებელია შესრულდეს ორგანიზაციის საოპერაციო მუშაობის ფარგლებში. როგორც წესი პროექტების შესრულების მოთხოვნა წამოჭრილია ერთი ან რამდენიმე სტრატეგიული მოსაზრების კუთხით, ესენია:

- საპაზრო მოთხოვნა;
- ორგანიზაციული საჭიროება;
- მომხმარებლის მოთხოვნა;
- ტექნოლოგიური ავანსი;
- საკანონმდებლო მოთხოვნები.

პროექტის მართვის <sub>ჯ</sub>გუფი კისრულობს პროფესიულ პასუხისმგებლობას პროქტში მონაწილე ადამიანებზე, ორგანიზაციებზე და შუამავლებზე.

პროექტის წარმატებული წარმართვისა და დასრულებისათვის ერთ-ერთ მნიშვმელოვან როლს თამაშობს სამუშაო ჯგუფის შედგენა. მცირე ზომის ორგანიზაციებსა და საწარმოებში ეს დიდ პრობლემას არ წარმოადგენს, თუმცა კორპორაციებისთვის, რომლებიც შედგება მრავალი ქვეორგანიზაციისაგან, კომპანიისაგან, შვილობილი კომპანიისაგან და ა.შ. და გააჩნია განსხვავებული გეოგრაფიული მდებარეობა, ფლობს ათასობით კადრს, პროექტისათვის საუკეთესო ჯგუფის ჩამოყალიბება შედარებით რთულ პროცესს წარმოადგენს.

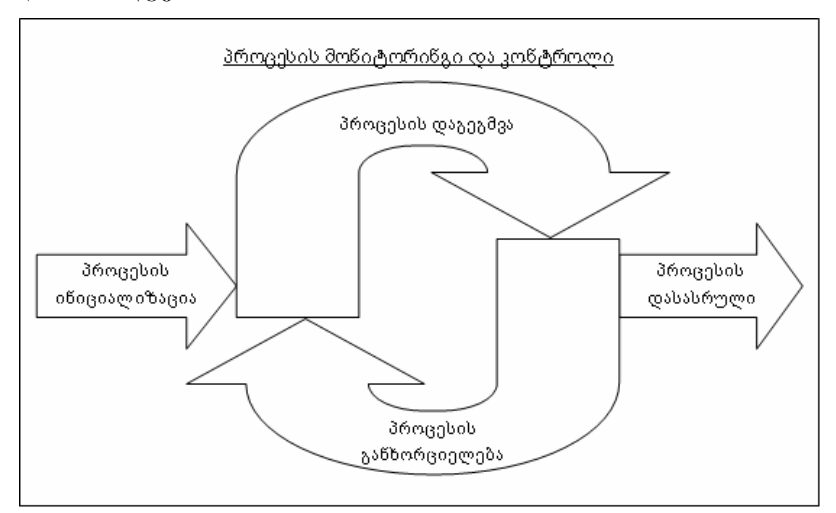

ნახ.1.1. პროექტის მართვის პროცესი

პროექტის ჯგუფი შედგება ადამიანებისაგან, რომელთაც პროექტში გააჩნიათ განსაზღვრული როლი და პასუხისმგებელნი არიან პროექტის წარმატებულ დასრულებაზე. ჯგუფის წევრების ტიპი და რაოდენობა შესაძლოა შეიცვალოს პროექტის მიმდინარეობისას. პროექტის ჯგუფში მუშაობისათვის საჭიროა ადმიანური რესურსების დაგეგმვა, რაც გულისხმობს როლების, მოვალეობების, კავშირების რეპორტინგისა და მთლიანად სამუშაო ჯგუფის განსაზღვრას. ეს პერსონები შესაძლოა იყვნენ როგორც შიგა კომპანიის წარმომადგენლები, ასევე სხვა გარეშე პირები.

#### 1.2. ᲡᲘᲡᲢᲔᲛᲐ MICROSOFT PROJECT

#### Microsoft Project-ის ძირითადი ეკრანი

MS Project-ის ძირითადი ეკრანი, რომელიც სისტემის გაშვების შემდეგ ეკრანზე იშლება, პირველი გამოიყურება ისე, როგორც ეს 1.2-ნახაზზეა ნაჩვენები. ეკრანის მარცხენა ნაწილი, ე.წ. Getting Started-ი, საერთოა MS Office 2003-ob ყველა პროდუქტისათვის. Getting Startedიძლევა პროექტის ახალი ფაილის შექმნის, ძველი 0 ფაილების მოძებნის გამარტივებულ და მოსახერხებელ შესაძლებლობას და, ამის გარდა, თუკი კომპიუტერი ჩართულია ინტერნეტის ქსელში, შესაძლებელია MS Project 2003-ის შესახებ ახალი ინფორმაციის მოძიება MS Office Online-ის საშუალებით [3].

| [2] Ch. Edt. Show front figure                                      | at Tools      | Brojack | Collebor   | ate Mindon  | ł                |       |          |                     |          | Type a    | question for | rhelo .           | ×      |
|---------------------------------------------------------------------|---------------|---------|------------|-------------|------------------|-------|----------|---------------------|----------|-----------|--------------|-------------------|--------|
| 00440400                                                            | 0 0           | 100     | 日湯         | S. No Group |                  | 1     | 1210     | 6 - 4 4             | tow Anal |           | - 0          | 8 7 1             | -      |
| 🖾 🚺 - Resurces - Track                                              | - Report      |         |            |             |                  |       |          |                     |          |           |              |                   |        |
| Cetting Started × ×                                                 |               |         |            |             |                  |       |          |                     |          |           |              |                   | Π      |
| 9 8 9                                                               | (mar          |         |            | ISA Name    | Duration         | S M T | MALT F   | 22.Jan<br>5 5 M T A | NIT FISS | 28 Jan 07 | 15 S M       | Feb 07<br>T MUT 1 | • 10   |
| Confice Online                                                      | Calinda       |         | Π          |             |                  |       |          |                     |          |           |              |                   | 1      |
| Connect to Monosoft Office                                          |               |         |            |             |                  |       |          |                     |          |           |              |                   |        |
| <ul> <li>Get the latest news show using<br/>Project</li> </ul>      | and a         |         |            |             |                  |       |          |                     |          |           |              |                   |        |
| <ul> <li>Automotically update this list<br/>from the web</li> </ul> | 102           |         |            |             |                  | 111   |          |                     |          |           |              |                   |        |
| Nor                                                                 | (Income)      |         |            |             |                  |       |          |                     |          |           |              |                   |        |
| Search for                                                          | ļ             |         |            |             |                  |       |          |                     |          |           |              |                   |        |
| Example: "Print more than one copy"                                 |               |         |            |             |                  | -     |          |                     |          |           |              |                   |        |
| Open                                                                | Ihees         |         |            |             |                  |       |          |                     |          |           |              |                   |        |
| etrakomice park                                                     | F             |         |            |             |                  | 111   |          |                     |          |           |              |                   |        |
| O Note                                                              | Tracting      |         |            |             |                  | _     |          |                     |          |           |              |                   |        |
| Create a nemproject                                                 | E             |         |            |             | 14111            |       |          |                     |          |           |              |                   |        |
|                                                                     | 1             |         |            |             |                  |       |          |                     |          |           |              |                   |        |
|                                                                     | 1             |         |            |             |                  |       |          |                     |          |           |              |                   |        |
|                                                                     | *             |         | t          |             |                  |       |          |                     |          |           |              |                   |        |
|                                                                     | 1             |         |            |             | 1                |       |          |                     |          |           |              |                   |        |
|                                                                     |               |         |            |             |                  | -     |          |                     |          |           |              |                   |        |
|                                                                     | Second Second |         |            |             |                  |       |          |                     |          |           |              |                   |        |
|                                                                     | į             | -       |            |             |                  |       |          |                     |          |           |              |                   | FIL.   |
| Breach                                                              |               |         |            |             |                  |       |          |                     |          | 201 0     | 200 FLA      | - Hotel           | Still. |
| 🔥 start 👘 💿 🐨 😆                                                     |               |         | ovable Dis | 60E.1 1     | E prostates many |       | Merosoft | Project - Pr.       |          |           | 6            |                   | 300    |
|                                                                     |               |         |            |             |                  |       |          |                     |          |           |              |                   | ľ      |

ნახ.1.2. Ms Project-ის ძირითადი ეკრანი

ახალი პროექტის ფაილის შექმნის დაწყებისთანავე, Getting Started ფანჯარას Project Guide ჩაანაცვლებს. Project Guide-ი შედგება Project Guide ფანჯრისა და Project Guide ინსტრუმენტების პანელისაგან, რომელიც Project Guide ფანჯრის თავზეა განლაგებული (ნახ. 1.3).

**Project** Guide ფანჯარა Project Guide და ინსტრუმენტების პანელი პროექტზე მუშაობის პროცესში იმ ელემენტებთან მიმართვის საშუალებას პროექტის იძლევა, რომლის შექმნა ან კორექტირებაცაა საჭირო დროის მოცემულ მომენტში. Project Guide ფანჯარაში მოცემული ინფორმაცია იცვლება **Project Guide** ინსტრუმენტების პანელში ამორჩეულ ობიექტთან ერთად. სურვილისამებრ, შესაძლებელია Project Guide-ob დროებით დახურვა მის მარჯვენა კუთხეში მოთავსებულ 본 ღილაკზე დაწკაპუნებით.

თუკი Project Guide-ის საერთოდ დახურვაა საჭირო, უნდა განხორციელდეს შემდეგი მოქმედებები:

#### Project Guide ფანჯრის დახურვისათვის

- 1. Tools მენიუდან ამოირჩიეთ Options ბრძანება;
- 2. გააქტიურეთ Interface ფანჯარა;
- 3. ჩააქრეთ Display Project Guide ველი.

|                         | * =                                                                          |                                                                                                    | 1.     |            |
|-------------------------|------------------------------------------------------------------------------|----------------------------------------------------------------------------------------------------|--------|------------|
| 6                       | 2                                                                            | No. 1                                                                                                    | 1      |            |
|                         | 1                                                                            | 5 a                                                                                                    | and a  | 6          |
|                         | 19440                                                                        |                                                                                                    | in los | Streets    |
|                         | 0 = 3cer 4                                                                   | Burg Line S                                                                                                    |        |            |
|                         | ject                                                                         |                                                                                                    | L L    | (Barners)  |
|                         | ôgèn bPro                                                                    | Pinid g as f %a                                                                                                    | 1      | 1 W 10001  |
|                         | ინსტრუმენე<br>ბის პანელი                                                     | Project                                                                                                    |        | Harris (B) |
|                         |                                                                              | •                                                                                                    |        | 1          |
| util Project - Project2 | (2. See Josef Frank 100 12<br>네 (네.그.구. '나 입니다 또<br>· Assures · Inst · Fagor | A manual set of advance of a set of the advance of the advance of the advanc | •      | 1000 D     |
| di Micro                |                                                                              | n i 🖬 ka 🖉 ii ni na ni ni 🖬 🖬 ii ni ii ni ni ni ni ni ni ni ni ni ni                                                                                                    | - He   | als fr     |
|                         |                                                                              | ნა <b>ხ.1.3.</b> Project Guide                                                                                                    |        |            |

Project Guide-ის დახურვის შემდეგ, მთელ ეკრანს Gantt Chart ხედი დაიკავებს, რომელიც 1.4-ნახაზზეა ნაჩვენები. მიუხედავად იმისა, რომ MS Prolect-ის გარემოში ძალიან ბევრი ხედია, რაც ინფორმაციის სხვადსხვა კუთხით დათვალიერების საშუალებას იძლევა, ძირითადი

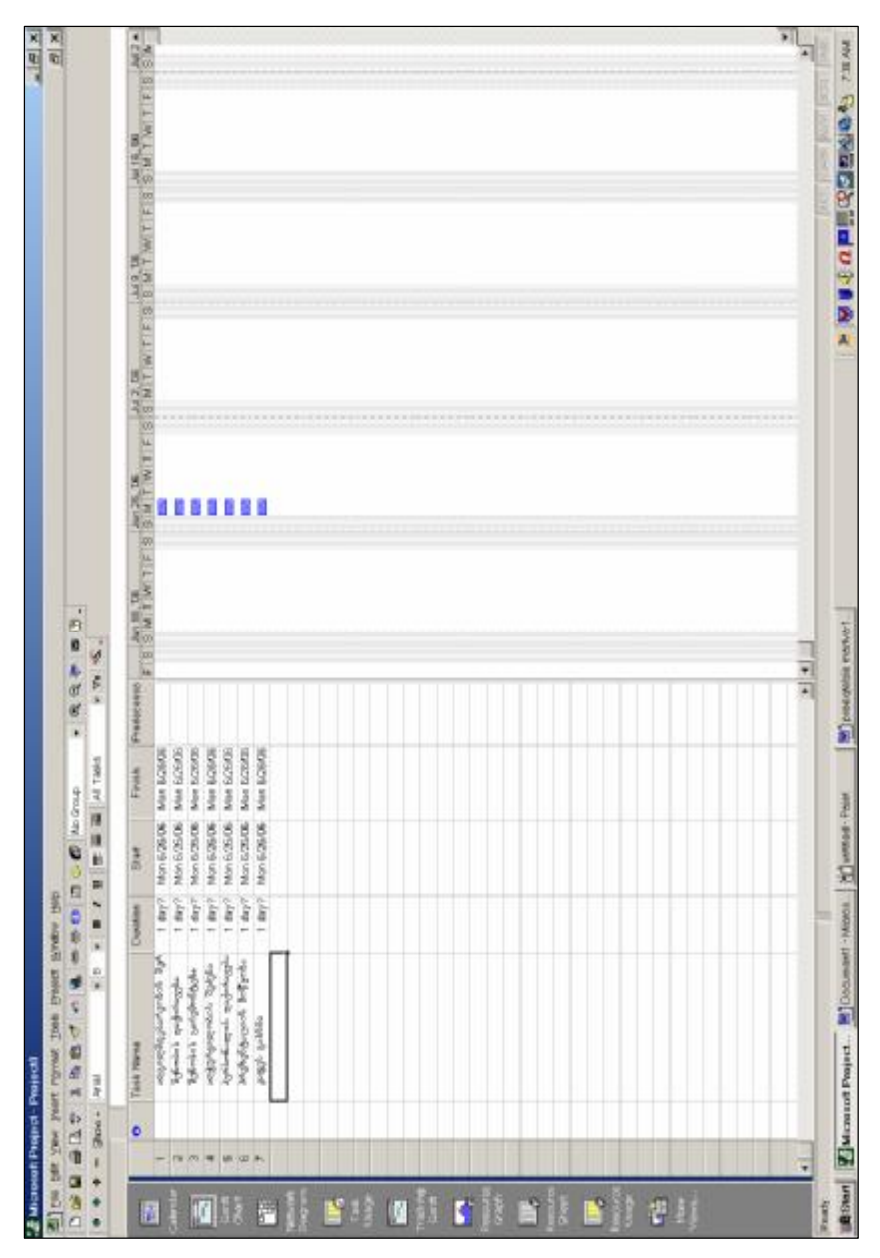

ნახ.1.4. Gantt Chart ხედი

ხედი, რომელსაც, როგორც წესი, იყენებენ როგორც ასევე საწყისი ინფორმაციის შესატანად, პროექტის მიმდინარეობის თვალყურის დევნებისათვის, Gantt Chart ხედია. ეს ხედი ორი, ცხრილური და გრაფიკული ნაწილისაგან შედგება. ცხრილური ნაწილში ხდება ისეთი შემოტანა, როგორიცაა მოქმედების ინფორმაციის სახელი, ხანგრძლივობა, იერარქიული მდგომარეობა და ა.შ. გრაფიკული ნაწილი კი მოქმედებების კალენდარულ მათ შორის ლოგიკურ განლაგებასა ჯაჭეს და ვიზუალურად ძალიან მოსახერხებელი ფორმით წარმოგვიდგენს. უფრო დეტალურად ხედი შემდეგში იქნება განხილული.

## სისტემის მომზადება ახალი პროექტის გეგმის შესაქმნელად

მანამ, სანამ დაიწყებოდეს ახალი პროექტის გეგმის შექმნა MS Project-ის გარემოში, რიგი მთელი მოსამზადებელი სამუშაოების ჩატარებაა საჭირო. სისტემა გამოიყენება როგორც დამხმარე საშუალება, აადვილებს შემოტანილი ინფორმაციის რომელიც საფუძველზე პროექტის ოპტიმალური გეგმის შემუშავების მაგრამ თუკი საწყისი ინფორმაცია პროცესს, და პროექტის მიზნები არასწორად იქნება დასახული, მაშინ შედეგი არ იქნება ის, რისი მიღწევაც მიღწეული პროექტის მენეჯერს სინამდვილეში უნდოდა.

შესაბამისად, MS Project-ის შესაძლებლობების მაქსიმალურად ეფექტურად გამოყენებისათვის, უპირველეს ყოვლისა, მისაღწევი მიზნების სწორად დასახვა და საწყისი ინფორმაციის სწორად ორგანიზებაა საჭირო.

იმისათვის, რომ MS Project-ის გარემოში ახალი პროექტის გეგმა შეიქმნას, უნდა განხორციელდეს შემდეგი მოქმედებები:

- გაიხსნას ახალი პროექტის ფაილი;

 პროექტისათვის განისაზღვროს სტარტის (ან ფინიშის) დროის მომენტი (თარიღი). გაჩუმების წესით, სტარტის თარიღად სისტემა ირჩევს მიმდინარეს;

– ჩამოყალიპდეს პროექტის შემადგენელი მოქმედების ჩამონათვალი და მიეთითოს მათი ხანგრძლივობები;

შეიქმნას ლოგიკური ჯაჭვი მოქმედებებს შორის,
 ანუ, განისაზღვროს მოქმედებებს შორის იერარქიული
 დამოკიდებულება - რომელი მოქმედება რომლის მერე
 იწყება;

მოხდეს პროექტის განხორციელებისათვის საჭირო
 რესურსების ჩამონათვალისა და ამ რესურსებთან
 დაკავშირებული ინფორმაციის (ღირებულება, სამუშაო
 განრიგი და სხვა) სისტემაში შემოტანა;

 რესურსები დაუკავშირდეს შესაბამის მოქმედებებს;
 გაანალიზდეს პროექტის გეგმა და მოხდეს მისი ოპტიმიზაცია – მოიძებნოს და პროექტის გეგმიდან ამოვარდეს უსარგებლო მოქმედებები, შემცირდეს დანახარჯები, გაკონტროლდეს, სრულდება თუ არა პროექტი მითითებულ ვადებში და ა.შ.;

მოხდეს პროექტის შესახებ ძირითადი
 ინფორმაციის – გეგმიური დასაწყისის და დასრულების
 დროები, სავარაუდო ხანგრძლივობა და დანახარჯები და
 სხვ., – შენახვა იმისათვის, რომ შესაძლებელი იყოს
 მათი შედარება პროექტის რეალურ მიმდინარობასთან.

როგორც უკვე აღვნიშნეთ, თავდაპირველად პროექტის შემადგენელი ძირითადი მოქმედებების სიის შედგენაა საჭირო. როგორც წესი, ამ ტიპის მოქმედებები სინამდვილეში მთლიანი ფაზებია. ფაზების დეტალიზება და მათი ქვემოქმედებების ჩამონათვალის შედგენა პროექტის გეგმის ფორმირების უკვე მომდევნო ეტაპია.

აუცილებელია ასევე, თითოეული მოქმედებისა და მთლიანად პროექტის განხორციელებისათვის საჭირო დროისა და რესურსების სიის დაზუსტება. ცხადია, გეგმის შემუშავების პროცესში შესაძლებელია თავდაპირველად შემოტანილი ინფორმაციის კორექტირება, მაგრამ პროექტის ეფექტური გეგმის შექმნა მაინც დიდად არის დამოკიდებული საწყისი ინფორმაციის ხარისხზე.

პროექტის შემადგენელი მოქმედებები, როგორც წესი, ერთმანეთს შორის ლოგიკურ ჯაჭეში იმყოფებიან, ანუ, ერთი მოქმედების დასაწყისი ან დასასრული სხვა მოქმედების რომელიმე დაწყებაზე ან დასრულებაზეა დამოკიდებული. ზოგჯერ კი მოქმედებები პარალელურად მიმდინარეობს. იწორთ პროექტის გამართულ გეგმაში სწორად უნდა იყოს განსაზღვრული მოქმედებებს შორის ლოგიკური, ანუ, იერარქიული დამოკიდებულება.

MS Project-ის გარემოში ახალი პროექტის გეგმის ფაილის შესაქმნელად რამდენიმე გზა არსებობს. ერთერთი ინსტრუმენტების პანელიდან New 🗅 ღილაკის გამოყენებაა.

### ახალი პროექტის ფაილის შექმნა

1. დააჭირეთ ღილაკს New 🗅 ;

(ან File მენიუდან ამოვირჩიოთ პრძანეპა New); ეკრანზე გამოჩნდება Gantt Chart ხედი, რომელიც, უმეტეს წილად, სისტემაში საწყისი ინფორმაციის შესატანად გამოიყენება.

ძალიან ხშირად, პროექტის გეგმის შექმნამდე, საჭიროა MS Project-ის გარემოში ახალი პროექტის შესახეპ სხვადასხვა სახის ზოგადი ინფორმაციის შემოტანა. ამ მიზნით Project Information დიალოგური

ფანჯარა გამოიყენება, რომელიც, როგორც წესი, ავტომატურად ჩნდება ეკრანზე New პრძანების აქტივაციის შემდეგ. თუკი Project Information დიალოგური ფანჯარა ეკანზე ავტომატურად არ ჩანს, მასთან მიმართვა შემდეგნაირად ხორციელდება:

### Project Information დიალოგური ფანჯრის გახსნა

 Project მენიუდან ამოირჩიეთ Project Information ბრძანება;

შესაძლებელია, ასევე, Project Information დიალოგური ფანჯარის ავტომატური აქტივიზაციის რეჟიმის ჩართვა.

# Project Information დიალოგური ფანჯრის ავტომატური აქტივიზაცია

- 1. Tools მენიუდან ამოირჩიეთ Options პრძანება;
- General გვერდზე გააქტიურეთ Prompt for Project Info for New Project ველი.
- პროექტის ღირებულება

პროექტის შემადგენელ მოქმედებებთან რესურსების დაკავშირებისთანავე პროექტი ღირებულებას შეიძენს. პროექტის ღირებულება მასში დაკავებული რესურსების ღირებულებითა და მოქმედებებათა ხანგრძლივობებით განისაზღვრება. Microsoft Project-პაკეტი პროექტის ღირებულებას ავტომატურად ანგარიშობს და პროექტის მენეჯერს მისი ნახვა Project Information დიალოგურ ფანჯარაში (ნახ. 1.5) შეუძლია.

|                 | Start    |          |    | Finish                       |
|-----------------|----------|----------|----|------------------------------|
| Currenk         | Mon      | 22.01.07 |    | Thu 08.03.07                 |
| Baseline        |          | NA       |    | NA                           |
| Actual          |          | NA       |    | NA                           |
| Variance        |          | Did      |    | 00                           |
|                 | Duration | Work     |    | Cost                         |
| Current         | 34d      |          | Oh | 350,00 Lar                   |
| Baseline        | 66?      |          | 0h | 0,00 Lar                     |
| Actual          | b0       |          | 0h | 0,00 Lar                     |
| Remaining       | 34d      |          | Oh | 350,00 Lar                   |
| Percent complet | K        |          |    |                              |
| Devation: 0%    | Work: 0% |          |    | I manufacture and the second |

ნახ.1.5. Project Statistics დიალოგური ფანჯარა

## პროექტის ღირებულების ნახვა

- 1. Project მენიუდან ამოირჩიეთ Project Information პრძანება;
- Project Information დიალოგურ ფანჯარაში დააწკაპუნეთ Statistics ღილაკზე და Project Statistics დიალოგურ ფანჯარაში ნახეთ ინფორმაცია პროექტის ღირებულების შესახებ.

## • ფიქსირებული დანახარჯები

პროექტის შემადგენელი მოქმედებების ღრებულება მათთან დაკავშირებული რესურსების ღირებულებით განისაზღვრება. რაც უფრო მეტია რესურსების რაოდენობა, მით უფრო ძვირი ჯდება მოქმედების შესრულება. თუმცა, ზოგჯერ არის განსხვავებული მაგალითად, ზოგჯერ შემთხვევები. მოქმედება მქონე ფიქსირებული ღირებულების მოქმედებად გამოვაცხადოთ, ან მოქმედებასთან შეიძლება ფიქსირებული ღირებულების მქონე რესურსები დავაკავშიროთ. ასეთ შემთხვევებში, მოქმედების ღირებულება რესურსის რაოდენობის ზრდასთან ერთად არ იზრდება, თუკი მასთან დროის ერთეულში ცვლადი სხვა რესურსებიც ღირებულების მქონე არაა დაკავშირებული. განვიხილოთ თითოეული შესაძლებლობა ცალ-ცალკე.

მოქმედების ღირებულება არ თუკი იცვლება მოქმედების ხანგრძლივობისა და მასში დაკავებული რესურსების მიერ გაწეული შრომის მიუხედავად, მაშინ მოქმედება არის ფიქსირებული ღირებულების მქონე მოქმედება. ასეთ შემთხვევებში ღირებულება პირდაპირ მოქმედებას მიენიჭება. თუ მოქმედებასთან ასევე დროის ერთეულში ცვლადი ღირებულების მქონე რესურსებიცაა მაშინ, დაკავშირებული, მოქმედების სრული ღირებულების ანგარიშისას, MS Project-ი კრებს ფიქსირებულ და ცვლად ღირებულებებს.

# <u>მოქმედებისათვის ფიქსირებული ღირებულების</u> <u>მინიჭება</u>

- ხედების ჩამონათვალიდან ამოირჩიეთ Gantt Chart ხედი;
- View მენიუში მონიშნეთ Table:Entry ბრძანება და ამოირჩიეთ Cost ცხრილი;
- ამოირჩიეთ მოქმედება, რომლისათვისაც გინდათ ფიქსირებული ღირებულების მინიჭება;
- შემოიტანეთ ფიქსირებული ღირებულების
   მნიშვნელობა Fixed Cost სვეტში და დააჭირეთ Enter-ს.

ფიქსირებული ღირებულების მქონე რესურსის მაგალითად შეიძლება მოვიყვანოთ პროექტისათვის დაქირავებული კონსულტანტი, რომელსაც პროექტის მენეჯერმა ფიქსირებული პონორარი უნდა გადაუხადოს მიუხედავად იმისა, თუ რა დროს მოანდომებს ის პროექტზე მუშაობას. ასეთ შემთხვევებში, სასურველია, რომ რესურსი ფიქსირებული ღირებულების რესურსად გამოცხადდეს.

## <u>რესურსისათვის ფიქსირებული ღირებულების</u> <u>მინიჭება</u>

- ხედების ჩამონათვალიდან ამოირჩიეთ Resource Sheet ხედი;
- ამოირჩიეთ რესურსი, რომლისათვისაც გინდათ ფიქსირებული ღირებულების მინიჭება;

შემოიტანეთ ფიქსირებული 3. მნიშვნელობა Cost/Use სვეტში;

# რესურსისათვის რამდენიმე განსხვავებული სახელფასო განაკვეთის მითითება

ზოგჯერ, რესურსი სხვადასხვა ერთი და იგივე ხელფასს იღებს იმისდა მოქმედებაში სხვადასხვა მიხედვით, თუ რა სახის სამუშაოს ასრულებს. MS Projectგარემოში ერთი იგივე რესურსისათვის ის და 5 განსხვავებული სახელფასო განაკვეთის მითითება (ნახ. 1.6-1.7) შეიძლება. სახელფასო განაკვეთები მოცემულია სახელფასო ცხრილების საშუალებით (A ცხრილიდან E-ს ჩათვლით). თითოეულ ცხრილში დროის 25 ინტერვალის გამოყოფაა შესაძლებელი, როდესაც რესურსის სახელფასო განაკვეთი დროის მიხედვით იცველება. მაგალითად, 1.6. ნახაზზე მოცემული ცხრილის მიხედვით, სახელფასო განაკვეთის **B** ცხრილი ითვალისწინებს რესურსის შრომის სტანდარტულ ანაზღაურებას 35 ლარს საათში პირველი ერთი თვის განმავლობაში და ამ ერთი გასვლის შემდეგ, ანაზღაურება 45 ლარამდე თვის პერიოდის გასვლის შემდეგ იზრდება. დროის ამ ისევ 35 ლარამდე მცირდება. რესურსის ხელფასი ცხრილი გამოუცხადებლად, რესურსს A სახელფასო მიენიჭება, რომელიც სისტემის მიერ ავტომატურად

ივსება **Resource Sheet** ხედში შემოტანილი ინფორმაციის საფუძველზე.

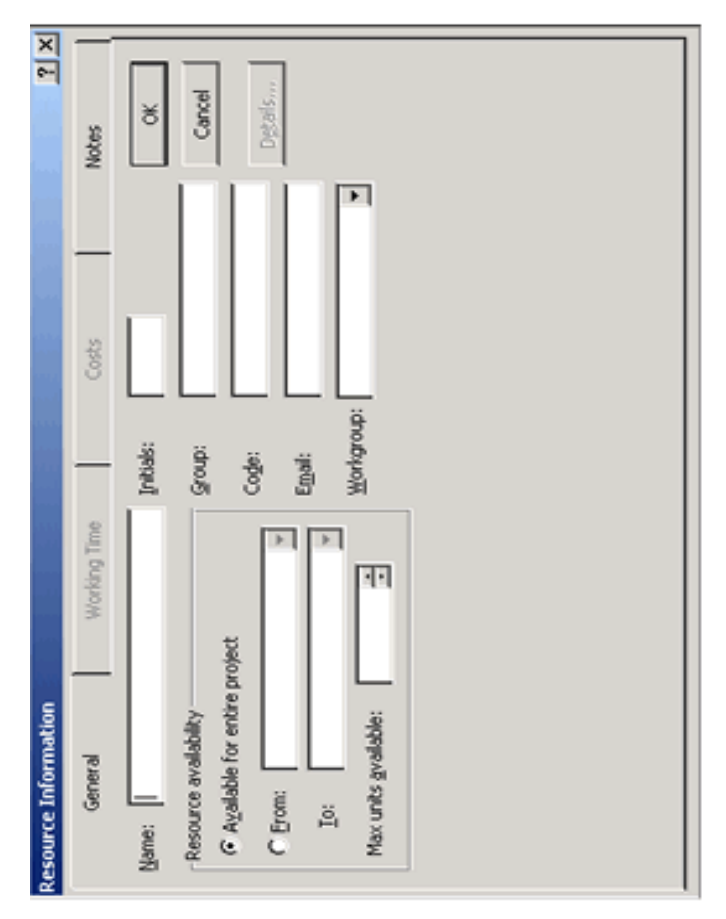

ნახ.1.6. Resource Information დიალოგური ფანჯარის ნიმუში

| ource <u>N</u> a  | ime: inJineri    |                                                |                              | -                                        |                 |          |                       |
|-------------------|------------------|------------------------------------------------|------------------------------|------------------------------------------|-----------------|----------|-----------------------|
| st rate ta        | bles             |                                                |                              |                                          |                 |          |                       |
| For rates         | s, enter a value | e or a percentage in<br>s Per Lise Cost is rec | crease or de<br>luced by 209 | crease fro                               | om the previous | rate, Fo | or                    |
| A (D)             | efault)          | в                                              | c                            | -, -, -, -, -, -, -, -, -, -, -, -, -, - | 1               | F        | 1                     |
| H (04             | or daily         | - I                                            | ~ 1                          |                                          |                 | -        | _1                    |
|                   | ffoctivo Doto    | Standard Date                                  | Quartima                     | Data                                     | Der Lice Cech   | 1        |                       |
|                   |                  | 35.00 Lari/h                                   | 45.00 Lar                    | i/h                                      | 0.00 Lari       |          | <u>.</u>              |
| W                 | /ed 31.01.07     | 45,00 Lari/h                                   | 50,00 Lar                    | i/h                                      | 0,00 Lari       |          |                       |
| M                 | lon 12.02.07     | 35,00 Lari/h                                   | 45,00 Lar                    | i/h                                      | 0,00 Lari       |          |                       |
|                   |                  |                                                |                              |                                          |                 |          |                       |
| 9                 |                  |                                                |                              |                                          | <b>.</b>        | ·····    | <ul> <li>I</li> </ul> |
|                   |                  |                                                |                              |                                          |                 |          |                       |
| Cost <u>a</u> ccr | ual: Prora       | ated <b>T</b>                                  |                              |                                          |                 |          |                       |
|                   |                  |                                                |                              |                                          |                 |          |                       |

ნახ.1.7. Resource Information დიალოგური ფანჯარის Costs ჩანართი

# <u>რესურსისათვის რამდენიმე განსხვავებული სახელფასო</u> განაკვეთის მითითება

- 1. ხედების ჩამონათვალიდან ამოირჩიეთ Resource Sheet ხედი;
- Resource Sheet ხედში ამოირჩიეთ ის რესურსი, რომლისათვისაც გინდათ რამდენიმე განსხვავებული სახელფასო განაკვეთის მითითება;

- ინსტრუმენტების პანელზე დააწკაპუნეთ Resource Information תილაკზე და გააქტიურეთ Resource Information დიალოგური ფანჯარა;
- 4. გახსენით Costs ჩანართი;
- შეავსეთ სახელფასო განაკვეთების თქვენთვის საჭირო ცხრილები;
- 6. დააწკაპუნეთ OK ღილაკზე;
- გაიმეორეთ ნაბიჯები განსხვავებული 2 6 7. \_ მქონე სახელფასო განაკვეთის ყოველი რესურსისათვის რამდენიმე განსხვავებული სახლფასო შემდეგ, განაკვეთის მითითების საჭიროა იმის დაკონკრეტება, თუ რომელ მოქმედებაში რომელი რესურსი ცხრილით მიიღებს ესა თუ ის ანაზღაურებას.

# <u>რესურსისათვის სხვადასხვა მოქმედებაში სხვადასხვა</u> <u>სახელფასო განაკვეთის მითითება</u>

- 1. ხედების ჩამონათვალიდან ამოირჩიეთ Task Usage ხედი;
- Task Name სვეტში მოძებნეთ ის მოქმედება, რომელშიც რესურსი განსხვავებული წესით იღებს ანაზღაურებას;
- იმავე სვეტში, ამორჩეული მოქმედების სახელის ქვეშ, მონიშნეთ განსხვავებული ხელფასის მქონე რესურსის სახელი;
- Assignment Information დიალოგური ფანჯარის ეკრანზე გამოსატანად (ნახ. 1.7) დააწკაპუნეთ ინსტრუმენტების

პანელში მოთავსებულ Assignment Information 🗐

პანელში მოთავსებულ ღილაკზე;

| Gener                 | al T          | racking                  | Notes     |
|-----------------------|---------------|--------------------------|-----------|
| <u>T</u> ask:         | SeRebva       |                          |           |
| <u>R</u> esource:     | musha         |                          |           |
| <u>W</u> ork:         | 80h 🕂         | <u>U</u> nits:           | 1 ÷       |
| Work <u>c</u> ontour: | Flat          | •                        |           |
| <u>S</u> tart:        | Thu 06.09.07  | Booking type:            | Committed |
| <u>F</u> inish:       | Wed 19.09.07  | <u> </u>                 |           |
| Cost:                 | 1 600,00 Lari | Cost r <u>a</u> te table | : A 두     |
|                       |               |                          | A         |
|                       |               | ОК                       | L C       |

ნახ.1.7. დიალოგური ფანჯარა Assignment Information

- 5. გააქტიურეთ General ჩანართი;
- Cost rate table ველში, ჩამოსაშლელი მანიუს საშუალებით, ამოირჩიეთ თქვენთვის სასურველი სახელფასო ცხრილი;
- 7. დააწკაპუნეთ **OK** ღილაკზე.

### 

#### 2.1. MICROSOFT OFFICE-01 ᲔᲠᲗᲑᲚ030 ᲛᲣᲨᲐᲝᲑᲐ

Microsoft Office საოფისე პროგრამების ნაკრებია, რომელთა საშუალებითაც შესაძლებელია მაღალ დონეზე გაფორმებული დოკუმენტების, ელექტრონული ცხრილების და პრეზენტაციების შექმნა. Ms Officeპროგრამების კომპლექტს აქვს ინტერნეტის და ინტერნეტ-ტექნოლოგიების თანამედროვე სრული მხარდაჭერა. თამამად შეიძლება ითქვას, რომ იგი ერთყველაზე პოპულარული პაკეტია მთელს ერთი მსოფლიოში. განვიხილოთ Ms Office-ის ის საშუალებები, რომელთა მიხედვითაც შეიძლება საქმიანი დოკუმენტაციის შექმნის ავტომატიზება.

Ms Office შეიძლება განვიხილოთ როგორც პროგრამათა ინტეგრირებული პაკეტი, რომელიც მიმართულია საერთო მიზნის მისაღწევად. იგი იყენებს ინფორმატიკის ისეთ მიღწევებს, როგორებიცაა OLE (ობიექტების დაკავშირება და ჩასმა), ODBC (მონაცემთა ბაზებთან ღია მიმართვა) და DDE (მონაცემების ღინამიური გაცვლა) [4].

პრინციპი, რომელზედაც დაფუძნებულია DDE გულისხმობს ორი აპლიკაციის მიერ ერთმანეთთან კავშირის დამყარებას – ორი აპლიკაცია იწყებს

ერთმანეთთან "საუბარს". ქვემოთ ახსნილია DDE კონკრეტულ მაგალითზე.

ODBC ესაა Microsoft ფირმის სტანდარტი \_ ტიპის მონაცემთა პაზეპის სხვადასხვა ურთიერთმოქმედების ორგანიზაციისათვის. მაგალითად, Microsoft Query ປະສິກວແກງປັບ იძლევა ODBC-ს საშუალებით Excel დაუკავშიროს სხვადასხვა ფორმატის მონაცემთა ბაზების ფაილებს, კერძოდ Ms Access, Ms FoxPro, DBASE, Paradox, SQL Server, Btrieve [13].

OLE-ს საშუალებით სხვადასხვა Windows-თავსებად აპლიკაციას, მაგალითად, Word-სა და Excel-ს შეუძლია ერთად იმუშაოს, მიაწოდოს ერთმანეთს თავიანთი ობიექტები. ობიექტებს შეიძლება წარმოადგენს მონაცემები ან აპლიკაციების სხვა კომპონენტები. მაგალითად, მარტივად შეიძლება Excel-ის ელექტრონული ცხრილის ან დიაგრამის ჩასმა Word-ის დოკუმენტში. ამ დროს ჩასმულ ობიექტთან შეიძლება მუშაობა ისე, თითქოს ის წარმოადგენდეს Excel-ის ნაწილს.

ორ აპლიკაციას შორის OLE-საუბრის განხორციელების დროს ყოველთვის არსებობს ორი მონაწილე. მაგალითად, Access-ში თქვენ ქმნით მონაცემთა ბაზას, რომელშიც გამოყენებულია ობიექტები სხვა აპლიკაციებიდან. ამ დროს თქვენს აპლიკაციას Access-ის მონაცემთა ბაზით, ეწოდება OLE-კლიენტი [8].

OLE-სერვერი საუბრის მეორე მონაწილეა. ის სთავაზობს კლიენტს თავის ობიექტებს და უზრუნველყოფს ამ ობიექტების დაკავშირებას ან ჩასმას კლიენტ-აპლიკაციაში. მაგალითად, თქვენ იყენებთ Wordის ტექსტურ შესაძლებლობებს Access-ის მონაცემთა ბაზებთან მუშაობისას. ამ დროს Word-ი იქნება OLEსერვერი, ხოლო Access-ის OLE-კლიენტი.

ჩასმული ობიექტი – ესაა ობიექტი, რომელიც კოპირებულია OLE-სერვერიდან და გახდა OLE-კლიენტის ნაწილი. ამ ობიექტის გააქტიურებისას ის იქცევა ისე, თითქოს იყოს OLE-სერვერის ნაწილი. მაგალითად, თუ ობიექტი არის ნახატი და ჩასმულია Access-აპლიკაციაში, მისი მოდიფიკაციისათვის საჭიროა ამ Access-აპლიკაციის გააქტიურება.

დაკავშირებული ობიექტი ესაა ობიექტი, \_ რომელიც დაკავშირებულია აპლიკაციასთან. ამავე დროს, ობიექტთან მიმართვის თქვენს გარდა ამ უფლება ჰქონდეთ სხვა მომხმარებლებსაც. მათაც შეიძლება ղԵ ობიექტი დაუკავშირონ შეუძლიათ საკუთარ აპლიკაციებს. მაგალითად, თუ ეს არის MsPaint-ის ნახატი რომელსაც ნეპისმიერ პიროვნებას, აქვს თქვენი კომპიუტერის მყარ-დისკთან მიმართვის უფლება, შეუძლია გაააქტიუროს MsPaint-ი და გააფუჭოს თქვენი ნახატი.

2.1. ცხრილში მოყვანილია რეკომენდაციები ობიექტების დაკავშირებასთან და ჩასმასთან დაკავშირებით.

#### ცხრილი 2.1.

| ჩასმა                                                                                          | დაკავშირება                                                                                                    |  |  |  |  |
|------------------------------------------------------------------------------------------------|----------------------------------------------------------------------------------------------------|--|--|--|--|
| ობიექტი                                                                                        | ს შექმნა                                                                                                    |  |  |  |  |
| საჭიროა იქონიოთ ერთი<br>დოკუმენტი, რომელშიც ჩა-<br>სვავთ ობიექტს.                              | საჭიროა იქონიოთ ორი<br>ფაილი: კლიენტ-ფაილი და<br>სერვერ-ფაილი.                                                                     |  |  |  |  |
| ობიექტის                                                                                       | ა შეცვლა                                                                                                    |  |  |  |  |
| რადგანაც კლიენტ-აპლი-კაცია<br>ფლობს მთელ ინფორმაციას,<br>მისი შეცვლა შეგიძლიათ<br>მხოლოდ თქვენ | ნებისმიერ პერსონას, რო-<br>მელსაც აქვს მიმართვის<br>უფლება დაკავშირებულ<br>ფაილთან, შეუძლია<br>შეცვალოს იგი.                       |  |  |  |  |
| კლიენტ-აპლიკაციის ფაილის ზომა                                                                  |                                                                                                    |  |  |  |  |
| კლიენტ-აპლიკაციის ზომა<br>იზრდება ყოველი ახალი<br>ობიექტის ჩასმასთან ერთად                     | კლიენტ-აპლიკაციის ზომა<br>იზრდება მინიმალური სი-<br>დიდით, რადგანაც მასში<br>ინახება მხოლოდ ინფორ-<br>მაცია ამ კავშირების შესახებ. |  |  |  |  |

### 2.1. ᲛᲝᲜᲐᲪᲔᲛᲔᲑᲘᲡ ᲓᲐᲙᲐᲕᲨᲘᲠᲔᲑᲐ ᲓᲐ ᲩᲐᲡᲛᲐ

როგორც აღვნიშნეთ, ოფისის აპლიკაციას შეუძლია მიიღოს მონაცემები სხვა აპლიკაციებიდან კავშირების საფუძველზე. მონაცემების ცვლილება სერვერაპლიკაციაში გამოიწვევს კლიენტ-აპლიკაციის მონაცემების ავტომატურ განახლებას. იმისათვის, რომ მაგალითად, Excel-ი კლიენტის სახით დაუკავშირდეს სხვა Windows-აპლიკაციის მონაცემებს, აუცილებელია შემდეგი მოქმედებების შესრულება:

- გააქტიურეთ Excel-ი და სხვა Windows-აპლიკაცია, რომელიც გამოდის სერვერის როლში;
- 2. გამოყავით დასაკავშირებელი მონაცემები;
- 3. აირჩიეთ პრძანება Edit→Copy;
- გააქტიურეთ კლიენტ-აპლიკაცია და განსაზღვრეთ ის ადგილი, სადაც უნდა ჩაისვას დასაკავშირებელი მონაცემები;
- 5. აირჩიეთ პრძანება Edit→Paste Special;
- 6. აირჩიეთ გადამრთველი Paste Link;
- 7. დააჭირეთ ღილაკს Ok.

აუცილებლობის შემთხვევაში შეგიძლიათ მიუთითოთ თუ როგორ უნდა მოხდეს მონაცემების განახლება: ავტომატურად თუ ხელით. ამისათვის აირჩიეთ ბრძანება: Edit→ Links.

როგორც აღვნიშნეთ, ოფისის აპლიკაციებში დაკავშირების ალტერნატივად შეიძლება განვიხილოთ ობიექტების ჩასმა. მონაცემების ჩასმა შესაძლებელია ნებისმიერი აპლიკაციიდან, რომელსაც აქვს OLE-ს მხარდაჭერა. ამასთან, ჩასმული ობიექტი ხდება Excel-ის დოკუმენტის ნაწილი, მაშინ როდესაც დაკავშირება ნიშნავს ამა თუ იმ ობიექტზე კავშირის შექმნას.
ობიექტის ჩასასმელად შეასრულეთ შემდეგი მოქმედებები:

- 1. აირჩიეთ პრძანეპა Insert $\rightarrow$ Object, დიალოგურ ფანჯარაში აირჩიეთ ღილაკი Create New;
- Object type სიიდან აირჩიეთ ის აპლიკაცია სადაც უნდა შეიქმნას ჩასასმელი ობიექტი;

3. დააჭირეთ ღილაკს OK.

ობიექტების დაკავშირებისა და ჩასმის გამოყენება მოსახერხებელია იმით, რომ ობიექტების რედაქტირება შესაძლებელია იმავე აპლიკაცით, რომლის საშუალებითაც იგი შეიქმნა.

ჩასმული ოპიექტების რედაქტირებისათვის საკმარისია ორჯერ დააჭიროთ მაუსის მარცხენა ღილაკს ამ ობიექტზე.

დაკავშირებული ობიექტის რედაქტირება შესაძლებელია სერვერ-აპლიკაციის საწყისი დოკუმენტის განახლების ან უშუალოდ კავშირის რედაქტირების გზით.

"გაჩუმების" პრინციპით დაკავშირებული ობიექტების განახლება ხდება ავტომატურად. კავშირის ხელით განახლებისათვის შეასრულეთ შემდეგი მოქმედებები:

1. გამოყავით დაკავშირებული ობიექტი.

2. აირჩიეთ პრძანება Edit→ Links.

- Edit Links დიალოგურ ფანჯარაში აირჩიეთ სტრიქონები, რომლებიც განახლებისათვის განკუთვნილ კავშირებს შეესაბამება. იხილეთ ნახ. 2.1.
- 4. തുടം പ്രത്യാന് സ്റ്റോപ്പ് Update Values.

| Edit Links         | i<br>i                    |                   |        |                |               |
|--------------------|---------------------------|-------------------|--------|----------------|---------------|
| Source             |                           | Туре              | Update | Status         | Update Values |
| samagio a          | plikaciebi.doc            | Word.Document.8   | A      | Not applicable | Change Source |
|                    |                           |                   |        |                | Open Source   |
|                    |                           | 84                |        |                | Check Status  |
| Location:<br>Item: | D:\Nino\CIGN<br>OLE_LINK4 | I                 |        |                |               |
| Update:            | _<br><u> Automati</u>     | : <u>O M</u> anua | I      |                |               |
| Startup Pro        | ompt                      |                   |        |                | Close         |

ნახ. 2.1. Edit→ Links ფანჯარა

- 5. დაკავშირებული ობიექტის გასახსნელად დააჭირეთ ღილაკს Change Source; მიუთითეთ ობიექტის ახალი სახელი და მარშრუტი ამ ობიექტამდე. დააჭირეთ ღილაკს OK.
- 6. კავშირის გასაწყვეტად აირჩიეთ Break Link.
- აუცილებლობის შემთხვევაში კავშირის შესამოწმებლად აირჩიეთ Check Status.

 8. აირჩიეთ გადამრთველი Manual, თუ მონაცემების განახლება საჭიროა მხოლოდ Update Values ღილაკის არჩევის შემთხვევაში. ავტომატური განახლების შემთხვევაში აირჩიეთ ღილაკი Automatic.

### 2.2. ᲡᲢᲐᲜᲦᲐᲠᲢᲣᲚᲘ ᲬᲔᲠᲘᲚᲘᲡ ᲨᲔᲥᲛᲜᲐ

Microsoft Office-ob ერთ-ერთ დადებით თვისებას წარმოადგენს მონაცემთა მარტივი და საიმედო გაცვლის უზრუნველყოფა მის სხვადასხვა აპლიკაციებს შორის. ორ აპლიკაციას შორის მონაცემთა გაცვლის ერთ-ერთი გზაა - Word Mail Merge ოსტატის გამოყენება. ეს ოსტატი საშუალებას გვაძლევს შევქმნათ რთული დოკუმენტები შერწყმის მეთოდის გამოყენებით. დამყარდება რა კავშირი ერთხელ თქვენ ოსტატის საშუალებით, ნებისმიერ დროს შეძლებთ წერილების დასაბეჭდად გახსნათ Word-ის ისეთი დოკუმენტი, რომელიც იყენებს მონაცკემებს Access-ის ბაზიდან. ამისათვის არსებობს ორი გზა:

I. გააქტიურეთ Access-ი, ამოირჩიეთ ცხრილი ან მოთხოვნა, რომელიც საჭიროა ექსპორტისათვის. აირჩიეთ ბრძანება Tools→ OfficeLinks→ Merge It with Microsoft Office Word (იხ.ნახ. 2.2).

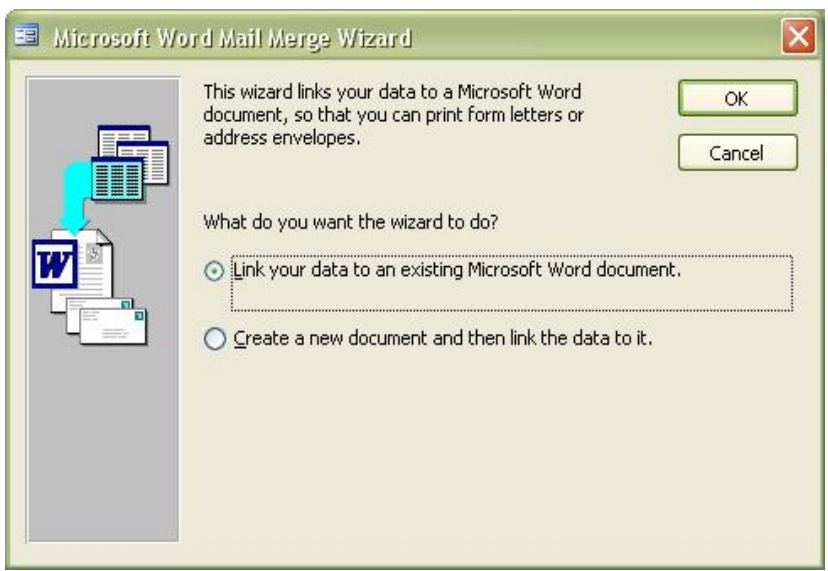

ნახ. 2.2. Microsoft Word Mail Merge Wizard ფანჯარა

ამ დროს Access-ი ამყარებს DDE – კავშირს Wordთან, შექმნის ფაილს ან ცხრილს და გადააგზავნის მონაცემებს ფორმიდან Word-ის ცხრილში.

აღსანიშნავია ბრძანება Tools→ Office Links→ Publish It with Microsoft Office Word, რომლის საშუალებითაც Accessის ცხრილი, ფორმა ან მოთხოვნა ავტომატურად შეგიძლიათ ჩასვათ Word-ის დოკუმენტში.

მეორე შემთხვევაში Access-იდან მონაცემების ექსპორტისათვის საჭიროა საწყისი ფაილის შექმნა. მართალია ეს მეთოდი ოდნავ რთულია; ის უფრო მოქნილია, რადგან შესაძლებელია ფაილის გაგზავნა დაშორებული ან ქსელური მომხმარებლებისათვის. განვიხილოთ წერილი-სტერეოტიპის შექმნის ერთერთი საშუალება. თავდაპირველად შექმენით მონაცემთა ბაზა, სადაც ინახება ინფორმაცია ადრესატების შესახებ, ხოლო შემდეგ თვით დოკუმენტი. დოკუმენტ-შაბლონში ჩაისმება მონაცემები ადრესატების შესახებ, რომლებიც მიღებული იქნება მონაცემთა ბაზიდან. შედეგად, Word-ი თავს მოუყრის ყველაფერს ერთ დოკუმენტ-წერილში, რომელიც გადაეგზავნება ყველა ადრესატს. შეგიძლიათ გამოიყენოთ ოსტატი Mail Merge, რომელიც დაგეხმარებათ ამ ოპერაციების შესრულებაში. მოქმედებათა თანმიმდევრობა ასეთია:

მოამზადეთ Access-ში ის მონაცემთა ბაზა,
 რომელთანაც აპირებთ მუშაობას. კლიენტების შესახებ
 ინფორმაცია შენახულია ცხრილში იხილეთ ნახ. 2.3.

| 11 | Name -  | Sname •    | Address +        | Phone + | Categ - | Cate <sub>j</sub> • | Persent • |
|----|---------|------------|------------------|---------|---------|---------------------|-----------|
|    | daviT   | Gumberidze | Kipshidze 35     | 2234457 | 1000    | 12342               | 5         |
|    | 2 zurab | Gurgenidze | Vaja-Pshavela 75 | 3245560 | B40     | 1280                | 2         |
|    | 3 kote  | Lomidze    | Abashidze 55     | 214589  | 12000   | 4530                | 12        |
| *  | 0       |            |                  | 0       | 0       | 0                   | 0         |

ნახ.2.3. Access-ის ცხრილი "კლენტების შესახებ ინფორმაცია"

– შექმენით Word-ის ფაილი – წერილი სტერეოტიპი იხილეთ ნახ.2.4.

#### . . . 1 . . . 2 . . . 3 . . . 4 . . . 5 . . . 6 . . . 7 . . . 8 . . . 9 . . . 10 . . . 11 . . . 12 .

#### პატონო [ ]

გაცნობებთ, რომ თქვენ დაგიგროვდათ გადასახადი შეკვეთილ პროდუქციაზე I კატეგორიის პროდუქციაზე გაქვთ გადასახდელი [] ლარი, II კატეგორიის პროდუქციაზე [] ლარი.

შეგახსენებთ, რომ კონტრაქტის მიხედვით, თანხის დაფარვის დაგვიანების გამო დაგერიცხათ დამატებითი გადასახადი სრული თანხის [] პროცენტის ოდენობით.

პატივისცემით, ფირმის ხელმძღვანელობა |

### ნახ2.4. Word-ის ფაილი "წერილი სტერეოტიპი"

აირჩიეთ პრძანება Letters and Mailings --> Mail Merge.

ეკრანზე გამოჩნდება ოსტატი, რომელიც ექვსი ბიჯისაგან შედგება:

- აირჩიეთ რა ტიპის დოკუმენტთან აპირებთ მუშაობას, ჩვენს შემთხვევაში აირჩიეთ Letter;
- 2. აირჩიეთ მიმდინარე დოკუმენტი Use the current document;
- 3. აირჩიეთ ადრესატები Edit recipient list ;
- აირჩიეთ წერილის გასაფორმებლად სხვადასხვა ელემენტები. ოფცია More items საშუალებას იძლევა Word-დოკუმენტში ჩასვათ ჭდეები, რომლებიც განახორციელებს Access-ის მონაცემთა ბაზიდან ველების შემადგენლობის ექსპორტირებას (ნახ.2.6.);

| Insert Merge Field                                                                   | ? 🛛                       |
|--------------------------------------------------------------------------------------|---------------------------|
| Insert:<br><u>A</u> ddress Fields<br><u>F</u> ields:                                 | ⊙ <u>D</u> atabase Fields |
| ID Klient<br>Name<br>Sname<br>Address<br>Phone<br>CategoryI<br>CategoryII<br>Persent |                           |
| Match Fields                                                                         | nsert Cancel              |

ნახ.2.5. დიალოგური ფანჯარა Insert Merge Field

- შეგიძლიათ დაათვალიეროთ ოსტატის საშუალებით შედგენილი წერილები;
- 6. ხორციელდება წერილების ბეჭდვა.

ასევე მოხერხებულია Mail Merge ინსტრუმენტების პანელის გამოყენება. ეკრანზე მისი გამოჩენა შეიძლება ბრძანებებით:

Tools  $\rightarrow$  Letters and Mailings  $\rightarrow$  Show Mail Merge Toolbar  $_{\delta 6}$ 

View  $\rightarrow$  Toolbars  $\rightarrow$  Mail Merge

ინსტრუმენტების პანელზე მდებარე ღილაკი Merge to New Document საშუალებას მოგცემთ ბეჭდვამდე წერილი დაათვალიეროთ ცალკე დოკუმენტის სახით.

### 2.3. ᲨᲔᲢᲧᲝᲑᲘᲜᲔᲑᲔᲑᲗᲐᲜ ᲛᲣᲨᲐᲝᲑᲐ

Microsoft Office-ს შეუძლია გააგზავნოს დოკუმენტი დამოუკიდებლად ელექტრონული ფოსტის საშუალებით. ამისათვის გაქტიურეთ Ms Word-ის ან Ms Excel-ის საჭირო დოკუმენტი და აირჩიეთ პრძანება:

File  $\rightarrow$  Send To  $\rightarrow$  Mail Recipient (ob.65b.2.6).

როგორც ცნობილია, შეტყობინების გაგზავნისას აუცილებელია მისამართის მითითება. მეტად მოხერხებულია წინასწარ შეავსოთ მისამართების წიგნი:

- დააჭირეთ To ან Cc ველის შესაბამის ნიშანს მარცხენა კუთხეში (ნახ. 2.7).
- ახალი მისამართის შესაქმნელად დააჭირეთ ღილაკს New. გაიხსნება დიალოგური ფანჯარა New contact; შეავსეთ იგი და დაბრუნდით დიალოგურ ფანჯარაში Select Names.
- გამოყავით ადრესატების სახელები და დააჭირეთ ღილაკს To. აუცილებლობის შემთხვევაში მსგავსად შეავსეთ ველი Cc.

| 💌 Miler  | osoft E        | xcel - Bo             | ok:1  |                 |               |              |                |                |
|----------|----------------|-----------------------|-------|-----------------|---------------|--------------|----------------|----------------|
| : 🔁 Eile | e <u>E</u> dit | <u>V</u> iew <u>I</u> | nsert | F <u>o</u> rmat | <u>T</u> ools | <u>D</u> ata | <u>W</u> indow | <u>H</u> elp A |
| 10 🖆     | ; 🔒 [          |                       | ABC   | 11 K            |               | L - 🥩        | 15-            | P +   2        |
| Arial    |                | •                     | 10 🔫  | BI              | <u>U</u>      | EE           |                | <b>9</b> %     |
| Ser      | id this Sh     | eet   💁               | w     | <b>ti - 0</b>   | 🗔 E           | BCC          |                |                |
| E To     |                |                       |       |                 |               |              |                |                |
| Co       | :              |                       |       |                 |               |              |                |                |
| Subjec   | :t:            |                       |       |                 |               |              |                |                |
| Д        | .1             | •                     | fx    |                 |               |              |                |                |
|          | А              | В                     |       | C               | D             |              | E              | F              |
| 2        |                |                       |       |                 |               | -            |                |                |
| 3        |                |                       | -     |                 |               |              |                |                |
| 4        |                |                       |       |                 |               |              |                |                |
| 5        |                |                       |       |                 |               |              |                |                |
| 6        |                |                       |       |                 |               |              |                |                |

ნახ. 2.6. დოკუმენტის ელექტრონული ფოსტით გაგზავნის ნიმუშის ფრაგმენტი

# 

Microsoft office-ის პროგრამებს აქვთ ელექტრონული დოკუმენტბრუნვის, კერძოდ, მარშრუტიზაციის მხარდაჭერა. მაგალითად, შემსრულებელს ევალება შეადგინოს ანგარიშების შაბლონი გარკვეული დროის განმავლობაში ფირმის მუშაობის შესახებ. ეს შაბლონი უნდა შეავსოს ოფისის განყოფილებების თითოეულმა წარმომადგენელმა, რის შემდეგაც ისინი გადაეცემა განხილვისათვის დირექტორს. ამ ამოცანის შესასრულებლად საჭიროა:

- შეიქმნას შაბლონი (template);
- შეიქმნას ადრესატების სია;
- გადაიგზავნოს შაბლონის შემცველი დოკუმენტი
   ელექტრონული ფოსტით ან ფაქსით.

|                                   | Fin <u>d</u> |                 |                             |          |
|-----------------------------------|--------------|-----------------|-----------------------------|----------|
| Main Identity's Contacts          | •            |                 | <u>M</u> essage recipients: |          |
| Name /                            | E-Mail A     | <u>I</u> o: →   | 📰 Maka Danelia              |          |
| 👯 Liza Borcvadze                  |              |                 |                             |          |
| 🚌 Mala Tukvadze<br>🎘 Maka Danelia |              |                 |                             |          |
| 📰 Nino Kikvidze                   |              |                 |                             | <u>K</u> |
| 📰 Tata Arabuli                    |              | <u>_</u> c: →   |                             |          |
|                                   |              |                 |                             |          |
|                                   |              |                 |                             | >        |
|                                   |              | <u>B</u> cc: -> |                             |          |
| <                                 | Σ            |                 |                             |          |
| - 10 St 10                        | 1            |                 |                             |          |

ნახ. 2.7. ადრესატების არჩევა

### <u>შაბლონის შექმნა</u>

თუ ყოველდღიური მუშაობის პროცესში ხშირად გიხდებათ ერთი ტიპის დოკუმენტებთან (სხვადასხვა ბლანკები, ანგარიშები და ა.შ.) მუშაობა, სამუშაოს დასაჩქარებლად ხელსაყრელია შაბლონის გამოყენება. სტანდარტული მოთხოვნა, რომელიც წაეყენება შაბლონს, ესაა – უნივერსალურობა, ე.ი. შაბლონი უნდა შეიცავდეს მხოლოდ ისეთ ინფორმაციას, რომელიც საერთო იქნება ამ შაბლონის ბაზაზე შექმნილი ყველა დოკუმენტისათვის. შაბლონს აქვს გაფართოება xlt.

Microsoft office-ის კომპლექტი შეიცავს გარკვეული რაოდენობის ჩაშენებულ შაბლონებს. თუ ეს შაბლონები არ არის საკმარისი, მომხმარებელს შეუძლია შექმნას საკუთარი.

ახალი შაბლონის შესაქმნელად შეასრულეთ შემდეგი ბრძანებები:

- მოამზადეთ დოკუმენტი ან სამუშაო წიგნი, შეიტანეთ მასში ყველა საჭირო ელემენტი: მონაცემები, ფორმულები, ცხრილები და ა.შ.
- 2. აირჩიეთ ბრძანება File→Save As. დიალოგურ ფანჯარაში Save As ნავიგაციის ღილაკის საშუალებით აირჩიეთ საქაღალდე, სადაც აპირებთ შაბლონის შენახვას.
- 3. ველში File name აკრიფეთ შაბლონის სახელი გაფართოების გარეშე. Save as type სიიდან ამოირჩიეთ

Template. აკრეფილ შაბლონის სახელს ავტომატურად დაემატება გაფართოება xlt.

4. დააჭირეთ ღილაკს Save.

# უკვე არსებული შაბლონის გამოყენება

- აირჩიეთ ბრძანება File→New ეკრანის მარჯვენა ნაწილში გამოსული ამოცანების სიიდან აირჩიეთ On my computer.
- ეკრანზე გამოსულ Templates დიალოგურ ფანჯარაში აირჩიეთ თქვენთვის საინტერესო შაბლონი.
- 3. აირჩიეთ ღილაკი OK.

ახლა, გადავიდეთ ჩვენი ძირითადი ამოცანის მეორე ნაწილზე. ადრესატების სიის შესაქმნელად შეასრულეთ შემდეგი მოქმედებები:

- 1. აირჩიეთ პრძანება File → Send to → Routing Recipient გაიხსნება დიალოგური ფანჯარა Routing Slip (ნახ. 2.8).
- დააჭირეთ ღილაკს Address. ეკრანზე გამოჩნდება დიალოგური ფანჯარა Address Book.
- ღილაკით To გადაიტანეთ ადრესატების სიაში თქვენთვის სასურველი გვარები.
- დააჭირეთ ღილაკს OK. ფანჯარა Routing Slip გაიხსნება ხელახლა, უკვე შევსებული გვარებით.
- ღილაკით Move შესაძლებელია გადაგზავნის თანმიმდევრობის შეცვლა

6. თუ სურვილი გაქვთ, რომ ყველა ადრესატმა ერთდოულად მიიღოს შეტყობინება აირჩიეთ ალამი All at once. წინააღმდეგ შემთხვევაში ადრესატები მიიღებენ დოკუმენტებს რიგ-რიგობით One after another.

| Routing Slip                                                                                                    |                             |
|----------------------------------------------------------------------------------------------------|-----------------------------|
| From: nino topuria                                                                                                    |                             |
| Io:                                                                                                    | Route<br>Route<br>Move<br>* |
| Subject:                                                                                                    |                             |
| Routing: Document1                                                                                                    |                             |
| Message text:                                                                                                    |                             |
| Route to recipients                                                                                                    | Q.11                        |
| • One after another                                                                                                    | All at once                 |
| Image: Market Market Ma<br>Narket Market Market Market Market Market Market Market Market Market Market Market Market Market Market Market M<br>Market Market Ma<br>Market Market Market Market Market Market Market Market Market Market Market Market Market Market Market Market Market Market Market Market Market Mark | Track status                |
| Protect for:                                                                                                    | Tracked changes             |
|                                                                                                    | OK Cancel                   |

ნახ. 2.8. ადრესატების სიის შექმნა

 ალამი Return when done მიუთითებს, რომ ყველა ადრესატის მიერ დოკუმენტის გაცნობისა და მასში შესწორებების შეტანის შემდეგ საჭიროა მისი უკან დაბრუნება.

- ალამი Track status ჩართვისას, შეგიძლიათ თვალყური ადევნოთ დოკუმენტის შემდგომ გადაგზავნას ელექტრონული შეტყობინებების სახით.
- 9. ყველა საჭირო პარამეტრის მითითების შემდეგ აირჩიეთ ღილაკი Add Slip.

ახლა, დოკუმენტთან მიბმულია გადაგზავნის სია (მარშრუტი). დოკუმენტის შესაბამისი მარშრუტით გადასაგზავნად აირჩიეთ ბრძანება:

- 1. File  $\rightarrow$  Message  $\rightarrow$  Next recipient
- ეკრანზე გამოსულ დიალოგურ ფანჯარაში აირჩიეთ ალამი Route document to.

Send copy of document without using the routing slip, ოფცია საშუალებას გაძლევთ მარშრუტის მიუხედავად აირჩიოთ ნებისმიერი ადრესატი.

3. აირჩიეთ ღილაკი OK.

# 0)530 3. EXCEL-0 8060%060200500306

### 3.1. ᲣᲯᲠᲔᲑᲨᲝᲠᲘᲡᲘ ᲓᲐᲛᲝᲙᲘᲓᲔᲑᲣᲚᲔᲑᲐ (ᲐᲣᲓᲘᲢᲘᲜᲑᲘ)

დიდ და რთულ ცხრილებთან მუშაობის დროს, ხშირად შეუძლებელი ხდება ინფორმაციის მოძიება იმის შესახებ, თუ რომელი უჯრები ღებულობს მონაწილეობას ამა თუ იმ შედეგის მიღებაში ან მიმდინარე უჯრა რომელი ფორმულის გამოთვლაში მონაწილეობს.

3.1 ნახ.-ზე მაგალითის სახით მოცემულია ცხრილი, რომელიც ასახავს პროდუქციის რეალიზაციით მიღებული ამონაგების ანგარიშს.

B7:E7 უჯრებში მოცემულია პროდუქციის რეალიზაციის შედეგად მიღებული ჯამური თანხა იანვრის, თებერვლის, მარტისა და აპრილის თვეებში.

| Ar | ial           | • 10 •                  | BIU            |                   | 🔤 🕎      | % , 50  | .00   |
|----|---------------|-------------------------|----------------|-------------------|----------|---------|-------|
|    | G4 🗸          | <i>f</i> <sub>x</sub> = | (F4/\$F\$7)*10 | 0%                |          |         |       |
|    | A             | В                       | C              | D                 | E        | F       | G     |
| 1  |               | 29662998                | 0 ᲞᲠᲝᲦᲣᲥᲪ      | 006 <b>ക്കാ</b> യ | იააციიფა | б       |       |
| 2  |               |                         |                |                   |          |         |       |
| 3  |               | იანვარი                 | თებერგალი      | მარტი             | აპრილი   |         |       |
| 4  | 100 ცალამდე   | 900                     | 3100           | + 4250            | 2100     | - 10350 | 🥖 24% |
| 5  | 200 ცალამდე   | 530                     | 5180           | 13510             | 5490     | 24710   | 57%   |
| 6  | 200-06 8,7700 |                         | 1000           | 5000              | 4000     | 35080   | - 80% |
| 7  |               |                         | 9280           | 22760             | 11590    | 43630   |       |

## ნახ. 3.1. პროდუქციის რეალიზაციით მიღებული ამონაგების ანგარიშის ცხრილი

F4:F6 უჯრებში მოცემულია 100 ცალამდე, 200 ცალამდე და 200 ცალის ზევით პროდუქციის რეალიზაციის მთელი თანხა შესაბამისად (=SUM(B4:E4), =SUM(B5:E5), =SUM(B6:E6)).

G4:G6 უჯრებში გამოთვლილია პროდუქციის რეალიზაციის პროცენტული შეფარდება ((=F4/\$F\$7)\*100%, (=F5/\$F\$7)\*100%, (=F6/\$F\$7)\*100%).

იმ უჯრების მისამართების დასადგენად, რომლებიც მონაწილეობს ამა თუ იმ შედეგის მიღებაში, საჭიროა ძირითადი მენიუდან შემდეგი მოქმედებების შესრულება: Tools--> Formula Auditing. მიიღება ქვემენიუ (ნახ.3.2), რომლის პირველი ელემენტის Trace Precendents-ის არჩევა უზრუნველოფს ისრის მიმართვას მონიშნული უჯრების ჯგუფიდან იმ უჯრისაკენ, სადაც შედეგია მიღებული. მეორე ვარიანტის Trace Dependents-ის არჩევის შემთხვევაში ისრები მიემართება იმ უჯრის ან უჯრების ჯგუფისაკენ, რომლებიც მონაწილეობს იღებენ უჯრაში ჩაწერილი რიცხვითი მნიშვნელობის მიღებაში.

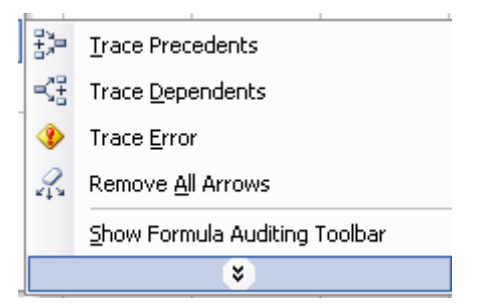

ნახ. 3.2.უჯრებშორისი დამოკიდებულების ოფციები

ზემომოყვანილი მაგალითის შემთხვევაში C7 უჯრაში მიღებული შედეგის მონაწილე უჯრების გამოყოფისათვის, საჭიროა კურსორის მოთავსება C7 უჯრაზე და ქვემენიუში Trace Dependents-ის არჩევა, რის შედეგადაც მოინიშნება უშუალოდ C7 უჯრის რიცხვითი მნიშვნელობის მიღებაში მონაწილე უჯრათა ჯგუფი (C4:C6). სამუშაო ფურცელზე არსებული ყველა ისრის წასაშლელად, აირჩიეთ Remove All Arrows.

მუშაობისას შეგიძლიათ გამოიყენოთ აუდიტინგის ინსტრუმენტალური პანელი. მის ჩასართავად აირჩიეთ ბრძანება:

Tools  $\rightarrow$  Formula Auditing  $\rightarrow$  Show Formula Auditing Toolbar.

#### 3.2. ᲡᲐᲛᲣᲨᲐᲝ ᲤᲣᲠᲪᲚᲘᲡ ᲑᲐᲦᲐᲑᲛᲘᲡ ᲞᲠᲝᲪᲔᲦᲣᲠᲐ

ზოგიერთი პრაქტიკული ამოცანის გადაწყვეტისას საჭირო ხდება ერთ-ერთ სამუშაო ფურცელზე ისეთი გამოსახულებების მიღება, რომელიც ფუნქციონალურად დამოკიდებული იქნება სხვა სამუშაო ფურცლის უჯრებში მიღებულ რიცხვით მნიშვნელობებზე.

ამ პროცედურის შესრულება განხილულია შემდეგ მაგალითზე:

სამუშაო წიგნის (book1) პირველ სამუშაო ფურცელზე sheet1-ზე ცხრილის სახით მოცემულია იანვრის თვეში გაყიდული სხვადასხვა დასახელების პროდუქციის ჩამონათვალი (იხ.ნახ. 3.3), ხოლო მეორე

(sheet2) და მესამე (sheet3) სამუშაო ფურცლებზე შედგენილია ანალოგიური ცხრილები თებერვლისა და მარტის თვეებისათვის, სადაც პროდუქციის რაოდენობა C3:C4 და ერთეულის ფასი D3:D4 უჯრებშია განთავსებული. E3 უჯრაში გამოთვლილია ამონაგები თანხა ფორმულით = C3\*D5. ანალოგიური ფორმულით არის მიღებული რიცხვითი მნიშვნელობები E4,E5 და E6 უჯრებში.

|   | Α       | В          | С    | D         | E    |  |
|---|---------|------------|------|-----------|------|--|
| 1 | იანვარი |            |      |           |      |  |
| 2 | №       | დასახელეპა | რაოდ | ერთ. ფასი | სულ  |  |
| 3 | 1       | კარადა     | 10   | 200       | 2000 |  |
| 4 | 2       | სკამი      | 50   | 70        | 3500 |  |
| 5 | 3       | თარო       | 30   | 50        | 1500 |  |

ნახ. 3.3. იანვრის თვეში გაყიდული სხვადასხვა დასახელების პროდუქციის ჩამონათვალი

ამოცანა მდგომარეობს ისეთი ცხრილის შედგენაში, რომელშიც ასახული იქნება პირველ კვარტალში გაყიდული პროდუქციის საერთო რაოდენოპა და შედეგად ამონაგები თანხა. ამასთან ე.წ. გაყიდვების კვარტალური ცხრილის შესაბამისი უჯრები "მიბმული" სამივე იყოს თვის ცხრილების შესაბამის უნდა უჯრებთან. ეს იმას ნიშნავს, რომ ვთქვათ იანვრის ცხრილის C4 უჯრაში ან მარტის ცხრილის C5 უჯრაში რიცხვითი მნიშვნელობების ცვლილება უნდა იწვევდეს ე.წ. კვარტალური ცხრილის შესაბამის უჯრებში მიღებული შედეგების ავტომატურ ცვლილებას. ამისათვის საჭიროა სამუშაო ფურცლის გადაბმის პროცედურის შესრულება.

ვთქვათ, ახალ sheet4 ფურცელზე აგებულია ცხრილი (იხ.ნახ.3.4), სადაც საჭიროა C3 უჯრის რიცხვითი მნიშვნელობის "მიბმა" შესაბამისად sheet1, sheet2 და sheet3 ფურცლების C3 უჯრის რიცხვით მნიშვნელობებთან. ამისათვის აუცილებელია შემდეგი მოქმედებების შესრულება:

- 1. მიიყვანეთ კურსორი sheet4 ფურცელის C3 უჯრაზე;
- 2. ფორმულების ველში დააჭირეთ თითი = ღილაკზე ;
- მაუსის ისარი მიიყვანეთ ფურცლების ჩამონათვალთან და აირჩიეთ sheet1 ფურცელი.
- 4. კურსორი დააყენეთ sheet1 ფურცელის C3 უჯრაზე და
  + ღილაკს დააჭირეთ თითი;
- მაუსის ისარი მიიყვანეთ ფურცლების ჩამონათვალთან და აირჩიეთ sheet2 ფურცელი.
- 6. დააყენეთ კურსორი sheet2 ფურცელის C3 უჯრაზე და
  + ღილაკს დააჭირეთ თითი;
- მაუსის ისარი მიიყვანეთ ფურცლების ჩამონათვალთან და აირჩიეთ sheet3 ფურცელი.
- 8. დააყენეთ კურსორი sheet3 ფურცელის C3 უ $\chi$ რაზე და + ღილაკს დააჭირეთ თითი. ამ დროს sheet4

ფურცელის ფორმულების ველში ჩაწერილია = Sheet1!C3+ Sheet2!C3+ Sheet3!C3;

| Ari | Arial • 10 • B I <u>U</u> ≡ ≡ ≡ ⊡ |                |       |                  |   |  |
|-----|-----------------------------------|----------------|-------|------------------|---|--|
|     | C3                                | Sheet2!C3+Shee | t3!C3 |                  |   |  |
|     | A                                 | В              | С     | D                | E |  |
| 1   | I კვარტალი                        |                |       |                  |   |  |
| 2   | N₂                                | დასახელეპა     | რაოდ  | სულ<br>დანახარჯი |   |  |
| 3   | 1                                 | კარადა         | 50    | 2045             |   |  |
| 4   | 2                                 | სკამი          | 60    | 1345             |   |  |
| 5   | 3                                 | თარო           | 40    | 1670             |   |  |
| 6   |                                   |                |       |                  |   |  |
| 7   | დანახარჭი                         | ი პირგელ კვარტ | ალში  | 5060             |   |  |
|     |                                   | 4 T ( - m      |       | <b>N A</b>       |   |  |

9. დააჭირეთ თითი Enter ღილაკს.

ნახ. 3.4. I კვარტალში გაყიდული პროდუქცია

sheet4 ფურცლის C3 უჯრაში მიღებული ფორმულის C4, C5 და C6 უჯრებში კოპირების შედეგები ნაჩვენებია 3.4 ნახაზზე.

ანალოგიური პროცედურა უნდა შესრულდეს Sheet4 ფურცლის D3 უჯრაზეც. ამ შემთხვევაში D3 უჯრას უნდა "მიებას" შესაბამისად sheet1, sheet2 და sheet3 ფურცლების D3 უჯრა. ზემომითითებული პროცედურის შესრულების შედეგად D3 უჯრაზე კურსორის მიყვანის შემდეგ ფორმულების ზოლში ჩაწერილი იქნება შემდეგი სახის ფორმულა

=Sheet1!D3+ Sheet2!D3+ Sheet3!D3.

### 

### <u>ავტომატური ფილტრი</u>

პრაქტიკული ამოცანების ამოსახსნელად ხშირად საჭიროა მონაცემების საკმაოდ დიდი ცხრილიდან მისი იმ ნაწილის გამოყოფა, რომელიც წინასწარ განსაზღვრულ პირობებს აკმაყოფილებს. ამისათვის მიმართავენ ე.წ ფილტრაციის პროცედურას.

Excel-ი მონაცემების ფილტრაციის პროცედურის ჩატარების საშუალებას იძლევა მითითებული სასაზღვრო პირობების გათვალისწინებით. ამისათვის გამოიყენება ე.წ ავტომატური და გაფართოებული ფილტრები.

ავტომატური ფილტრის გამოსაძახებლად საჭიროა შემდეგ მოქმედებათა თანმიმდებრობის შესრულება: Data → Filter→ AutoFilter. ავტომატური ფილტრის მუშაობის პრინციპი განხილულია კონკრეტულ მაგალითზე. 3.5 ნახაზის B სვეტში მოცემულია ჩამონათვალი, C სვეტში – გაყიდული პროდუქციის რაოდენობა, D სვეტში – თითოეული პროდუქციის ერთეულის ფასი, ხოლო E სვეტში – თითოეული დასახელების პროდუქციის გაყიდვიდან ამონაგები თანხა.

ამოცანა მდგომარეობს აღნიშნული ჩამონათვალიდან იმ ობიექტების ამორჩევაში, რომლებიც წინასწარ მოცემული ფილტრაციის პირობას აკმაყოფილებს.

| 2 | N₂<br>▼ | დასახელეპა<br>▼ | რაოდ<br>🔽 | ერთ. ფასი<br>🔻 | სულ<br><b>_</b> |
|---|---------|-----------------|-----------|----------------|-----------------|
| 3 | 1       | კარადა          | 20        | 50             | 1000            |
| 4 | 2       | სკამი           | 45        | 60             | 2700            |
| 5 | 3       | თარო            | 90        | 40             | 3600            |
| 6 | 4       | სამზარ. მაგიდა  | 23        | 100            | 2300            |
| 7 | 6       | კომპიუტ.მაგიდა  | 35        | 150            | 5250            |
| 8 | 5       | საწერი მაგიდა   | 10        | 120            | 1200            |

ნახ. 3.5. პროდუქციის ფილტრაცია

ფილტრაციის პროცედურის დასაწყებად შეასრულეთ შემდეგი მოქმედებები:

- მონიშნეთ ცხრილის პირველი სტრიქონის უჯრები
   (A1:E1) და აირჩიეთ მოქმედებათა შემდეგი თანმიმდევრობა Data → Filter → AutoFilter. შედეგად, თითოეული სვეტის თავზე გაჩნდება ისრის მაჩვენებლიანი ღილაკები, რომლებიც ფილტრაციის პროცედურის განხორციელების საშუალებას იძლევა.
- "რაოდენობის" აღმნიშვნელი C სვეტის ისრიან მაჩვენებელზე მაუსის მაჩვენებელზე დაჭერის შედეგად მიიღება დამატებითი მენიუ, ელემენტებით All, Top10 და Customize:

All ელემენტის ამორჩევა ჩამონათვლის ყველა
 წევრის გამოჩენის შესაძლებლობას იძლევა;

Top10 ელემენტის არჩევისას მიიღეპა Top10
 AutoFilter (ნახ. 3.6) დიალოგური ფანჯარა, რომლის

მარცხენა ველში საჭიროა Top ან Bottom ელემენტის არჩევა. აქედან Top ნიშნავს ელემენტების სრული ჩამონათვალიდან ყველაზე დიდი რიცხვითი მნიშვნელობის მქონე ელემენტების, ხოლო Bottom – ყველაზე მცირე რიცხვითი მნიშვნელობის მქონე ელემენტების ამორჩევას.

დიალოგური ფანჯრის შუა ველის რიცხვითი მნიშვნელოპა მიუთითებს ფილტრაციის შედეგად მისაღები ყველაზე დიდი (Top შემთხვევა) ან ყველაზე მცირე (Bottom შემთხვევა) რიცხვითი მნიშვნელოპის მქონე ელემენტების რაოდენოპაზე, ამ შემთხვევაში 5 უდიდესი მნიშვნელობის მქონე ელემენტის ამორჩევაზე.

| 5 Items 🗸 |
|-----------|
|           |

ნახ. 3.6. Top10 AutoFilter-ის დიალოგური ფანჯარა

დიალოგური ფანჯრის მარჯვენა ველში საჭიროა ერთ-ერთი ელემენტის Items ან Percent არჩევა.

Items ნიშნავს ელემენტთა მიმდევრობიდან, გაფილტვრის შედეგად იმდენი ელემენტის გამოჩენას, რამდენიც დიალოგური ფანჯრის შუა ველშია მითითებული. განხილული მაგალითის შემთხვევაში ასეთი 5 ელემენტი იქნება.

Percent მიუთითებს ელემენტების მიმდევრობიდან, გაფილტვრის შედეგად იმდენი პროცენტი ელემენტის გამოჩენაზე, რამდენიც დიალოგური ფანჯრის შუა ველშია მითითებული.

3.7 ნახაზზე მოყვანილია პირობის მიხედვით შესრულებული ფილტრაციის შედეგები.

| 2 | № 🔽 | დასახელება<br>▼ | რაოდ | ერთ. ფასი<br>🔻 | სულ<br><b>_</b> |
|---|-----|-----------------|------|----------------|-----------------|
| 3 | 3   | თარო            | 90   | 40             | 3600            |
| 4 | 2   | სკამი           | 45   | 60             | 2700            |
| 5 | 6   | კომპიუტ.მაგიდა  | 35   | 150            | 5250            |
| 6 | 4   | სამზარ. მაგიდა  | 23   | 100            | 2300            |
| 7 | 1   | კარადა          | 20   | 50             | 1000            |

# ნახ. 3.7. ფილტრაციის შედეგები

ფილტრაციის ანალოგიური პროცედურის ჩატარება შესაძლებელია ცხრილის ნებისმიერ დანარჩენ სვეტზეც.

მენიუდან Custom ელემენტის არჩევისას მიიღება
 Custom AutoFilter დიალოგური ფანჯარა (ნას. 3.8), რომლის
 შესაბამის ველებში საჭიროა ფილტრაციის პირობების
 შეტანა. ფანჯრის მარცხენა ველში უნდა ჩაიწეროს
 ფილტრაციის პირობა, მაგალითად, მეტია (is greater than),
 ნაკლებია (is less than), მეტია ან ტოლია (is greater than or

equal to), ნაკლებია ან ტოლია (is less than or equal to) და ა. შ., ხოლო მარჯვენა მხარეს – შესადარებელი რიცხვითი მნიშვნელობა.

| Custom AutoFilter                                                                      |           |
|----------------------------------------------------------------------------------------|-----------|
| Show rows where:<br>raod                                                               |           |
| equals                                                                                 | <b>v</b>  |
| O And O Or                                                                             | ~         |
| Use ? to represent any single character<br>Use * to represent any series of characters |           |
|                                                                                        | OK Cancel |

ნახ. 3.8. Custom AutoFilter დიალოგური ფანჯარა

დიალოგური ფანჯრის პირობების გასაერთიანებლად შესაძლებელია And/Or (და/ან) ლოგიკური ოპერატორების გამოყენება.

3.9 ნახაზზე მიღებულია ფილტრაციის შედეგი, შემდეგი პირობით: პირველსაწყისი ჩამონათვალიდან იმ დასახელების მქონე პროდუქციის ამორჩევა, რომელთა რაოდენობა მეტია 40-ზე და ნაკლები ან ტოლია 100-ზე.

| 2 | № 🔽 | დასახელება<br>▼ | რაოდ<br>🔽 | ერთ. ფასი<br>🔽 | სულ<br>▼ |
|---|-----|-----------------|-----------|----------------|----------|
| 3 | 1   | კარადა          | 20        | 50             | 1000     |
| 4 | 2   | სკამი           | 45        | 60             | 2700     |
| 6 | 4   | სამზარ. მაგიდა  | 23        | 100            | 2300     |

ნახ. 3.9. მიღებული ფილტრაციის შედეგი

# <u>გაფართოებული ფილტრი</u>

მარტივი ფილტრის გამოყენება შესაძლებელია დიდი ცხრილის გასაფილტრად, როცა ერთ სვეტზე დადებულია ერთი პირობა. ცხრილის ორზე მეტი სვეტის მონაცემების გაფილტვრის პროცედურა, რამდენიმე პირობის ერთდროულად შესრულების შემთხვევაში საჭიროებს ე.წ გაფართოებული ფილტრის გამოყენებას.

გაფართოებული ფილტრის თავისებურება იმაში მდგომარეობს, რომ გაფილტვრის პირობა იწერება პირველსაწყის მონაცემთა ცხრილის ზემოთ. ამასთან, პირობის პირველი სტრიქონი ზუსტად უნდა ემთხვეოდეს პირველსაწყის მონაცემთა ცხრილის გასაფილტრი სვეტების დასახელებას, ხოლო შემდეგ სტრიოქნებში ჩაიწერება პირობა.

გაფართოებული ფილტრის მუშაობის პრინციპი განხილულია შემდეგ მაგალითზე: მონაცემთა ცხრილის სახე მოცემულია A4:E13-უჯრებში (ნახ. 3.10). ამოცანა მდგომარეობს ამ ცხრილის ელემენტების ფილტრაციაში იმ პირობების გათვალისწინებით, რომელიც აღნიშნული ცხრილის ზემოთ – C1:D2 უჯრებშია ჩაწერილი. აუცილებელ პირობას წარმოადგენს ის, რომ სათაურები C1 და D1 უჯრაში ზუსტად უნდა ემთხვეოდეს პირველსაწყის მონაცემთა ცხრილის სათაურებს. მოცემულ შემთხვევაში C1 და D1 უჯრების ჩანაწერები ("რაოდენობა" , "სულ") უნდა ემთხვეოდეს C4 და D4 უჯრების ჩანაწერებს.

|    | A  | В              | С         | D         | E    |
|----|----|----------------|-----------|-----------|------|
| 1  |    |                | რაოდენოპა | სულ       |      |
| 2  |    |                | >20       | <100      |      |
| 3  |    |                |           |           |      |
| 4  | N⁰ | დასახელეპა     | რაოდ      | ერთ. ფასი | სულ  |
| 5  | 1  | კარადა         | 20        | 50        | 1000 |
| 6  | 2  | სკამი          | 45        | 60        | 2700 |
| 7  | 3  | თარო           | 90        | 40        | 3600 |
| 8  | 4  | სამზარ. მაგიდა | 23        | 100       | 2300 |
| 9  | 6  | კომპიუტ.მაგიდა | 35        | 150       | 5250 |
| 10 | 5  | საწერი მაგიდა  | 10        | 120       | 1200 |

ნახ. 3.10. გაფართოებული ფილტრის მუშაობის მაგალითი

ფილტრაციის პირობა ჩაწერილია C2 და D2 უჯრებში, რომლის თანახმადაც ფილტრაციის შედეგად საჭიროა ისეთი მონაცემთა ცხრილის მიღება, რომ გაყიდული პროდუქციის რაოდენობა მეტი იყოს >10-ზე (C2 უჯრა) და თითოეული პროდუქციის გაყიდვიდან ამონაგები თანხა ნაკლები <2000-ზე (D2 უჯრა). ფილტრაციის პროცედურის შესასრულებლად საჭიროა აირჩიოთ შემდეგი ბრძანებები: Data  $\rightarrow$  Filter  $\rightarrow$ Advanced, შედეგად მიიღება Advanced Filter დიალოგური ფანჯარა (ნახ. 3.11), რომლის List range ველში უნდა ჩაიწეროს საწყისი ცხრილის მისამართები სათაურების ჩათვლით (\$A\$4:\$E\$10).

| Advanced Filt                        | ter                           | ×  |  |
|--------------------------------------|-------------------------------|----|--|
| Action                               | t, in-place<br>other location |    |  |
| List range:                          | Sheet4!\$A\$4:\$E\$10         | •  |  |
| Criteria range: Sheet4!\$C\$1:\$D\$2 |                               |    |  |
| Copy to:                             |                               | •  |  |
| Unique <u>r</u> ecord                | ds only                       |    |  |
| (                                    | OK Cano                       | el |  |

ნახ. 3.11. Advanced Filter-ის დიალოგური ფანჯარა

Criteria range ველში ჩაწერეთ ფილტრაციის პროცედურის კრიტერიუმები (\$C\$1:\$D\$2) და ბოლოს დააჭირეთ ღილაკს OK. შედეგად მიიღება მონაცემთა ცხრილი, რომელიც აკმაყოფილებს დასმულ პირობას (ნახ. 3.12)

|   | A | В          | С         | D         | E    |
|---|---|------------|-----------|-----------|------|
| 1 |   |            | რაოდენოპა | სულ       |      |
| 2 |   |            | >10       | <2000     |      |
| 3 |   |            |           |           |      |
| 4 | № | ღასახელეპა | რაოდენოპა | ერთ. ფასი | სულ  |
| 5 | 1 | კარაღა     | 20        | 50        | 1000 |

ნახ. 3.12. ფილტრაციის პროცედურის შედეგი

### 3.4. Ms Excel-06 ዳ065300740 ሪዮ40ም020

მონაცემთა ბაზასთან მუშაობის ერთ-ერთ მძლავრ საშუალებას წარმოადგენს ე.წ დინამიური ცხრილი (Pivot Table).

დინამიური ცხრილის შექმნისა და ფუნქციონირების პროცედურის ილუსტრაცია შესაძლებელია შემდეგი ცხრილის მაგალითზე (ცხრ. 3.1).

# ცხრილი 3.1.

| N⁰ | დასახელება | რაოდ. | ერთ.<br>ფასი | სულ  | კვარტალი |
|----|------------|-------|--------------|------|----------|
| 1  | კარადა     | 10    | 200          | 2000 | Ι        |
| 2  | სკამი      | 50    | 70           | 3500 | Ι        |
| 3  | თარო       | 30    | 50           | 1500 | Ι        |
| 4  | მაგიდა     | 70    | 90           | 6300 | Ι        |
| 5  | კარადა     | 34    | 200          | 6800 | II       |
| 6  | სკამი      | 23    | 70           | 1610 | II       |
| 7  | თარო       | 70    | 50           | 3500 | II       |
| 8  | მაგიდა     | 50    | 90           | 4500 | II       |
| 9  | კარადა     | 40    | 200          | 8000 | III      |
| 10 | სკამი      | 68    | 70           | 4760 | III      |
| 11 | თარო       | 45    | 50           | 2250 | III      |

| 12 | მაგიდა | 89 | 90  | 8010 | III |
|----|--------|----|-----|------|-----|
| 13 | კარადა | 27 | 180 | 4860 | IV  |
| 14 | სკამი  | 87 | 59  | 5133 | IV  |
| 15 | თარო   | 39 | 49  | 1911 | IV  |
| 16 | მაგიდა | 76 | 85  | 6460 | IV  |

ცხრილში 3.1. მოცემულია პროდუქციის ჩამონათვალი, მათი რაოდენობები და ფასები კვარტალების მიხედვით. ასევე მოცემულია ამონაგები თანხა.

დინამიური ცხრილის მისაღებად შეასრულეთ შემდეგი მოქმედებები:

1. გაააქტიურეთ მონაცემების ცხრილი;

2. აირჩიეთ პრძანეპა Data  $\rightarrow$  Pivot Table & Pivot Chart Report. ეკრანზე გამოჩნდეპა ოსტატი შემდეგი შეკითხვით:

Where is the data that you want to analyze? (საიდან არის აღებული ის მონაცემები, რომლის ანაილიზიც გსურთ?) არეზე მაუსის ისრის საშუალებით შესაძლებელია ერთერთი ოფციის არჩევა:

 Microsoft Excel list or database – Microsoft Excel-ob მონაცემთა ჩამონათვალიდან ან მონაცემთა ბაზიდან;

• External data source - გარეშე მონაცემთა ბაზიდან;

 Multiple consolidation ranges - მონაცემთა სხვადასხვა დიაპაზონების გაერთიანებიდან;

• Another Pivot Table or Pivot Chart - სხვა დინამიური ცხრილიდან ან დიაგრამიდან.

What kind of report do you want to create? (რა სახით გსურთ ინფორმაციის მიღება?). შესაძლებელია ერთ-ერთი ოფციის არჩევა:

• Pivot Table - დინამიური ცხრილის სახით;

 Pivot Chart(with PivotTable) – დინამიური ცხრილის დიაგრამის სახით (დიაგრამულ ცხრილთან ერთად);

ზემომოყვანილ მაგალითში დინამიური ცხრილი აგებულია Ms Excel-ის მონაცემთა დიაპაზონის საფუძველზე, ამიტომ ამ შემთხვევაში გადამრთველი უნდა დარჩეს პირველ პოზიციაში;

Next ღილაკზე დაჭერის შედეგად ეკრანზე გამოჩნდება დინამიური ცხრილის "ოსტატის" მეორე დიალოგური ფანჯარა PivotTable and PivotChart Wizard (ნახ. 3.13).

| PivotTa        | ible and PivotChar           | t Wizard - S   | Step 2 of 3    | ? 🔀    |  |  |
|----------------|------------------------------|----------------|----------------|--------|--|--|
| Where is       | the data that you want       | : to use?      |                |        |  |  |
| <u>R</u> ange: | Range: Sheet1!\$A\$2:\$F\$18 |                |                |        |  |  |
|                | Cancel                       | < <u>B</u> ack | <u>N</u> ext > | Einish |  |  |

ნახ. 3.13. დინამიური ცხრილის "ოსტატის" მეორე დიალოგური ფანჯარა

ამ ფანჯრის Range ველში ავტომატურად ჩაიწერება მონიშნული მონაცემების საწყისი დიაპაზონი, რომლის შეცვლაც საჭიროების შემთხვევაში, ცხადია, შესაძლებელია.

Next ღილაკზე დაჭერის შედეგად ეკრანზე გამოჩნდება დინამიური ცხრილის "ოსტატის" მესამე დიალოგური ფანჯარა. ფანჯარაში განისაზღვრება დინამიური ცხრილის მაკეტი (აირჩიეთ Layout), რომელიც ოთხი ნაწილისაგან შედგება (ნახ. 3.14):

Drop Data Items Here – სადაც ცხრილის მონიშნული ნაწილის რიცხვითი მნიშვნელობები იქნება განთავსებული.

Drop Row Fields Here – ამ არეში მოთავსებული ველების მონაცემები გამოიყენება დინამიური ცხრილის სვეტების სათაურებად.

Drop Row Fields Here – ამ არეში მოთავსებული ველების მონაცემები გამოიყენება დინამიური ცხრილის ვარიანტის შესარჩევად. მაუსის საშუალებით შესაძლებელია ამ ღილაკების გადატანა მაკეტის შესაბამის განყოფილებებზე. ბოლოს დააჭირეთ ღილაკს OK.

შედეგად ეკრანზე გამოჩნდება დინამიური ცხრილის დიალოგური ფანჯრა, რომლის ოფციების საშუალებით განისაზღვრება დინამიური ცხრილის განთავსების ადგილი:

| PivotTable and PivotCh | art Wiz | ard - Layout                                                  |                                                        |
|------------------------|---------|---------------------------------------------------------------|--------------------------------------------------------|
| Earth Base             | R       | Construct your Piv<br>dragging the field<br>to the diagram on | otTable report by<br>buttons on the right<br>the left. |
| PAGE                   |         |                                                               | #<br>dasaxelet<br>raod.                                |
|                        | ROW     | DATA                                                          | erT. fasi<br>sul<br>kvartali                           |
|                        |         | Help .                                                        | OK Cancel                                              |

ნახ. 3.14. დინამიური ცხრილის მაკეტი

 New Worksheet – ახალ სამუშაო ფურცელზე, რომელიც ავტომატურად ჩაჯდება აქტიური ფურცლის წინ;

 Existing worksheet – არსებულ სამუშაო ფურცელზე. ამ შემთხვევაში მოხდება შესაბამისი ფურცლის გააქტიურება და კურსორი მოთავსდება იმ უჯრედში, რომლიდანაც დინამიური ცხრილის დაწყებაა განსაზღვრული.

ზემომოყვანილ მოქმედებათა თანმიმდევრობის შესრულების შედეგად მიიღება ე.წ. დინამიური ცხრილი (იხილეთ ნახ. 3.15).

| Buncisu          |                | <sup>6</sup> ∴ <u>-</u> |      |      |      |        |      |      | -    |      |
|------------------|----------------|-------------------------|------|------|------|--------|------|------|------|------|
| المراجع والمراجع | )ಘಟು ಜ್ಞಾನಿನ 💽 | U                       | 25   | 27   | 3.   | 34     | 39   | 40   | 45   | 5.   |
| 300 may          | 270            | 2000                    |      | 5401 |      | 6670   |      | =000 |      |      |
| karada Tota      | -              | 2000                    |      | 6400 |      | - 0000 |      | 1000 |      |      |
| პაციფა           | .0             |                         |      |      |      |        |      |      |      | 4501 |
| magica Total     | -              |                         |      |      |      |        |      |      |      | -700 |
| სკამა            | 70             |                         | 1310 |      |      |        |      |      |      | 3500 |
| skarn Titul      |                |                         | 1517 |      |      |        |      |      |      | 3501 |
| 202.505          | 1 10           |                         |      |      | 1000 |        | 1920 |      | 2250 |      |
| aro Iula         |                |                         |      |      | 1500 |        | 1950 |      | 2250 |      |
| State Intal      |                | 2000                    | 1517 | 5401 | 1707 | 6670   | 1970 | 1010 | 2250 | 0707 |

ნახ. 3.15. დინაიმური ცხრილის შედეგი

აღნიშნული დიალოგური ფანჯრის ღილაკებს შორისაა Options ღილაკი, რომელიც დინამიური ცხრილის პარამეტრების დარეგულირების საშუალებას იძლევა. ეს პარამეტრებია:

 Name ველი, რომელიც განსაზღვრავს ღინამიური ცხრილის სახელს;

 Grand totals for columns და Grand totals for rows რომლებიც უზრუნველყოფენ დინამიური ცხრილის საერთო შედეგების გამოთვლას სვეტებისა და სტრიქონების მიხედვით;

 Autoformat table ველი, რომლის ჩართვაც უზრუნველყოფს Excel-ის დინამიური ცხრილისათის ავტოფორმატის გამოყენებას;

Subtotal hidden page items ოფცია, რომლის ჩართვის
 შემთხვევაშიც დინამიური ცხრილის შუალედური
 შედეგების გამოთვლისას მხედველობაში მიიღება
 დამალული ველების მონაცემები;

 Preserve Formatting ოფცია, რომლის ჩართვა უზრუნველყოფს დინამიური ცხრილის უჯრედების ფორმატის შენარჩუნებას მონაცემთა განახლების ან მაკეტის შეცვლის შემთხვევაში;

 Page Layout ჩამონათვალი, რომელიც დინამიური ცხრილის ველების განლაგების არჩევის შესაძლებლობას იძლევა მისი დაბეჭდვის შემთხვევაში;

 For error values, show დაუშვებელი მნიშვნელობების მიღების შემთხვევაში შესაბამის უჯრებში მისი ასახვის საშუალებას იძლევა;

• For empty cells, show ცარიელ უჯრებში შესაბამისი გამოსახულების ასახვის საშუალებას იძლევა;

დინამიური ცხრილის მონაცემებისათვის შესაძლებელია შემდეგი პარამეტრების შერჩევა:

 Save data with table layout – ოფციის ჩართვა უზრუნველყოფს დინამიური ცხრილის საწყისი მონაცემების ასლის შენახვას დინამიურ ცხრილთან ერთად. საწყისი მონაცემების ასლის შენახვა აჩქარებს დინამიური ცხრილის მოდიფიკაციის პროცესს, მაგრამ დამატებით მეხსიერებას მოითხოვს. დიდი მოცულობის დინამიური ცხრილის შემთხვევაში, უმჯობესია, აღნიშნული პარამეტრის გამორთვა.

 Enable drilldown ოფციის ჩართვა უზრუნველყოფს დინამიური ცხრილის რომელიმე უჯრედზე მაუსის ისრის მიყვანისა და მაუსის მარცხენა კლავიშზე თითის ორჯერ

დაჭერის შემთხვევაში შესაბამისი დეტალური მონაცემების შემცვლელი ახალი ფურცლის ავტომატურად შექმნას;

 Refresh on open ოფციის ჩართვა უზრუნველყოფს წიგნის გახსნის მომენტში მისი დინამიური ცხრილის მონაცემების ავტომატურად განახლებას.

## 3.5. MS EXCEL ዲን MS ACCESS

Excel-ის ახალი ფურცლის ჩასმა Access-ის ფორმაში შეასრულეთ შემდეგი მოქმედებები:

- გააქტიურეთ Ms Access. გახსენით ფორმა კონსტრუქტორის რეჟიმში.
- აირჩიეთ პრძანება Insert → Object, დიალოგურ ფანჯარაში აირჩიეთ ღილაკი Create New, Object Type სიიდან აირჩიეთ Microsoft Excel Worksheet.
- აუცილებლობის შემთხვევაში აირჩიეთ ალამი Display as Icon იმისათვის, რომ ჩასვათ Excel-ის ფურცელი სურათის სახით.
- 4. დააჭირეთ ღილაკს OK.
- აუცილებლობის შემთხვევაში აკრიფეთ მონაცემები Excel-ის ფურცელზე (ნახ. 3.16).
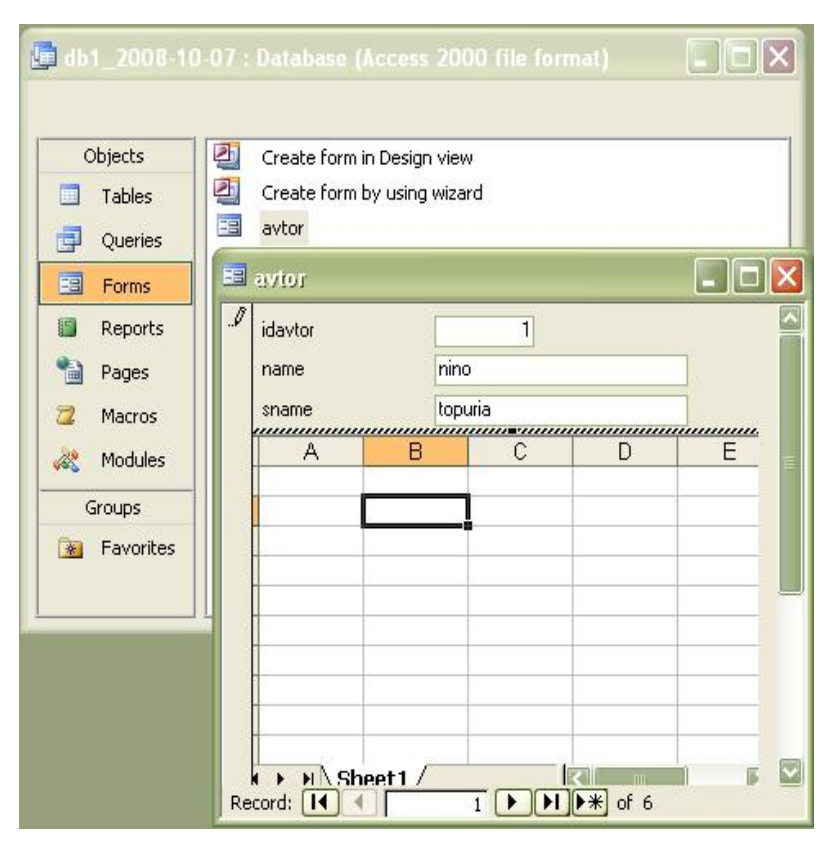

ნახ. 3.16. Excel-ის ახალი ფურცლის ჩასმა Access-ის ფორმაში

- იმისათვის, რომ შესაძლებელი იყოს მონაცემების ცვლილება ფორმის რეჟიმში, სამუშაო ფურცლის არეში კონტექსტური მენიუდან აირჩიეთ Properties. შემდეგ აირჩიეთ ღილაკი Data და შეცვალეთ მნიშვნელობები ასეთი სახით – Enabled – Yes და Locked –No (ნახ. 3.17).
- 7. დახურეთ ორივე ფანჯარა.

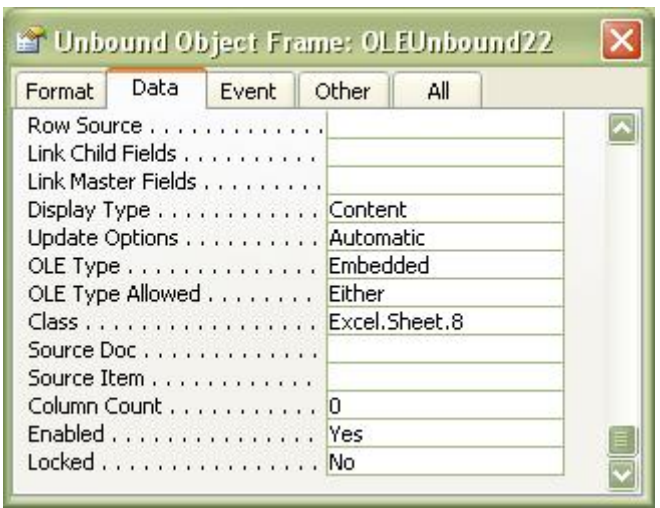

ნახ. 3.17. ობიექტის თვისებების ფანჯარა Access-ში

Ms Excel-ის ფურცელზე მოთავსებული მონაცემების სანახავად გახსენით Access-ის ფორმა ფორმის რეჟიმში. მონაცემების შესატანად ან შესაცვლელად საჭიროა ორჯერ დააჭიროთ მაუსის მარცხენა ღილაკს.

Ms Excel-ის ფურცლის ჩასმა ასევე შეიძლება Ms Access-ის ანგარიშში. ამისათვის კონსტრუქტორის რეჟიმში გახსენით ანგარიში (Reports) და გაიმეორეთ ზემოაღწერილი პუნქტები.

<u>Ms Excel-ის ფურცლის ჩასმა ფაილიდან Ms Access-ის</u> ფორმაში ან ანგარიშში.

შეასრულეთ შემდეგი მოქმედებები:

- გახსენით ფორმა ან ანგარიში კონსტრუქტორის რეჟიმში.
- ინსტრუმენტების ზოლიდან აირჩიეთ ღილაკი Unbound Object Frame .
- ფორმის ან ანგარიშის ფანჯარაზე შემოხაზეთ ადგილი ჩასასმელი ოპიექტისათვის.
- Insert Object დიალოგურ ფანჯარაში აირჩიეთ პარამეტრი Create from file, მიუთითეთ მარშრუტი ფაილამდე. საჭიროების შემთხვევაში გამოიყენეთ ღილაკი Browse.
- 5. დააჭირეთ ღილაკს OK.

### 3.6. MS EXCEL-01 306561760 376460280

ფინანსურ პრაქტიკაში ხშირია ოპერაციები, რომლებიც ხასიათდება დროში გავრცობილი გადახდების ნაკადით [9,10].

ამგვარი ოპერაციების რაოდენობრივი ანალიზი დაიყვანება ისეთ ძირითად ფინანსურ მახასიათებლების გამოთვლაზე როგორიცაა:

PV – ფუნქცია, რომელიც გარკვეული პერიოდებისათვის მოცემული საპროცენტო განაკვეთით ღისკონტირებული (თავდაპირველად შესატანი) თანხების გამოთვლის საშუალებას იძლევა;

FT – ფუნქცია, რომელიც ფირმის გრძელვადიანი ვალდებულების იმ საბოლოო რიცხვითი მნიშვნელობის გამოთვლის საშუალებას იძლევა, რომელიც უნდა დაიფაროს მოცემული საპროცენტო განაკვეთის, დარიცხვების პერიოდისა და მუდმივი შენატანის პირობებში;

PMT – ფუნქცია, რომელიც გამოითვლის პერიოდულად გადასახდელ თანხას მოცემული სესხის სიდიდის, საპროცენტო განაკვეთისა და თანხის დაგროვების პერიოდის მიხედვით;

RAT – ფუნქცია, რომელიც წლიური საპროცენტო განაკვეთის რიცხვით მნიშვნელობას იძლევა.

აღნიშნული ფუნქციების შესაბამისი მნიშვნელობების გამოსათვლელად გამოყენებულია რთული იტერაციული ალგორითმები, მაგრამ Ms Exel-ში ზემოაღნიშნული გამოთვლები დაიყვანება ე.წ სტანდარტულ "ეკონომიკურ" ფუნქციების გამოყენებაზე.

მაგალითის სახით მოცემულია რამდენიმე ამოცანის ამოხსნის პროცედურა სტანდარტული "ეკონომიკური" ფუნქციების გამოყენებით;

ამოცანა I: საჭიროა წლიური საპროცენტო განაკვეთის გამოთვლა ოთხწლიანი \$10000-იანი აღებული სესხის შემთხვევაში, თუ მთელი თანხის დასაფარი ყოველთვიური შენატანი შეადგენს \$300–ს. (პასუხი: 19%).

ამ ამოცანის გადასაწყვეტად, ვთქვათ Sheet1-სამუშაო ფურცლის A1 უჯრაში ჩაწერილია სესხის აღების დროის ინტერვალი, განხილული მაგალითის შემთხვევაში 4 წელი ე.ი. A1 უჯრაში ჩაწერილია 4, A2 უჯრაში მითითებულია ყოველთვიური შენატანის რიცხვითი მნიშვნელობა – 300 (აღებულია უარყოფითი ნიშნით, რადგან იგი შენატანია), ხოლო A3 უჯრაში – ასაღები სესხის რიცხვითი მნიშვნელობა ე.ი. 10000 (ნახ. 3.18) B1 უჯრაში უნდა ჩაიწეროს ფორმულა = A1\*12 რომელიც მიუთითებს სესხის აღების ინტერვალზე თვეების მიხედვით, B2 უჯრაში უნდა ჩაიწეროს – 300 (ანუ ფორმულა = A2), ხოლო B3 უჯრაში – 10000 ( ანუ ფორმულა = A3).

| A     | В     | С   |
|-------|-------|-----|
| 4     | 48    |     |
| -300  | -300  |     |
| 10000 | 10000 |     |
|       |       |     |
|       | 1.60% | 19% |
|       |       |     |

ნახ. 3.18. ამოცანა I

B5 უჯრაზე და აირჩიეთ პრძანება Insert Function. Paste Function დიალოგური ფანჯრის მარცხენა ჩამონათვალიდან საჭიროა Financial ელემენტის, ხოლო მარჯვნიდან – RATE ელემენტის არჩევა. OK ღილაკზე მაუსის ისრის დაჭერის შედეგად მიიღება დიალოგური ფანჯარა (ნახ. 3.19), რომლის პირველ (Nper) ველში, უნდა მიეთითოს გადახდის პერიოდი ანუ უნდა ჩაიწეროს უჯრის მისამართი B1, მეორე (PMT) ველში, უნდა მიეთითოს ყოველთვიური გადასახადის სიდიდე ანუ უნდა ჩაიწეროს უჯრის მისამართი B2, ხოლო მესამე (Pv) ველში, სადაც მიეთითება გადახდილი თანხა საჭიროა B3-ის ჩაწერა. OK ღილაკზე მაუსის ისრის დაჭერის შედეგად B5 უჯრაში მიიღება ყოველთვიური საპროცენტო განაკვეთი 0,0159%.

| Function Argum                                   | ents                                                                                           |                                                                                              | X                   |
|--------------------------------------------------|------------------------------------------------------------------------------------------------|----------------------------------------------------------------------------------------------|---------------------|
| RATE                                             |                                                                                                |                                                                                              |                     |
| Nper                                             | B1                                                                                             | <b>1</b> = 48                                                                                | â                   |
| Pmt                                              | B2                                                                                             | <b>1</b> = -300                                                                              |                     |
| Pv                                               | B3                                                                                             | <b>10000</b>                                                                                 |                     |
| Fv                                               |                                                                                                | 💽 = number                                                                                   |                     |
| Туре                                             |                                                                                                | 💽 = number                                                                                   | ~                   |
| Returns the interest<br>quarterly payments<br>Pv | : rate per period of a loan or a<br>at 6% APR.<br>is the present value: the tota<br>worth now. | = 0.015990924<br>an investment. For example, use 6%<br>I amount that a series of future payr | n/4 for<br>ments is |
| Formula result =                                 | 0.015990924                                                                                    |                                                                                              |                     |
| Help on this function                            | 1                                                                                              | ОК Са                                                                                        | ancel               |

ნახ. 3.19. Financial-Rate დიალოგური ფანჯარა (ამოცანა I)

საძიებელი წლიური საპროცენტო განაკვეთის C5 უჯრაში საჭიროა =B5\*12 ფორმულის ჩაწერა. შედეგად ამოცანის ამონახსნი იქნება 19%.

ამოცანა II: რა თანხა დაუგროვდება ფირმას 3 წლის განმავლობაში, ყოველი წლის ბოლოს ყოველწლიური \$1000 შენატანის პირობებში, რომელსაც კვარტალურად ერიცხება რთული 18%–იანი წლიური საპროცენტო განაკვეთი. (პასუხი: \$86 163)

ამ ამოცანის გადასაწყვეტად, ვთქვათ Sheet1– სამუშაო ფურცლის A1 უჯრაში ჩაწერილია წლიური საპროცენტო განაკვეთი 0.18, A2 უჯრაში ჩაწერილია თანხის დაგროვების პერიოდი, მოცემული ამოცანის შემთხვევაში 3 წელი ე.ი. A2 უჯრაში 3, ხოლო A3 უჯრაში – ყოველწლიური შეტანის რიცხვითი მნიშვნელობა – 1000 (იხ. ნახ 3.20).

|   | A     | B           |
|---|-------|-------------|
| 3 | 0.18  | 0.045       |
| 4 | 3     | 36          |
| 5 | -1000 | -1000       |
| 6 |       |             |
| 7 |       | \$86 163.97 |

ნახ. 3.20. ამოცანა Ⅱ

ამოცანის პირობის თანახმად, ყოველწლიურ შენატანს კვარტალურად ერიცხება 18%-იანი წლიური საპროცენტო განაკვეთი. კვარტალური საპროცენტო განაკვეთის გამოსათვლელად B1 უჯრაში უნდა ჩაიწეროს ფორმულა =A1\*4. დარიცხვის სრული კვადრატული პერიოდის გამოსათვლელად B2 უჯრაში საჭიროა =A1\*4 ფორმულის ჩაწერა, ხოლო B3 უჯრაში – ყოველწლიური დასარიცხი თანხა – 1000 (ანუ ფორმულა =A3 - ნახ. 3.21).

| FV                                                                     | 7.6                                                                           |                                                       |
|------------------------------------------------------------------------|-------------------------------------------------------------------------------|-------------------------------------------------------|
| Rate                                                                   | 33                                                                            | = 0.045                                               |
| Nper                                                                   | B4                                                                            | <b>1</b> = 36                                         |
| Pmt                                                                    | B5                                                                            | -1000                                                 |
| Pv                                                                     |                                                                               | = number                                              |
| Туре                                                                   |                                                                               | = number                                              |
|                                                                        | value of an investment based                                                  | = 86163.96581<br>on periodic, constant payments and a |
| constant interest ra                                                   | ite,<br>is the interest rate per perioc<br>payments at 6% APR,                | I. For example, use 6%/4 for quarterly                |
| Recurns the future<br>constant interest ra<br>Rate<br>Formula result = | ite.<br>is the interest rate per perioc<br>payments at 6% APR.<br>\$86 163.97 | I. For example, use 6%/4 for quarterly                |

бაв. 321. Financial-Rate დიალოგური ფანჯარა (ამოცანა II)

დააყენეთ კურსორი B7 უჯრაზე და აირჩიეთ ბრძანება Insert Function → FV. OK ღილაკზე მაუსის დაჭერის შემდეგ მიიღება დიალოგური ფანჯარა. ამ ფანჯრის პირველ (Rate) ველში, უნდა მიეთითოს კვარტალური საპროცენტო განაკვეთი ე.ი. B1 უჯრის მისამართი, მეორე (Nper) ველში დარიცხვის სრული კვარტალური პერიოდი ე.ი. B2 უჯრის მისამართი, ხოლო მესამე (Pmt) ველში ყოველწლიური შენატანის რიცხვითი მნიშვნელოპა ე.ი. B3 უჯრის მისამართი. OK ღილაკზე მაუსის ისრის დაჭერის შედეგად B7 უჯრაში მიიღეპა პასუხი: 86 163,97

ამოცანა III : ბანკი იძლევა გრძელვადიან \$ 175 000იან კრედიტს რთული 19%-იანი წლიური საპროცენტო განაკვეთით. რა ვალი დაგროვდება 5 წლის შემდეგ? (პასუხი: \$417611).

ამოცანაში აღწერილი მოქმედებათა წინა თანმიმდევრობის შესრულების შემდეგ FV ფუნქციის შესაბამის დიალოგურ ფანჯარას ექნება სახე (ნახ. 3.22). დიალოგური ფანჯრის პირველ (Rate) ველში, უნდა ჩაიწეროს წლიური საპროცენტო განაკვეთის მნიშვნელობა 0,19, მეორე (Nper) ველში მიეთითოს თანხის დაგროვების პერიოდი ე.ი. 5, მესამე (Pmt) ველი ცარიელი უნდა დარჩეს. ველში მეოთხე (Pv) საჭიროა კრედიტის რიცხვითი მნიშვნელოპის გრძელვადიანი მითითება -175000. OK ღილაკზე მაუსის დაჭერის შემდეგად სამუშაო ფურცლის წინასწარ არჩეულ უჯრაში მიღებული პასუხი იქნება \$417611.8905.

| Function Argum                                                                                                    | ents        |                 |
|----------------------------------------------------------------------------------------------------|-------------|-----------------|
| FV                                                                                                    |             |                 |
| Rate                                                                                                    | 0.19        | <b>1</b> = 0.19 |
| Nper                                                                                                    | 5           | <b>1</b> = 5    |
| Pmt                                                                                                    |             | 💽 = number      |
| Pv                                                                                                    | -175000     | <b>175000</b>   |
| Туре                                                                                                    |             | 💽 = number      |
| <ul> <li>= 417611.8905</li> <li>Returns the future value of an investment based on periodic, constant payments and a constant interest rate.</li> <li>Pv is the present value, or the lump-sum amount that a series of future payments is worth now. If omitted, Pv = 0.</li> </ul> |             |                 |
| Formula result =                                                                                                    | 417611.8905 |                 |
| Help on this function                                                                                                    | í.          | OK Cancel       |

ნახ. 3.22. Financial-FV დიალოგური ფანჯარა (ამოცანა III)

ამოცანა IV: რა რაოდენობის თანხის შეტანაა საჭირო ბანკში, წლიური 13,9%-იანი საპროცენტო განაკვეთის შემთხვევაში, ისე რომ ორი წლის მერე მიიღებოდეს \$1000. (პასუხი \$ 770).

დააყენეთ კურსორი იმ უჯრაზე, სადაც გსურთ პასუხის მიღება. აირჩიეთ ბრძანება Insert Function→ FV. OK ღილაკზე მაუსის დაჭერის შემდეგ, დიალოგური ფანჯრის (ნახ. 3.23) პირველ (Rate) ველში, უნდა მიეთითოს წლიური საპროცენტო 0,139, მეორე (Nper) ველში უნდა მიეთითოს თანხის დაგროვების პერიოდი 2, მესამე (Pmt) ველში არაფერი არ მიეთითება, ხოლო მეოთხე (FV) ველში უნდა მოხდეს სრული ჯამური შენატანის რიცხვითი მნიშვნელობის ე.ი. – 1000-ის ჩაწერა. OK ღილაკზე დაჭერის შედეგად შესაბამისად A5 უჯრაში მიიღება ამოცანის ამონახსნი \$ 770,81.

| Function Argum                                                                                                    | ents      |                  |
|----------------------------------------------------------------------------------------------------|-----------|------------------|
| PV                                                                                                    |           |                  |
| Rate                                                                                                    | 0.139     | <b>1</b> = 0.139 |
| Nper                                                                                                    | 2         | <b>1</b> = 2     |
| Pmt                                                                                                    |           | 💽 = number       |
| Fv                                                                                                    | -1000     | <b>1000</b>      |
| Туре                                                                                                    |           | 💽 = number       |
| <ul> <li>= 770.8192498</li> <li>Returns the present value of an investment: the total amount that a series of future payments is worth now.</li> <li>Fv is the future value, or a cash balance you want to attain after the last payment is made.</li> </ul> |           |                  |
| Formula result =                                                                                                    | ********* | 1                |
| Help on this function                                                                                                    | í.        | OK Cancel        |

ნახ. 323. Financial-FV დიალოგური ფანჯარა (ამოცანა IV)

ამოცანა V: როგორი იქნება თვეში შესატანი თანხის რაოდენობა, 15 წლის განმავლობაში დასაფარი \$25000-ის სესხის აღების შემთხვევაში, ყოველთვიური 11%–იანი წლიური საპროცენტო განაკვეთის შემთხვევაში (პასუხი \$284,15) ამოცანის პირობის თანახმად, ყოველწლიურ შენატანს ყოველთვიურად ერიცხება 11%-იანი წლიური საპროცენტო განაკვეთი. თვიური საპროცენტო განაკვეთის გამოსათვლელად ველში (Rate) მიუთითეთ 0,11/12. დარიცხვის სრული პერიოდის გამოსათვლელად ველში Nper ჩაწერეთ 15\*12, ხოლო ველში Pv მიუთითეთ დასაპრუნებელი თანხის სიდიდე ე.ი. – 25000 (ნახ. 3.24).

| PMT                                             |                                                                                |                                                                                 |
|-------------------------------------------------|--------------------------------------------------------------------------------|---------------------------------------------------------------------------------|
| Rate                                            | 0.11/12                                                                        | <b>1</b> = 0.009166667                                                          |
| Nper                                            | 15*12                                                                          | <b>180</b>                                                                      |
| Pv                                              | -25000                                                                         | <b>-25000</b>                                                                   |
| Fv                                              |                                                                                | 💽 = number                                                                      |
| Туре                                            |                                                                                | 🔚 = number                                                                      |
|                                                 |                                                                                | = 284.1492336                                                                   |
| Calculates the payn                             | nent for a loan based on const<br>is the total number of paymen                | = 284.1492336<br>ant payments and a constant interest rate.<br>ts for the loan. |
| Calculates the payn<br>Nper<br>Formula result = | nent for a loan based on const<br>is the total number of paymen<br>284.1492336 | = 284.1492336<br>ant payments and a constant interest rate.<br>ts for the loan. |

ნახ. 3.24. Financial-PMT დიალოგური ფანჯარა (ამოცანა V)

3.2 ცხრილში მოცემულია Excel-ის ფინანსური ფუნქციების მოკლე აღწერა. ფუნქციათა ეს ჯგუფი შეიცავს 53 ფუნქციას [9,11].

# ცხრილი 3.2.

| ACCRINT<br>(НАКОПДОХОД)            | აბრუნებს ფასიანი ქაღალდებით<br>დაგროვებულ შემოსავალს, პროცენ-<br>ტების პერიოდულად გაცემის<br>გათვალისწინებით                   |
|------------------------------------|----------------------------------------------------------------------------------------------------|
| АССКІНТМ<br>(НАКОПДОХОДПО-<br>ГАШ) | აბრუნებს ფასიანი ქაღალდებით<br>დაგროვებულ შემოსავალს. პრო-<br>ცენტის გადახა ხდება ვალის<br>დაფარვის დღეს                       |
| AMORDEGRC<br>(AMOPУM)              | აბრუნებს ქონების ამორტიზაციის<br>სიდიდეს თითოეული პერიოდისათვის                                                                |
| AMORLINC<br>(AMOPУB)               | აბრუნებს ქონების ამორტიზაციის<br>სიდიდეს თითოეული პერიოდისათვის                                                                |
| COUPDAYBS<br>(ДНЕЙКУПОНДО)         | აბრუნებს დღეების რაოდენობას<br>კუპონის დაწყების დღესა და<br>ხელშეკრულებისთარიღს შორის                                          |
| COUPDAYS<br>(ДНЕЙКУПОН)            | აბრუნებს დღეების რაოდენობას<br>კუპონის პერიოდში, რომელიც შეიცავს<br>ხელშეკრულების თარიღს                                       |
| COUPDAYSNC<br>(ДНЕЙКУПОНПОСЛЕ)     | აპრუნებს დღეების რაოდენობას<br>ხელშეკრულების თარიღიდან შემდეგი<br>კუპონის ვადამდე                                              |
| СОИРИСД<br>(ДАТАКУПОНПОСЛЕ)        | აბრუნებს კუპონის შემდგომ თარიღს<br>შეთანხმების დადებიდან                                                                       |
| СОИРNUM<br>(ЧИСЛКУПОН)             | აბრუნებს იმ კუპონების რაოდენობას,<br>რომლებიც შეიძლება იყოს<br>გადახდილი შეთანხმების თარიღსა და<br>ვალის დაფარვის თარიღს შორის |
| СОUPPCD<br>(ДАТАКУПОНДО)           | აბრუნებს კუპონის წინა თარიღს<br>შეთანხმების თარიღამდე                                                                          |
| СИМІРМТ<br>(ОБЩПЛАТ)               | აპრუნებს სესხის მიხედვით<br>დაგროვებულ შემოსავალს გადახდის<br>ორ პერიოდს შორის                                                 |

| CUMPRINC<br>(ОБЩДОХОД)   | აბრუნებს ძირითადი გადახდების სიდიდეს<br>სესხის დასაფარად ორ პერიოდს შორის                                                                                       |
|--------------------------|----------------------------------------------------------------------------------------------------|
| DB (ФУΟ)                 | აბრუნებს ქონების ამორტიზაციის<br>სიდიდეს მოცემული პერიოდისათვის,<br>იყენებს ამორტიზაციის მუდმივი<br>აღრიცხვის მეთოდს                                            |
| DDB (ДДОБ)               | აბრუნებს ქონების ამორტიზაციის<br>სიდიდეს მითითებული პერიოდისათვის,<br>იყენებს ამორტიზაციის ორჯერადი<br>აღრიცხვის მეთოდს ან რომელიმე<br>უშუალოდ მითითებულ მეთოდს |
| DISC (СКИДКА)            | აბრუნებს ფასდაკლების ნორმას ფასიანი<br>ქაღალდებისათვის                                                                                                    |
| DOLLARDE<br>(РУБЛЬДЕС)   | გარდაქმნის დოლარში გამოსახულ ფასს,<br>რომელიც წილადის სახით არის<br>წარმოდგენილი, ასევე დოლარში<br>გამოსახულ ფასად, ოღონდ გამოსახავს<br>ათობითი რიცხვით         |
| DOLLARFR<br>(РУБЛЬДРОБЬ) | გარდაქმნის დოლარში გამოსახულ ფასს,<br>რომელიც ათობითი რიცხვით არის<br>წარმოდგენილი, ასევე დოლარში<br>გამოსახულ ფასად, ოღონდ გამოსახავს<br>წილადის სახით         |
| DURATION<br>(ДЛИТ)       | აბრუნებს მაკელის ხანგრძლივობას<br>სავარაუდო ნომინალური ღირებულე-<br>ბისათვის 100 \$                                                                             |
| EFFECT<br>(ЭФФЕКТ)       | აბრუნებს ფაქტიურ წლიურ საპროცენტო<br>განაკვეთს                                                                                                    |
| FV (BC)                  | აბრუნებს ანაბრის მომავალ<br>მნიშვნელობას, პერიოდული საპრო-ცენტო<br>გადასახადებისა და მუდმივი საპროცენტო<br>განაკვეთის საფუძველზე                                |
| FVSCHEDULE<br>(БЗРАСПИС) | აბრუნებს ძირითადი კაპიტალის მომავალ<br>მნიშვნელობას რთული პროცენტის<br>დარიცხვის შემდეგ                                                                         |

| INTRATE (ИНОРМА)              | აბრუნებს საპროცენტო განაკვეთს<br>სრულად ინვესტირებული ფასიანი<br>ქაღალდებისათვის                                                                                                |
|-------------------------------|----------------------------------------------------------------------------------------------------|
| ІРМТ (ПРПЛТ)                  | აბრუნებს დაბანდებიდან მიღებული<br>მოგების სიდიდეს მოცემული<br>პერიოდისათვის                                                                                                    |
| IRR (ВСД)                     | აბრუნებს ბრუნვის შიდა სიჩქარეს ნაღდ<br>ფულთან დაკავშირებული რიგი<br>თანმიმდევრული ოპერაციებისათვის                                                                              |
| ISPMT<br>(ПРОЦПЛАТ)           | აბრუნებს გადასახადის პროცენტს<br>ინვესტიციის მითითებული პერი-<br>ოდისათვის                                                                                                    |
| MDURATION<br>(МДЛИТ)          | აბრუნებს მოდიფიცირებულ ხან-<br>გრძლივობას ფასიანი ქაღალ-დებისათვის<br>100\$-ის სავარაუდო ნომინალური<br>ღირებულებით                                                              |
| MIRR (МВСД)                   | აბრუნებს ბრუნვის შიდა სიჩქარეს ნაღდ<br>ფულთან დაკავშირებული რიგი<br>თანმიმდევრული ოპერაციებისათვის,<br>შემოსავლისა და გასავალის განსხვა-<br>ვებული სიჩქარეების გათვალისწინებით. |
| NOMINAL<br>(НОМИНАЛ)          | აბრუნებს ნომინალურ წლიურ<br>საპროცენტო განაკვეთს                                                                                                    |
| NPER (KПЕР)                   | აბრუნებს გადახდის პერიოდების საერთო<br>რაოდენობას მოცემული ანაბარისათვის                                                                                                    |
| NPV<br>(ЧПС)                  | გამოითვლის ანაბარის სუფთა მიმდინარე<br>მოცულობას სააღრიცვო განაკვეთის<br>გამოყენებით, ასევე მომავალი გადახ-<br>დებისა და შემოსავლების მოცულობებს.                               |
| ODDFPRICE<br>(ЦЕНАПЕРВНЕРЕГ)  | აბრუნებს 100\$-ის ფასიანი ქაღალდების<br>ნომინალური ღირებულების ფასს არა-<br>რეგულარული პირველი პერიოდისათვის                                                                    |
| ODDFYIELD<br>(ДОХОДПЕРВНЕРЕГ) | აბრუნებს ფასიანი ქაღალდებით მიღებულ<br>შემოსავალს, არა-რეგულარული პირველი<br>პერიოდის მიხედვით                                                                                  |

| ODDLPRICE<br>(ЦЕНАПОСЛНЕРЕГ) | აბრუნებს 100\$-ის ფასიანი ქაღალდების<br>ნომინალური ღირებულების ფასს<br>არარეგულარული ბოლო პერიოდისათვის                                        |
|------------------------------|----------------------------------------------------------------------------------------------------|
| ODDLYIELD<br>(ДХОДПОСЛНЕРЕГ) | აბრუნებს ფასიანი ქაღალდებით მიღებულ<br>შემოსავალს, არარეგულარული ბოლო<br>პერიოდის მიხედვით                                                     |
| РМТ (ПЛТ)                    | აბრუნებს სესხის მიხედვით გადასახდელი<br>თანხის სიდიდეს პერიოდული საპრო-<br>ცენტო გადასახადებისა და მუდმივი<br>საპროცენტო განაკვეთის საფუძველზე |
| РРМТ (ОСПЛТ)                 | აბრუნებს გადასახადის სიდიდეს<br>მოცემული პერიოდისათვის პერიოდული<br>საპროცენტო გადასახადებისა და მუდმივი<br>საპროცენტო განაკვეთის საფუძველზე   |
| PRICE (ЦЕНА)                 | აბრუნებს 100\$-ის ფასიანი ქაღალდების<br>ნომინალურ ღირებულების ფასს, რომლის<br>მიხედვითაც ხდება პერიოდული<br>პროცენტის გადახდა                  |
| PRICEDISC<br>(ЦЕНАСКИДКА)    | აბრუნებს იმ 100\$ ღირებულების ფასიანი<br>ქაღალდების ნომინალურ ღირებულების<br>ფასს, რომლებსაც შეეხო ფასდაკლება                                  |
| PRICEMAT<br>(ЦЕНАПОГАШ)      | აბრუნებს 100\$-ის ფასიანი ქაღალდების<br>ნომინალური ღირებულების ფასს,<br>რომლის მიხედვითაც შემოსავალი გაიცემა<br>ძალაში შესვლის ვადაზე          |
| PV (ΠC)                      | აბრუნებს ანაბარის მიმიდინარე<br>მოცულობას                                                                                                    |
| RATE<br>(CTABKA)             | აბრუნებს საპროცენტო განაკვეთს ერთი<br>პერიოდისათვის რენტის გადასახდელად                                                                        |
| RECEVED<br>(ПОЛУЧЕНО)        | აბრუნებს იმ თანხას, რომელიც<br>მიღებულია სრულად უზრუნველყოფილი<br>ფასიანი ქაღალდების ძალაში შესვლის<br>ვადაზე                                  |
| SLN (АПЛ)                    | აბრუნებს ქონების უშუალო ამორტიზაციის<br>სიდიდეს ერთი პერიოდის განმავლობაში                                                                     |

| SYD (AC4)                  | აბრუნებს ქონების წლიური<br>ამორტიზაციის სიდიდეს მითითებული<br>პერიოდისათვის                                                                                                    |
|----------------------------|----------------------------------------------------------------------------------------------------|
| ТВІLLEQ<br>(РАВНОКЧЕК)     | აბრუნებს ობლიგაციის ექვივალენტურ<br>შემოსავალს სახაზინო ჩეკის მიხედვით.                                                                                                    |
| ТВILLPRICE<br>(ЦЕНАКЧЕК)   | აბრუნებს 100\$-ის სახაზინო ჩეკის<br>ქაღალდების ნომინალური ღირებულების<br>ფასს                                                                                                    |
| ТВILLYIELD<br>(ДОХОДКЧЕК)  | აბრუნებს შემოსავალს სახაზინო ჩეკის<br>მიხედვით                                                                                                    |
| VDB (ПУО)                  | აბრუნებს ქონების ამორტიზაციის<br>მნიშვნელობას მოცემული პერი-<br>ოდისათვის, კონკრეტული პერიოდების<br>ჩათვლით, შემცირებული ნაშთის ორმაგი<br>პროცენტის მეთოდის ან სხვა უშუალოდ<br>მითითებული მეთოდის გამოყენებით |
| XIRR<br>(ЧИСТВНДОХ)        | აბრუნებს ბრუნვის შიდა სიჩქარეს ფულის<br>მიღების განრიგისათვის, არაა<br>აუცილებელი იყოს პერიოდული                                                                                                    |
| XNPV<br>(ЧИСТНЗ)           | აბრუნებს ინვესტიციის სუფთა მიმდინარე<br>ღირებულებას, რომელიც გამოითვლება<br>ნაღდი ფულის პერიოდული შემოსვლისა<br>და ამორტიზაციის ნორმის საფუძვ-ელზე                                                            |
| YIELD (ДОХОД)              | აბრუნებს ფასიანი ქაღალდებისგან<br>მიღებულ შემოსავალს, რომელიც<br>მიღებულია პერიოდული საპროცენტო<br>გაღასახადებისაგან                                                                                          |
| YIELDDISC<br>(ДОХОДСКИДКА) | აბრუნებს ყოველწლიურ შემოსავალს<br>მიღებულს იმ ფასიანი ქაღალღებით,<br>რომლებსაც შეეხო ფასდაკლება                                                                                                    |
| YIELDMAT<br>(ДОХОДПОГАШ)   | აბრუნებს ფასიანი ქაღალდებისაგან<br>მიღებულ წლიურ შემოსავალს, რომელიც<br>შეადგენს შემოსავალს ძალაში შესვლის<br>ვადაზე.                                                                                         |

# 3.7. MS EXCEL-01 1350013060 37600300

სტატისტიკური ფუნქციები საშუალებას იძლევა შევასრულოთ მონაცემთა დიაპაზონის სტატისტიკური ანალიზი. განვიხილოთ ზოგიერთი ფუნქცია ამ ჯგუფიდან.

| AVERAGE          | აბრუნებს არგუმენტების საშუალო    |
|------------------|----------------------------------|
| (СРЗНАЧ)         | არითმეტიკულს                     |
| AVERAGEA         | აბრუნებს იმ მნიშვნელობების       |
| (СРОТКЛ)         | საშუალო არითმეტიკულს, რომელიც    |
|                  | მოცემულია არგუმენტების სიაში     |
| BINOMDIST        | აბრუნებს ბინომინალური განაწი-    |
| (БИНОМРАСП)      | ლების ცალკეულ მხი'შვნელობას      |
| COUNT            | ითვლის რიცხვების რაოდენობას      |
| (СЧЕТ)           | არგუმენტების სიაში               |
| COUNTA           | ითვლის არაცარიელი მნიშვნელო-     |
| (СЧЕТЗ)          | ბების რაოდენობას არგუმენტების    |
|                  | სიაში                            |
| COUNTBLANK       | ითვლის ცარიელი უჯრების           |
| (СЧИТАТЬПУСТОТЫ) | რაოდენობას მოცემულ დიაპაზონში    |
| COUNTIF          | ითვლის უჯრების რაოდენობას        |
| (СЧЕТЕСЛИ)       | ინტერვალის შიგნით, რომელიც       |
|                  | აკმაყოფილებს მოცემულ კრიტერიუმს  |
| GAMMADIST        | აბრუნებს გამა-განაწილებას        |
| (ГАММАРАСП)      | eer, Joleo Geee Geeek ( Z Jeee   |
| GAMMAINV         | აბრუნებს შებრუნებულ გამა-        |
| (ГАММАОБР)       | განაწილებას                      |
| GAMMALN          | აბრუნებს გამა-ფუნქციის ნატურალურ |
| (ГАММАНАЛОГ)     | ლოგარითმს                        |
| GROWTH           | გამოითვლის პროგნოზირებად         |
| (POCT)           | ექსპონენციალურ ზრდას არსებული    |
|                  | მონაცემების საფუძველზე           |
|                  |                                  |
| HYPGEOMDIST      | აბრუნებს პიპერგეომეტრიულ განაწი- |
| (ГИПЕРГЕОМЕТ)    | ლებას                            |

| INTERCERT      | გამოითვლის წრფის გადაკვეთას y                                                                                                    |
|----------------|----------------------------------------------------------------------------------------------------|
| (OTPE3OK)      | ღერძთან                                                                                                    |
| MAX            | ამოირჩევს მაქსიმალურ მნიშვნელო-                                                                                                    |
| (MAKC)         | ბას მნიშვნელობათა ნაკრებიდან                                                                                                    |
| MINA           | აბრუნებს მინიმალურ მნიშვნელობას                                                                                                    |
| (МИНА)         | არგუმენტების სიიდან, რიცხვების,                                                                                                    |
|                | ტექსტისა და ლოგიკური<br>ენიუანილის ის საფალიათ                                                                                              |
| MODE           |                                                                                                    |
|                | ი მომომის ი ი ი ი ი ი ი ი ი ი ი ი ი ი ი ი ი ი                                                                                               |
| (МОДА)         | სშირად მეორდება მასივში ან                                                                                                    |
|                | მონაცემთა ინტერვალში                                                                                                    |
| NEGBINOMDIST   | აბრუნებს უარყოფით ბინომინალურ                                                                                                    |
| (ОТРБИНОМРАСП) | განაწილებას                                                                                                    |
| NORMDIST       | აბრუნებს განაწილების ნორმალურ                                                                                                    |
| (HOPMPACII)    | ფუნქციას                                                                                                    |
| NORMINV        | აბრუნებს შებრუნებულ ნორმალურ                                                                                                    |
| (НОРМОБР)      | განაწილებას                                                                                                    |
| NORMSDIST      | აბრუნებს ნორმალურ სტანდარტულ                                                                                                    |
| (НОРМЗАСП)     | ინტეგრალურ განაწილებას                                                                                                    |
| NORMSINV       | აბრუნებს სტანდარტული ნორმალური                                                                                                    |
| (НОРМСТОБР)    | განაწილების შებრუნებულ მნიშვნე-                                                                                                    |
| DEADGON        |                                                                                                    |
| PEARSON        | აბოუნებს პიოსონის კოოელაციის                                                                                                    |
| (ПИРСОН)       |                                                                                                    |
| PERMUI         | $\delta \delta m \eta \delta \eta \delta u$ $\delta \delta c \delta \delta c \delta c \delta c \delta c \delta c \delta c \delta c \delta $ |
| (TIEPECT)      | asamapagalismaali                                                                                                    |
| POISSON        | 1.00,6900,0000,900                                                                                                    |
| (ПУАССОН)      | აბრუნებს პუასონის განაწილებას                                                                                                    |
| PROB           | აბრუნებს იმ ფაქტის ალბათობას,                                                                                                    |
| (ВЕРОЯТНОСТЬ)  | რომ მნიშვნელოპა ინტერვალიდან                                                                                                    |
|                | მდებარეობს მოცემული საზღვრების                                                                                                    |
|                | შიგნით                                                                                                    |
| STDEV          | გახსაზღვრავს სტანდარტულ                                                                                                    |
| (СТАНДОТКЛОН)  | გადახრას აშორჩევით                                                                                                    |
| VAR            | აფასებს დისპერსიას ამონარჩევისა-                                                                                                    |
| (ДИСП)         | თვის                                                                                                    |

| VARP       | გამოითვლის დისპერსიას გენე-     |
|------------|---------------------------------|
| (ДИСПР)    | რალური ერთობლიობისათვის         |
| WEIBULL    | აბრუნებს ვეიბულის განაწილებას   |
| (ВЕЙБУЛЛ)  |                                 |
| EXPONDIST  | აბრუნებს ექსპონენციალურ განაწი- |
| (ЭКСПРАСП) | ლებას                           |

### 3.8. ᲛᲐᲢᲠᲘᲪᲔᲑᲗᲐᲜ ᲛᲣᲨᲐᲝᲑᲘᲡᲐᲗᲕᲘᲡ ᲡᲐᲭᲘᲠᲝ ᲤᲣᲜᲥᲪᲘᲔᲑᲘ

გარკვეული კლასის ეკონომიკური ამოცანების ამოხსნის პროცესში, ხშირად იქმნება მატრიცებზე ისეთი მოქმედებების შესრულების აუცილებლობა როგორიცაა, მაგალითად მატრიცის დეტერმინანტის გამოთვლა, შებრუნებული მატრიცის პოვნა, წრფივ განტოლებათა სისტემის ამოხსნა და ა.შ. MsExcel-ის ე.წ. სტანდარტული ფუნქციები, სხვა მრავალ შესაძლებლობებთან ერთად, ზემოაღნიშნული ამოცანების ამოხსნის საშუალებას იძლევა.

მატრიცებზე მოქმედებების შესრულების საჭიროების შემთხვევაში აირჩიეთ ბრძანება: Insert → Function. ეკრანზე გამოსულ ფანჯარაში კატეგორიების სიიდან ამოირჩიეთ Math&Trig, ხოლო – Function name ფანჯარაში შესაბამისი ფუნქცია.

მაგალითის სახით განვიხილოთ მატრიცების გამრავლება:

მატრიცის ვექტორზე გადამრავლებისათვის საჭიროა პირველი მატრიცის სვეტების რაოდენობა ტოლი იყოს მეორე მატრიცის სტრიქონების რაოდენობის.

მაგალითად, სამუშაო ფურცლის A1:A5 და D1:D3 უჯრებში შეტანილია რიცხვითი მნიშვნელობები (ნახ. 3.25).

|   | A  | В | С | D    | E | F    | G |
|---|----|---|---|------|---|------|---|
| 1 | (5 | 2 | 2 | 8) ר | ] | ( 52 | ) |
| 2 | 4  | 3 | 8 | 4    | = | 60   |   |
| 3 | 6  | 6 | 6 | ノ し2 | J | 100  | J |

# ნახ. 3.25. მატრიცების გამრავლება

გამრავლების პროცედურის შესრულების პირველ ეტაპზე აუცილებელია წინასწარ მოინიშნოს ის არე, სადაც პასუხი უნდა იყოს მიღებული. ასეთი არე, მატრიცების გამრავლების წესიდან გამომდინარე, მოცემულ შემთხვევაში არის F1:F3. მატრიცების გამრავლების ფუნქციაა MMULT (ნახ. 326).

ამ დიალოგური ფანჯრის Array1 ველში უნდა ჩაიწეროს პირველი მატრიცის ელემენტების შესაბამისი უჯრების მისამართები A1:C3, მეორე Array2 ველში – შესაბამისად მეორე მატრიცის ელემენტების მისამართები D1:D3.

| Function Argum                                   | ents                                                            |                                                            |
|--------------------------------------------------|-----------------------------------------------------------------|------------------------------------------------------------|
| MMULT<br>Array1<br>Array2                        | A1:C3<br>D1:D3                                                  | <b>1</b> = {5,2,2;4,3,8;8,6,6}<br><b>1</b> = {8;4;2}       |
| Returns the matrix p<br>and columns as Arra      | product of two arrays, an arr<br>ay2.                           | = {52;60;100}<br>ay with the same number of rows as Array1 |
| Array1                                           | is the first array of numbers t<br>of columns as Array2 has row | o multiply and must have the same number<br>vs.            |
| Formula result =<br><u>Help on this function</u> | 52                                                              | OK Cancel                                                  |

ნახ. 3.26. MMULT ფუნქციის დიალოგური ფანჯარა

ამ მოქმედებათა მიმდევრობის შესრულების შემდეგ, პასუხის მისაღებად საჭიროა დააჭიროთ არა OK ღილაკს, არამედ CTRL+SHIFT+ENTER კლავიშების კომბინაციას. შედეგად F1:F3 არეში მიიღება პასუხი.

### IV 0)530. 32020200 824035 402230

### 4.1. ᲙᲝᲚᲔᲥᲢᲘᲣᲠᲘ ᲑᲐᲛᲝᲧᲔᲜᲔᲑᲘᲡ ᲠᲔᲡᲣᲠᲡᲔᲑᲗᲐᲜ ᲛᲘᲛᲐᲠᲗᲕᲘᲡ ᲣᲖᲠᲣᲜᲕᲔᲚᲧᲝᲤᲐ

Microsoft Office-ის აპლიკაციებს შეუძლია ერთმანეთს შორის ინფორმაციის გაცვლა ლოკალური და გლობალური კომპიუტერული ქსელების საშუალებით. რაც ამარტივებს ერთ პროექტზე ადამიანთა ჯფუფების ერთობლივი მუშაობის პროცესის ორგანიზაციას [11].

პროექტზე წარმატებული კოლექტიური მუშაობისათვის აუცილებელია ქსელური პროგრამული უზრუნველყოფის სწორი აგება. აღსანიშნავია, რომ სწორი აწყობა მრავალ ფაქტორზეა დამოკიდებული (გამოყენებული ოპერაციული სისტემა, ქსელში ჩართვის ინდივიდუალური თავისებურებანი), ამიტომ აქ აღწერილი მოქმედებები შესაძლოა ოდნავ განსხვავებული აღმოჩნდეს.

ქსელის პარამეტრების აწყობა

- 1. აირჩიეთ პრძანება Start → Settings → Control Panel
- ეკრანზე გამოსულ დიალოგურ ფანჯარაში აირჩიეთ Network connections. Local Area Connection-ის კონტექსტური მენიუდან ამოირჩიეთ Properties.
- 3. აоრჩიეთ პრძანება General  $\rightarrow$  Instal.
- ეკრანზე გამოჩნდება დიალოგური ფანჯარა, სადაც შეიძლება შემდეგი კომპონენტების არჩევა:

- Client ემსახურება კომპიუტერის მიერთებას საერთო
   ქსელურ რესურსებთან (დისკები, საქაღალდეები,
   პრინტერები);
- Service საშუალებას იძლევა მოცემული კომპიუტერის დისკებთან, პრინტერებთან, საქაღალდეებთან მიერთდეს ქსელის სხვა კომპიუტერები.
- Protocol სტანდარტი, რომელიც განსაზღვრავს კომპიუტერების ურთიერთქმედებას. ყველაზე ხშირად გამოიყენება პროტოკოლები TCP/IP, IPX/SPX, NetBEUI.
- საჭირო შესწორებების შეტანის შემდეგ დააჭირეთ
   OK ღილაკს.

მას შემდეგ, რაც დაყენებულია პარამეტრები ქსელური შეერთებისათვის, შეგიძლიათ ააწყოთ სისტემა ქსელში კოლექტიური მუშაობისათვის. ამისათვის ქსელის სხვა მომხმარებლებს საშუალება უნდა მიეცეთ მიმართონ საერთო მოხმარებისათვის განკუთვნილ რესურსებს.

# პრინტერთან მიმართვის უზრუნველყოფა

შეასრულეთ შემდეგი მოქმედებები:

- 1. აირჩიეთ პრძანება Start → Settings → Printers and Faxes.
- აირჩიეთ საჭირო პრინტერი და მის კონტექსტურ მენიუ ში Properties.
- 3. აირჩიეთ Sharing→Share this printer

 ველში Share Name აკრიფეთ პრინტერის სახელწოდება და დააჭირეთ OK.

კომპიუტერზე დაშორებული პრინტერის დრაივერის ინსტალაციისათვის გააქტიურეთ სამუშაო მაგიდაზე არსებული საქაღალდე Network Neighborhood და აირჩიეთ პრინტერი, რომლისთვისაც საჭიროა დრაივერის დაყენება.

# <u>დისკებთან და საქაღალდეებთან მიმართვის</u> <u>უზრუნველყოფა</u>

შეასრულეთ შემდეგი მოქმედებები:

- გაააქტიურეთ Explorer-ი, აირჩიეთ კოლექტიური გამოყენებისათვის განკუთვნილი დისკი ან საქაღალდე, მისი კონტექსტური მენიუდან აირჩიეთ Properties→ Sharing.
- 2. აირჩიეთ ოფცია Share this folder.
- აკრიფეთ სახელი ველში Share Name და დააჭირეთ OK. იხილეთ ნახ. 4.1.

### 4.2. ᲡᲐᲔᲠᲗᲝ ᲡᲐᲛᲣᲨᲐᲝ ᲬᲘᲑᲜᲘ

საერთო სამუშაო წიგნი – ესაა წიგნი, რომელთანაც ერთდროულად შეუძლია იმუშაოს ქსელის რამდენიმე მომხმარებელმა. სამუშაო წიგნის ფაილი უნდა ინახებოდეს ქსელურ დისკზე. სამუშაო წიგნის რომელიმე ლოკალური ასლის შენახვისას ქსელის თითოეული მომხმარებელი, რომელიც მუშაობს ამ წიგნთან, ღებულობს მონაცემებს სხვა მომხმარებლების მიერ შეტანილი ცვლილებების შესახებ.

| eko Properties                                           | 2 🛛                                                                                                    |
|----------------------------------------------------------|----------------------------------------------------------------------------------------------------|
| General Sharin                                           | J Security Customize                                                                                     |
| You c<br>netwo<br>folder.                                | an share this folder with other users on your<br>rk. To enable sharing for this folder, click Share this |
| 🔘 Do <u>n</u> ot sha                                     | are this folder                                                                                          |
| 💿 <u>S</u> hare this                                     | folder                                                                                                   |
| S <u>h</u> are name:                                     | teko                                                                                                    |
| <u>C</u> omment:                                         |                                                                                                    |
| User limit:                                              | ⊙ <u>M</u> aximum allowed                                                                                |
|                                                          | ◯ Allo <u>w</u> this number of users:                                                                    |
| To set permis<br>folder over the                         | sions for users who access this entwork, click Permissions.                                              |
| To configure<br>Caching.                                 | settings for offline access, click Caching                                                               |
| Windows Firew<br>with other com<br><u>View your Wind</u> | all is configured to allow this folder to be shared<br>outers on the network.<br>dows Firewall settings  |
|                                                          | OK Cancel Apply                                                                                          |

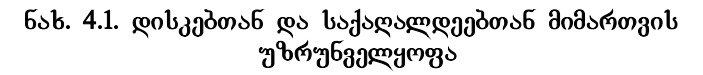

იმისათვის, რომ სამუშაო წიგნი გახდეს განკუთვნილი კოლექტიური გამოყენებისათვის, შეასრულეთ შემდეგი მოქმედებები:

- 1. გახსენით სამუშაო წიგნის ფაილი.
- 2. აირჩიეთ ბრძანება Tools  $\rightarrow$  Share Workbook, ეკრანზე გამოჩნდება დიალოგური ფანჯარა. იხილეთ 4.2 ნახაზი. აირჩიეთ ალამი Allow changes by more than one user at the same time – უფლება მივცეთ რამდენიმე მომხმარებელს ერთდროულად შეცვალოს ფაილი.

| Share Workbook                                                                                                    |
|----------------------------------------------------------------------------------------------------|
| Editing Advanced                                                                                                    |
| Track changes                                                                                                    |
| O Don't keep change history                                                                                                    |
| Update changes                                                                                                    |
|                                                                                                    |
| O Automatically every: 15 🜍 minutes                                                                                                    |
| Save my changes and see others' changes                                                                                                    |
| <ul> <li>Just see other users' changes</li> </ul>                                                                                                    |
| Conflicting changes between users                                                                                                    |
| Ask me which changes win     Ask me which changes win     Ask me which changes     Ask me which changes     Ask      |
| Intersection of the second second |
| Include in personal view                                                                                                    |
| Print settings Filter settings                                                                                                    |
|                                                                                                    |
| OK Cancel                                                                                                    |

ნახ. 4.2. Share Workbook დიალოგური ფანჯარა

3. აირჩიეთ ღილაკი Advanced, საიდანაც შეგიძლიათ რაოდენოპა, დღეების რომელთა მიუთითოთ განმავლობაშიც შეიძლება ცვლილებების შეტანა. Update changes გადამრთველების ბლოკი საშუალებას იძლევა მიიღოთ შეტყობინებები სხვა მომხმარებლების მიერ ცვლილებების შეტანის შესახებ. Conflicting changes between users გადამრთველების პლოკით შეგიძლიათ განსაზღვროთ ურთიერთსაწინააღმდეგო ცვლილებების პრიორიტეტები.

### საერთო სამუშაო წიგნის გამოყენება

საერთო სამუშაო წიგნის გასახსნელად ჩვეულებრივ აირჩიეთ ბრძანება File→ Open. ცვლილებების შეტანის შემდეგ საჭიროა მიეთითოს მომხმარებლის სახელი. ამისათვის აირჩიეთ ბრძანება Tools→Options→ General და აკრიფეთ მომხმარებლის სახელი ველში User Name.

საერთო სამუშაო წიგნის შესანახად აირჩიეთ ბრძანება File→ Save. შენახვის პროცესში შეიძლება წარმოიშვას ორი სახის კონფლიქტი. შეიძლება მიიღოთ სხვა მომხმარებლების მიერ განხორციელებული ყველა სახის ცვლილება ან დაათვალიეროთ ეს ცვლილებები სათითაოდ, ხოლო შემდეგ ან მიიღოთ ეს ცვლილებები ან მოახდინოთ მათი იგნორირება.

კონფლიქტების ჟურნალის დასათვალიერებლად საჭიროა შემდეგი მოქმედებების შესრულება:

- აირჩიეთ პრძანება Tools→Track Changes→Highlight changes.
- ეკრანზე გამოსულ დიალოგურ ფანჯარაში აირჩიეთ ალამი Track changes while editing. This also shares your workbook – ცვლილებებზე თვალყურის დევნება. წიგნი ხდება საერთო (იხილეთ ნახ.4.3).

| Highlight C                | hanges 🛛 🗙                                                         |
|----------------------------|--------------------------------------------------------------------|
| Track char<br>Highlight wh | nges while editing. This also shares your workbook.<br>ich changes |
| When:                      | All                                                                |
| Who:                       | Everyone                                                           |
| Where:                     | <b>.</b>                                                           |
| ✓ Highlight<br>List char   | changes on <u>s</u> creen<br>iges on a new sheet<br>OK Cancel      |

ნახ. 4.3. Highlight changes დიალოგური ფანჯარა

- შეგიძლიათ აირჩიეთ გადამრთველი List changes on a new sheet ცელილებების გადატანა ცალკე ფურცელზე.
- 4. დააჭირეთ ღილაკს OK.

საერთო სამუშაო წიგნთან მუშაობისას არსებობს გარკვეული შეზღუდვები:

- არ შეიძლება უჯრების გაერთიანება, წაშლა ან ჩამატება, მაგრამ შეიძლება ცხრილში სტრიქონების და სვეტების ჩამატება და ამოგდება;
- არ შეიძლება სამუშაო ფურცლების ამოგდება;
- არ შეიძლება დაფორმატების ელემენტების შეცვლა;
- არ შეიძლება სურათების, ობიექტების, დიაგრამების
   და ჰიპერლინკების შეცვლა;
- არ შეიძლება ხატვის ინსტრუმენტების პანელის გამოყენება;
- არ შეიძლება პაროლების შეცვლა ან წაშლა;
- მთლიანად აკრძალულია სცენარებთან მუშაობა.
   მათი დათვალიერება, ჩაწერა, ცვლილებების შეტანა;
- არ შეიძლება მონაცებების დაჯგუფება ან შუალედური ჯამების შეტანა;
- შეიძლება მხოლოდ ზოგიერთი ტიპის მაკროსის გამოყენება.

### 4.3. 350205056 8735055 2035276 360287

ლოკალურ ქსელში ფაილებთან სამუშად განიხილება ორი ვარიანტი; ფაილებთან მიმართვა Network Neighborhood-ის საშუალებით და ქსელური დისკის ჩართვა.

ქსელური დისკის ჩასართვად შეასრულეთ შემდეგი მოქმედებები:

- მაუსის მაჩვენებელი მიიყვანეთ My Computer-ის ან Network Neighborhood-ის ნიშანთან, დააჭირეთ მაუსის მარჯვენა კლავიშს და აირჩიეთ Map Network Drive. Drive ველში სიიდან აირჩიეთ ის სახელი, რომელიც მიენიჭება ქსელში ჩართულ დისკს (იხ.ნახ.4.4);
- 2. ველში Path მიუთითეთ გზა ქსელურ კატალოგთან;
- თუ საჭიროა, რომ ქსელური დისკი ავტომატურად ჩაირთოს სისტემაში შესვლის დროს, ჩართეთ ალამი Reconnect on logon.
- 4. დააჭირეთ ღილაკს OK.

| Map Network Drive |                                                                                                 |                                                                                                    |
|-------------------|-------------------------------------------------------------------------------------------------|----------------------------------------------------------------------------------------------------|
|                   | Window:<br>and assi<br>access ti<br>Specify I<br>that you<br><u>D</u> rive:<br>F <u>o</u> lder: | s can help you connect to a shared network folder<br>gn a drive letter to the connection so that you can<br>he folder using My Computer.<br>the drive letter for the connection and the folder<br>want to connect to: |
|                   |                                                                                                 | Connect using a <u>different user name</u> .<br><u>Sign up for online storage or connect to a</u><br><u>network server</u> .<br>< <u>Back</u> FinishCance                                                             |

ნახ. 4.4. დიალოგური ფანჯარა -Map Network Drive

#### 

# 5.1. ᲡᲐᲛᲣᲨᲐᲝ ᲬᲘᲑᲜᲘᲡ ᲡᲢᲐᲢᲘᲡᲢᲘᲙᲣᲠᲘ ᲑᲐᲛᲝᲥᲕᲔᲧᲜᲔᲑᲐ

ვებ-ში დოკუმენტების გამოსაქვეყნებლად, აუცილებელია HTML ფორმატის გამოყენება

არსებობს საშუალება შევინახოთ სამუშაო წიგნი HTML ფორმატში სტატისტიკური ფურცლის სახით, სადაც არ შეიძლება ცხრილებში მონაცემების განახლება, შეტანა და გამოთვლების შესრულება, ასევე დიაგრამაში მონაცემების განახლება.

Excel-ის დოკუმენტის HTML ფორმატში შესანახად შეასრულეთ შემდეგი მოქმედებები:

- აირჩიეთ ბრძანება File→ Save as Web Page. გაიხსნება დიალოგური ფანჯარა Save As (ნახ. 5.1).
- სტანდარტული წესით აირჩიეთ ის საქაღალდე, სადაც უნდა შეინახოთ დოკუმენტი.
- დააჭირეთ ღილაკს Change Title. გაიხსნება დიალოგური ფანჯარა Set Page Title (ნახ. 5.2).
- აკრიფეთ ვებ-გვერდის სათაური, რომელიც გამოჩნდება ბროუზერის ფანჯარაში. დააჭირეთ ღილაკს OK.
- 5. ამოირჩიეთ გამოსაქვეყნებელი ობიექტი, ამისათვის გადამრთველი Save დააყნეთ მდგომარეობაში Entire

Workbook (მთელი წიგნი) ან Selection List (გამოყოფილი ფურცელი)

6. დააჭირეთ ღილაკს Save.

| Save As                |                       |                           |                  |                      | ? 🛛         |
|------------------------|-----------------------|---------------------------|------------------|----------------------|-------------|
| Save in:               | 🛅 My Web              |                           | 💽 🚯 - 🗖          | I 🔍 🗙 🔛 🥅            | ▼ Tools ▼   |
| My Recent<br>Documents | Page.htm              |                           |                  |                      |             |
| Desktop                |                       |                           |                  |                      |             |
| My Documents           |                       |                           |                  |                      |             |
|                        | Save:                 | ) Entire <u>W</u> orkbook | O Selection: She | eet<br>interactivity | Publish     |
| My Computer            | Page title:           |                           |                  | Change Title         |             |
|                        | File <u>n</u> ame:    | Example1.htm              |                  |                      | <u>Save</u> |
| Places                 | Save as <u>t</u> ype: | Web Page (*.htm; *.l      | ntml)            | $\sim$               | Cancel      |

ნახ. 5.1. დიალოგური ფანჯარა Save as Web Page

| Set Page Title 🛛 🔀                                                  |
|---------------------------------------------------------------------|
| Page <u>t</u> itle:                                                 |
| The title of the page is displayed in the title bar of the browser. |
| OK Cancel                                                           |

ნახ. 5.2. დიალოგური ფანჯარა Set Page Title

Excel-ში, ამ დოკუმენტის შემდგომი გახსნისას ნახავთ, რომ ყველაფერი ძველებურად დარჩა, შეიცვალა მხოლოდ ფაილის გაფართოება.

### 5.2. ᲡᲐᲛᲣᲨᲐᲝ ᲓᲘᲑᲜᲘᲡ ᲪᲐᲚᲙᲔᲣᲚᲘ ᲔᲚᲔᲛᲔᲜᲢᲔᲑᲘᲡ ᲒᲐᲛᲝᲥᲕᲔᲧᲜᲔᲑᲐ

არსებობს საშუალება ვებ-გვერდზე გამოაქვეყნოთ Excel-ის სამუშაო წიგნის ცალკეული ელემენტები:

- გამოყავით საინტერესო ობიექტი, მაგალითად, სამუშაო ფურცელი, დიაპაზონი, დიაგრამა ან დინამიური ცხრილი.
- 2. აირჩიეთ პრძანება File→ Save as Web Page. გაიხსნება დიალოგური ფანჯარა Save As.
- სტანდარტული წესით აირჩიეთ ის საქაღალდე, სადაც უნდა შეინახოთ დოკუმენტი. აირჩიეთ პუბლიკაციის ობიექტი. დააყენეთ გადამრთველი Save მდგომარეობაში Publish:object.
- დააჭირეთ Publish ღილაკს. გაიხსნება დილოგური ფანჯარა Publish as Web Page (ნახ. 5.3).
- ველში Choose აირჩიეთ Item to Publish (გამოსაქვეყნებელი ელემენტები). აირჩიეთ სამუშაო წიგნიდან ის ფრაგმენტები (ფურცლები, დიაპაზონები, უჯრები), რომელთა გამოქვეყნებაც გსურთ.
- თუ აუცილებელია იქონიოთ კავშირი მონაცემთა
   ბაზასთან ან Excel-ის სამუშაო წიგნთან ან შექმნათ

ინტერაქტიული დოკუმენტი, აირჩიეთ ალამი Add interactivity with და აირჩიეთ კავშირის საჭირო ვარიანტი სიიდან Viewing options. თუ ეს ალამი არ არის არჩეული გვერდი გამოქვეყნდება, როგორც სტატისტიკური გვერდი მასში ინტერაქტიული ცვლილებების შეტანის უფლების გარეშე.

| Publish a         | is Web Page                  |                    |                        |                 | X                  |
|-------------------|------------------------------|--------------------|------------------------|-----------------|--------------------|
| Item to pub       | olish                        |                    |                        |                 |                    |
| ⊆hoose:           | Previously publis            | hed items          |                        | ~               |                    |
|                   | Sheet1                       | Range              | \$D\$16:\$L\$16        | <u>^</u>        |                    |
|                   |                              |                    |                        | V               | Remove             |
| Viewing opt       | ions                         |                    |                        |                 |                    |
| Add in            | teractivity with:            | Spreadsheet fu     | unctionality           |                 | ~                  |
|                   | The selected ite             | m will be publishe | ed as a static page wi | ithout interact | ive functionality. |
| Publish as        |                              |                    |                        |                 |                    |
| Title:            |                              |                    |                        |                 | C <u>h</u> ange    |
| File <u>n</u> ame | ; C:\Documents               | and Settings\MM    | 1\My Documents\Pag     | e.htm           | Browse             |
| AutoR             | tep <u>u</u> blish every tin | ne this workbook   | is saved               |                 |                    |
| Open              | published web pa             | ge in browser      | C                      | Publish         | Cancel             |

### ნახ. 5.3. დილოგური ფანჯარა Publish as Web Page

7. დააჭირეთ ღილაკს Change ცხრილის სათაურის შესატანად. სათაურის ტექსტი აკრიფეთ დიალოგურ ფანჯარაში Set Page Title. სათაური გამოჩნდება ბროუზერის ფანჯარაში.

- აირჩიეთ ალამი Open published web page in the browser, თუ გსურთ გახსნათ შენახული დოკუმენტი პროუზერის ცალკე ფანჯარაში გამოქვეყნების შემდეგ.
- 9. დააჭირეთ ღილაკს Publish.

სამუშაო წიგნის ცალკეული ფურცლის შემადგენლობის გამოქვეყნების შედეგი მოცემულია ნახაზზე 5.4.

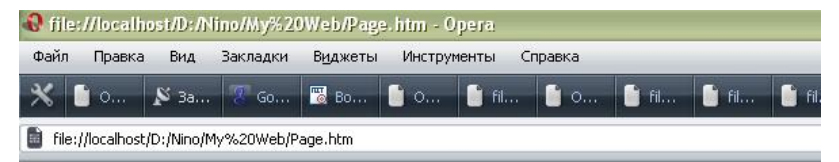

| M | დასახელება | ერთ.<br>ფასი | რაოღ. | სულ<br>თანხა | I ნახევარში |      | Π ნახევარში |      | ნაშთი |       | ფასი           |
|---|------------|--------------|-------|--------------|-------------|------|-------------|------|-------|-------|----------------|
|   |            |              |       |              | რაოდ.       | ფასი | რაოღ.       | ფასი | რაოდ. | თახხა | გაიზარდა<br>5% |
| 1 | რგეული     | 0.60         | 120   | 72           | 40          | 24   | 60          | 36   | 20    | 12    | 0.63           |
| 2 | სახაზავი   | 0.50         | 200   | 100          | 80          | 40   | 70          | 35   | 50    | 25    | 0.53           |
| 3 | საშლელი    | 0.25         | 45    | 11.25        | 20          | 5    | 22          | 5.5  | 3     | 0.75  | 0.26           |
| 4 | ფანქარი    | 0.10         | 160   | 16           | 70          | 7    | 50          | 5    | 40    | 4     | 0.11           |
| 5 | სათლელი    | 0.70         | 80    | 56           | 39          | 27.3 | 40          | 28   | 1     | 0.7   | 0.74           |
| 6 | წებო       | 0.35         | 130   | 45.5         | 50          | 17.5 | 60          | 21   | 20    | 7     | 0.37           |
| 7 | ფუნჯი      | 1.40         | 80    | 112          | 30          | 42   | 40          | 56   | 10    | 14    | 1.47           |
|   | ჯამი       |              |       | 412.8        |             | 163  |             | 187  |       | 63.45 |                |

საკანცელარიო წიგნების რეალიზაცია წლის განმავლობაში

ნახ. 5.4. შემადგენლობის გამოქვეყნების შედეგი
# 5.3. ᲢᲔᲥᲡᲢᲣᲠᲘ ᲘᲜᲤᲝᲠᲛᲐᲪᲘᲘᲡ ᲛᲝᲜᲐᲪᲔᲛᲐᲓ ᲓᲐᲤᲝᲠᲛᲐᲢᲔᲑᲐ XML ᲔᲜᲘᲡ ᲑᲐᲛᲝᲧᲔᲜᲔᲑᲘᲗ

(eXtensible Markup Language) XML არის გაფართოებადი ფორმატირების ენა, რომელიც HTML Markup პიპერტექსტების (Hypertext Language) ფორმატირების ენის გაფართოებული ვარიანტია. როგორც XML, ისე HTML მიეკუთვნება ღია სტანდარტის ტექნოლოგიათა ჯგუფს. თუმცა, HTML უზრუნველყოფს ტექსტური და გრაფიკული ინფორმაციის მხოლოდ სტატიკურ აღწერას და მონაცემთა გამოტანას ბრაუზერის ფანჯარაზე. ხოლო, XML ენა დოკუმენტების აღწერის მეტაენაა Web- გვერდებისათვის, რომლითაც შესაძლებელია ნებისმიერი სახის დოკუმენტის გარეშე ტრანსფორმაცია. პლატფორმის იგი, სტრუქტურული მონაცემების ენა, სტანდარტი და ფორმატია, რომელიც აღწერს მონაცემთა ობიექტების მთელ კლასს, რომელსაც XML-დოკუმენტებს უწოდებენ.

ზოგადად, XML არის სპეციალური ინსტრუქციების ერთობლიობა და აღწერს სტრუქტურულ მონაცემებს, ახდენს დოკუმენტებში არსებული ინფორმაციის ორგანიზებას და გადმოსცემს ამ ინფორმაციას სტანდარტული ფორმატით [15].

სპეციალური ინსტრუქციების ერთობლიობას ეწოდება "ტეგი" ანუ მართვის დესკრიპტორი, რომლის პროგრამული სინტაკსი გამოისახება სიმბოლოებით:

109

< > - ტეგის დაწყება

</ > - ტეგის დასრულება

ტეგი განკუთვნილია დოკუმენტში სტრუქტურის ფორმირებისათვის და განსაზღვრავს ამ სტრუქტურის სხვადასხვა ელემენტს შორის დამოკიდებულებას.

XML საკმაოდ მოქნილი ენაა, რომლის შესაძლებლობაშია დამუშავდეს საკუთარი ტეგები, მონაცემთა სტრუქტურები და სქემები. XML ტექნოლოგია დამუშავებულია სტრუქტურულ მონაცემთა მართვისთვის და იძლევა მონაცემთა განსაზღვრის, გადაცემისა და ინტერპრეტაციის საშუალებებს სხვადასხვა მონაცემთა ბაზებში, დანართებსა და ტექსტურ ფაილებში.

# 5.4. EXCEL ዲኔ XML-ቦኒ ጋलወንጣኔሞ030 ልንፀጣፀጋ6ጋኔን

ოფისის სისტემებში (Excel, Word) ჩაშენებულია ტექსტური ინფორმაციის მონაცემად ფორმატირების და სტრუქტურიზაციის საშუალებები XML ენის გამოყენებით. რიგ შემთხვევებში, საჭირო ხდება სხვადასხვა ბიზნეს-მონაცემების ფრაგმენტების ამოჭრა, იდენტიფიკაცია და დამატება (მაგალითად, ანგარიშფაქტურის, ფინანსური მაჩვენებლების და სხვა მსგავსი ფორმებიდან ამოკრეფილი მონაცემები). ასევე შესაძლებელია ამ მონაცემების ექსპორტირება /იმპორტირება მონაცემთა ბაზაში, ვებ ან პროგრამულ დანართებში და ა.შ.

|       | Aicrosoft Excel - solverproect1         | i xl8                  |                |                    |                          |
|-------|-----------------------------------------|------------------------|----------------|--------------------|--------------------------|
| 18    | Ele Edit Yew Insert Form                | st Iools Data Window   | w Help Adobe P | DF                 |                          |
| 10    | 000000000000000000000000000000000000000 | 1 × 1 1 2 - 1          | 9-11-18        | Σ - 24 34 I 🏨      | 100% • 🖬                 |
| 1 Ari | al Cyr 🔹 10 🔹 🖪                         |                        | 5 % . 38       | (1) 译 译 🖽          | - 3 - A -                |
| -     | A30 • 6                                 |                        |                |                    |                          |
|       | A                                       | B                      | C              | D                  | E                        |
| 1     | kayangahga                              | jugganens              | hadgen meggen  | L gene ageneration | 204                      |
| 2     | პროვქტის შენეჯერი                       |                        | 360            | 33.77 gatin        | 12157.58 enter           |
| 3     | 4.8.4                                   | მოავარი სპევიალისტი    | 100            | 20.00 gostin       | 2000.00 ლარი             |
| 4     | -0                                      | gaibiang biggnaconbign | 160            | 15.00 gama         | 2400.00 gaths            |
| 6     | პრიგრაშისტი                             |                        | 300            | 2814 gata          | 8442.62 gaba             |
| 6     |                                         |                        |                |                    |                          |
| 7     | Mangdon babgesgalan dagagoon            |                        | 7              |                    | 25000.00 entre           |
| 0     |                                         |                        |                |                    | the second second second |

ნახ. 5.5. Excel დოკუმენტის ცხრილი ფრაგმენტი

Excel დოკუმენტის ინფორმაციის XML ენაში ასახვისთვის თავდაპირველად აუცილებელია შეიქმნას Excel დოკუმენტის შესაბამისი XML ენის - სქემა ანუ წყარო, რომელიც აღწერს დოკუმენტის ველებს. მაგალითად, 5.5 ნახაზზე ნაჩვენებია Excel დოკუმენტის ცხრილი, რომლის მიხედვით უნდა შევადგინოთ XML სქემა.

XML სქემას ექნება შემდეგი სახე:

```
<?xml version="1.0" encoding="UTF-8" standalone="yes"?>
<ROOT>
<Row>
<specialisti></specialisti>
</Row>
<Row>
<kategoria></kategoria>
```

```
</Row>
<Row>
<Row>
<Row>
<dRisxelfasi></dRisxelfasi>
</Row>
<dRow>
<dRow>
<dRow>
</Row>
</Row>
</Row>
</Row>
</Row>
</Row>
```

შემდეგ ეტაპზე, მოცემულ Excel-ის ფაილში მენიუდან Data-XML-XML sourse ვიძახებთ XML-სქემას (რუქას), სადაც ხება ზემოაღწერილი XML-წყაროს მითითება ფუნქციით XML-Maps-add (ნახ.5.6.). რის შემდეგაც XML-Maps ფანჯარაში გამოისახება აღწერილი XML სქემა. შესაბამისად, თითოეულ ჩანაწერზე მაუსის მარჯვენა კლავიშის საშუალებით ვახდენთ ჩანაწერების მიბმას ფუნქციით - Map element. მიღებული Excel დოკუმენტის შენახვა წარმოებს გაფართოებით (ფაილის სახელი).xml (save as-save as type-xml data).

|                       | ML Source                                                                                                    | ▼ ×                                          |        |
|-----------------------|----------------------------------------------------------------------------------------------------|----------------------------------------------|--------|
| (                     | 9   🛛   🏠 ]                                                                                                    |                                              |        |
| X                     | ML maps in this workbo                                                                                                    | ok:                                          |        |
| F                     | ROOT_Map2                                                                                                    | ~                                            |        |
|                       | ROOT     Row     Row     Row     Row     Row     Row     Row     Row     Row     Row     Rolatego     Rolatego     Row     Rolatego     Rolatego     Row     Row | sti()<br>ia()<br>ogramisti)                  |        |
| Ti<br>fr<br>w         | o map repeating ele<br>om the tree onto th<br>ant the data headir                                                                                                    | <u>Map element</u><br><u>R</u> emove element |        |
| ה<br>סו<br>נו         | o import data, use the i<br>n the List toolbar.                                                                                                    | Import XML Data button                       |        |
| U. V.                 | erify Map for Export.                                                                                                    | J <u>S</u>                                   |        |
| XML Maps              |                                                                                                    |                                              | X      |
| XML maps in this work | book: /                                                                                                    |                                              |        |
| Name Rool             | t Namespace                                                                                                    |                                              |        |
| ROOT_Map2 ROO         | T <no names<="" td=""><td>pace&gt;</td><td></td></no>                                                                                                    | pace>                                        |        |
| Rename                | Add De                                                                                                    | lete OK                                      | Cancel |

ნახ. 5.6. XML-წყაროს მითითება (ფუნქცია XML-Maps-add)

შედეგად მიიღება განახლებული xml დოკუმენტი გამოიყურება შემდეგნაირად:

```
<?xml version="1.0" encoding="UTF-8" standalone="yes"?>
<ROOT xmlns:xsi="<u>http://www.w3.org/2001/XMLSchema</u>-
instance">
```

<Row>

```
<specialisti>iuristi</specialisti>
      <kategoria>mTavari specialisti</kategoria>
      <samuSaodReebi>100</samuSaodReebi>
      <dRisxelfasi>20</dRisxelfasi>
      <sul>2000</sul>
   </Row>
   <Row>
      <kategoria>damxmare specialisti</kategoria>
      <samuSaodReebi>160</samuSaodReebi>
      <dRisxelfasi>15</dRisxelfasi>
      <sul>2400</sul>
   </Row>
   <Row>
      <specialisti>programisti</specialisti>
      <samuSaodReebi>300</samuSaodReebi>
      <dRisxelfasi>28 1420765027322</dRisxelfasi>
      <sul>8442 62295081967</sul>
   </Row>
</ROOT>
```

# 5.5. XML ᲛᲝᲜᲐᲪᲔᲛᲔᲑᲘᲡ ᲘᲛᲞᲝᲠᲢᲘ EXCEL-ᲨᲘ

არსებობს მონაცემების იმპორტის ორი გზა XML დოკუმენტიდან Excel-ის სამუშაო წიგნში:

- δრძანებით File→ Open;
- პრძანებით Data→ XML;

პირველი ვარიანტი შედარებით მარტივი, მაგრამ ნაკლებად მოქნილია:

 აირჩიეთ ბრძანება File→Open. გაიხსნება სტანდარტული დიალოგური ფანჯარა Open.

- ვანჯრის ქვემოთ მდებარე სიიდან File of type, აირჩიეთ
   \*.xml, რის შემდგაც ადვილად მოძებნით თქვენთვის სასურველ ფაილს. დააჭირეთ ღილაკს Open.
- გამოსულ დიალოგურ ფანჯარაში Open XML (იხ. ნახ.
   5.7), ამოირჩიეთ გადამრთველი XML-List და დააჭირეთ ღილაკს OK.

| Open XML                                                           |                                                                 |                         |
|--------------------------------------------------------------------|-----------------------------------------------------------------|-------------------------|
| Please select hou<br>As an XML list<br>As a read-on<br>Use the XML | v you would like<br>]<br>ly <u>w</u> orkbook<br>Source task pan | to open this file:<br>e |
| ОК                                                                 | Cancel                                                          |                         |

ნახ. 5.7. დიალოგური ფანჯარა Open XML

# 5.6. ጋᲚᲔᲥᲢᲠᲝᲜᲣᲚᲘ ᲦᲝᲙᲣᲛᲔᲜᲢᲑᲠᲣᲜᲕᲘᲡ ᲡᲘᲡᲢᲔᲛᲐ ebXML

საინფორმაციო ტექნოლოგიების განვითარებამ შესაძლებელი გახადა ინტერნეტის გამოყენება, არა მხოლოდ დოკუმენტების წარმოდგენით და მარტივი ბმულების კომბინაციებით, არამედ რთული საქმიანი პროცესებისა და სხვადასხვა პროგრამული კომპლექსის ურთიერთქმედებით, რისი საფუძველიც XML ენაა [17,18].

უნივერსალურად დამუშავებული ფორმებისა და სტანდარტების ერთ-ერთ მნიშვნელოვან სახეს წარმოადგენს სისტემა ebXML (Electronic Business using eXtensible Markup Language – ელექტრონული პიზნესის გაფართოებადი ფორმატირების ენა გამოყენებით, განკუთვნილია B2B (ბიზნეს-ბიზნესი) რომელიც პლატფორმისთვის ელექტრონული პიზნესის და წარმოების ხელშემწყობი სისტემა. იგი ქმნის საქმიანი პროცესებისა და დოკუმენტების უნივერსალურ სტრუქტურას XML ენის პაზაზე [5].

ebXML წარმოადგენს ფუნქციონალური სპეციფიკაციების მოდულურ ერთობლიობას, რომლის საშუალებითაც ნებისმიერი მასშტაბის საწარმოებს შესაძლებლობა აქვთ ნებისმიერი გეოგრაფული ადგილით განახორციელონ ბიზნეს-დოკუმენტაცის წარმოება.

ფაქტობრივად, ebXML პროექტის მიზანია ბიზნესმოდელის გარდაქმნა შეტყობინების მოდელად და ერთიანი ელექტრონული გლობალური ბაზრის შექმნა, სადაც ბიზნეს-ტრანზაქციების შესასრულებლად გათვალისწინებულია:

სარეგისტრაციო ჟურნალისა და საცავის ფუნქციონირება, სადაც გროვდება განაწილებული ბიზნეს-სერვისები და ხდება ამ სერვისების ინტერფეისებთან, საინფორმაციო მოდელებთან და საძიებო სისტემებთან წვდომის უზრუნველყოფა;  ბიზნეს-პროცესებისა და მონაცემთა ძირითადი კომპონენეტების მოდელის აგება, ბიზნეს-მხარეების ურთიერთქმედების პროტოკოლური პროფილის განსაზღვრა და შეტყობინებათა გადაცემის რეჟიმის უზრუნველყოფა (ნახ. 5.8).

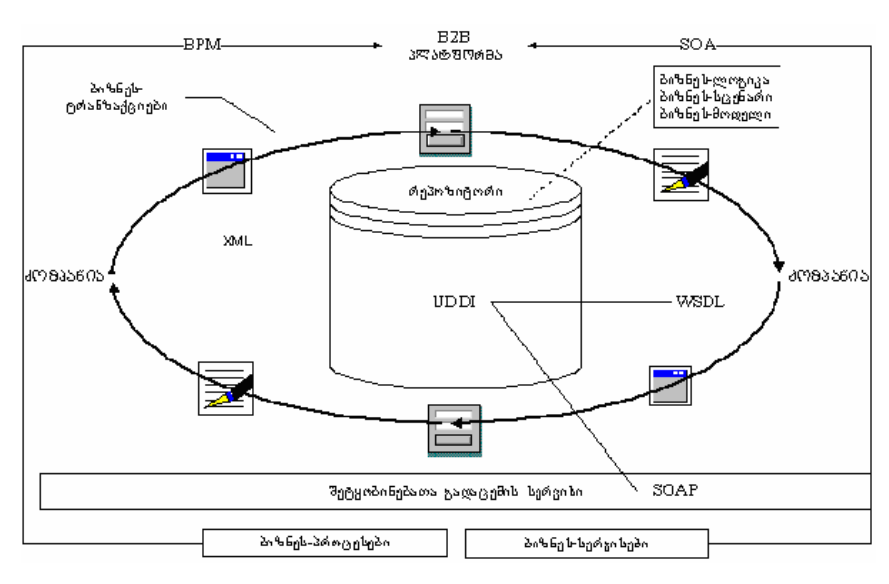

ნახ. 5.8. ebXML სისტემის ფუნქციონალური სტრუქტურის ფრაგმენტი

ebXML სისტემაში ბიზნეს-ტრანზაქციის შესრულება ტექნიკური კუთხით აღიწერება – XML-ენაზე, სადაც შესაძლებელია ბიზნეს-პროცესის განსაზღვრა რომელიც მოიცავს ბიზნესის სცენარს, პროფილს, ლოგიკას, დოკუმენტებს და ა.შ [12,14].

#### ᲗᲐᲕᲘ 6. ᲡᲐᲥᲛᲘᲐᲜᲘ ᲛᲝᲜᲐᲪᲔᲛᲔᲑᲘᲡ ᲐᲜᲐᲚᲘᲖᲘ

## 6.1. პარამე რეგის შერჩევა (Goal Seek)

ეკონომიკური ამოცანების ამოხსნა ხშირად დაიყვანება ეკონომიკურ-მათემატიკური მოდელის ოპტიმალური პარამეტრების ძიების პროცესზე [10,11].

ოპტიმიზაციის ამოცანების ამოსახსნელად არსებობს Excel-ის ბრძანება პარამეტრების შერჩევა – Goal Seek. ეს ბრძანება განსაზღვრავს ისეთ უცნობ სიდიდეს, რომელსაც მივყავართ საჭირო სიდიდემდე.

Goal Seek-თან მუშაობისათვის აუცილებელია Excelის ფურცელზე იქონით:

- გაანგარიშებისათვის საჭირო ფორმულა;

- მოსაძებნი მნიშვნელობისათვის განკუთვნილი ცარიელი უჯრა;
- ყველა სხვა სიდიდე, რომელიც გვხვდება ფორმულაში. განვიხილოთ მაგალითი:

გვაინტერესებს რა რაოდენობის 1.90 ლარის ღირებულების ჭიქა ყავა უნდა გაიყიდოს, რომ მივიღოთ მოგება 20 000 ლარი.

შეასრულეთ შემდეგი მოქმედებები:

- მოამზადეთ Excel-ის ფურცელი 6.1. ნახაზზე მოცემული სახით:
- გამოყავით ის უჯრა, რომელშიაც ჩაწერილია ფორმულა;

118

| 1 ჭიქა ყავის ფასი | 1.90     |            | უფრა უნდა    |
|-------------------|----------|------------|--------------|
| ჭიქეპის რაოდენოპა |          | •          | იყოს ცარიელი |
| აუცილებელი მოგება | 0        |            |              |
|                   | <b>↑</b> |            |              |
| უჯრაფ             | ორმულიი  | n (=C2*C3) |              |

ნახ. 6.1.

- პირჩიეთ ბრძანება Tools → Goal Seek. ეკრანზე გამოჩნდება დიალოგური ფანჯარა, სადაც ველში Set Cell უკვე შეტანილია ფორმულიანი უჯრის მისამართი.
- ველში To value აკრიფეთ ის სიდიდე, რომელიც მიღებული უნდა იქნეს ფორმულით ე.ი. 20000.
- გადაადგილეთ კურსორი ველში By changing cell. მაუსის საშუალებით გამოყავით ის უჯრა რომელშიც უნდა ეწეროს პასუხი ე.ი. C3 (ნახ. 6.2).

| Goal Seek          |           |
|--------------------|-----------|
| S <u>e</u> t cell: | СЗ 💽      |
| To <u>v</u> alue:  | 20000     |
| By changing cell:  | \$C\$3  💽 |
| 0                  | Cancel    |

ნახ. 6.2. Goal Seek ფანჯარა

 დააჭირეთ ღილაკს Ok. Goal Seek ფუნქციის მუშაობის დასრულების შემდეგ პასუხი გაჩნდება C3 უჯრაში (ნახ. 6.3).

| 1 ჭიქა ყავის ფასი<br>ჭიქების რაოდენობა         | 1.90<br>10526.316 |
|------------------------------------------------|-------------------|
| აუცილებელი მოგება                              | 20000             |
| Goal Seek Status                               | ×                 |
| Goal Seeking with Cell C4<br>found a solution. | ОК                |
| Target value: 20000                            | Cancel            |
| Current value: 20000                           | Step              |
|                                                | Pause             |

ნახ. 6.3. Goal Seek ფუნქციის მუშაობის შედეგი

როგორც Goal Seek გვიჩვენებს 20000 ლარი მოგების მისაღებად საჭიროა 10526 ჭიქა ყავის (1.90 ლ.) გაყიდვა.

# 6.2. 389636606 893065 (Solver)

ბიზნესის ამოცანების უმავლესობა საკმაოდ რთულია. აქ ვაწყდებით ორ- ან სამცვლადიან ფორმულებს, ხშირად ამოცანას აქვს ერთზე მეტი ამონახსნი და ჩვენი მიზანია ამოვირჩიოთ მათ შორის ოპტიმალური ვარიანტი (მაგალითად, მაქსიმალური მოგება, მინიმალური თვითღირებულება და ა.შ.). მსგავსი პრობლემის გადასაჭრელად Excel-ს აქვს ისეთი ძლიერი ინსტრუმენტი, როგორიცაა Solver-ი. ესაა რთული ოპტიმიზაციის პროგრამა, რომელსაც აქვს საშუალება იპოვოს კომპლექსური ამოცანების ამონახსნები უმაღლესი მათემატიკის აპარატის გამოყენების გარეშე. Solver-ის საშუალებით შეიძლება ამოიხსნას შემდეგი ტიპის ამოცანები:

– პროდუქციის ასორტიმენტი. მაქსიმალური მოგების პოვნა პროდუქციის გასაღების შედეგად, ისე რომ გათვალისწინებული იყოს შეზღუდვები ნედლეულზე ამა თუ იმ ხარისხის პროდუქციის წარმოებისას;

საშტატო განრიგი. საშტატო განრიგის შედგენა
 ისე, რომ მიღწეული იქნეს საუკეთესო შედეგები
 მინიმალური დანახარჯებით.

– სატრანსპორტო პრობლემები. დანახარჯების მინიმიზაცია ტვირთების ტრანსპორტირებისას მწარმოებლებამდე.

– ნაერთის შედგენა. საჭირო ხარისხის ნაერთის
 მიღება მინიმალური დანახარჯებით.

ამოცანებს, რომელთა ამოხსნაც შეიძლება აღნიშნული საშუალებით, აქვს სამი საერთო თვისება:

– მათ აქვს ერთი მიზანი ანუ ერთადერთი საკონტროლო უჯრა, რომელიც შეიცავს ფორმულას და საჭიროა მისი მნიშვნელობის მაქსიმიზაცია, მინიმიზაცია ან კონკრეტული სიდიდის მიღება. მაგალითად, მოგების მაქსიმიზაცია, დანახარჯების მინიმიზაცია და ა.შ.

არსებობს შემავალი მნიშვნელობების ნაკრები,
 რომლებიც უშუალოდ გავლენას ახდენს შეზღუდვებზე

და მიზნოპრივ სიდიდეზე. საკონტროლო უჯრის ფორმულა შეიცავს მიმართვებს ერთ ან რამდენიმე ცვალებად უჯრაზე. Solver ისე შეარჩევს ამ უჯრის მნიშვნელობებს, რომ მოიძებნოს ოპტიმალური ამონახსნი საკონტროლო უჯრაში მითითებული ფორმულის მიხედვით.

Solver ესაა Excel-ის ცალკე უტილიტა, რომელიც აუცილებელია ჩაიტვირთოს გამოყენების წინ. Solver-ის ჩასატვირთად საჭიროა შემდეგი მოქმედებების შესრულება.

1. აირჩიეთ პრძანება Tools→Add-Ins. გაიხსნება ფანჯარა Add-Ins.

2. ჩართეთ ოფცია Solver Add-Ins.

3. დააჭირეთ OK ღილაკს. Excel ჩაამატებს Solver-ს Tools მენიუში (იხ. ნახ 6.4).

Solver-ის უკეთ განხილვის მიზნით სასურველია მაგალითების გაცნობა. ფაილი Solvsamp.xls, რომელიც მდებარეობს საქაღალდეში Office Samples, შეიცავს ტიპური ამოცანების მოდელებს. ესენია:

• საწარმოს სტრუქრურა (Product Mix);

- სატრანსპორტო ამოცანა (Shipping Routes);
- დატვირთვის გრაფიკი. (Staff Scheduling);
- კაპიტალის მართვა (Maximizing Income);

 ფასიანი ქაღალდების პორტფოლიო (Portfolio of Securities);

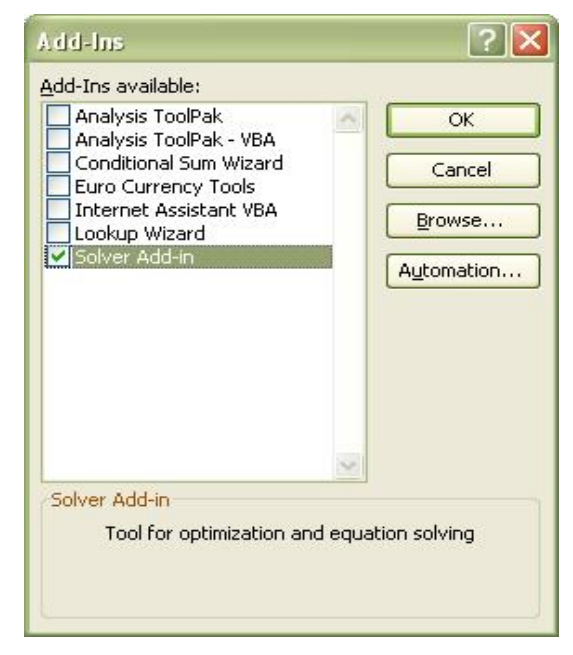

• საინჟინრო დაპროექტება (Engineering Design).

ნახ. 6.4. ფანჯარა Add-Ins

ამ მოდელებიდან თითოეული შეიცავს რეალურ ამოცანებს და მათ ამონახსნებს.

ამოცანის მოდელის შექმნა საკმაოდ რთულია. პირველ რიგში საჭიროა სპეციალიზებული ფურცლის შექმნა. ამისათვის აუცილებელია შევქმნათ მიზნობრივი უჯრა, სადაც განისაზღვრება ამოცანის შინაარსი (მაგალითად, საერთო მოგების განმსაზღვრელი ფორმულა), ასევე ერთი ან რამდენიმე ცვლადი უჯრა, რომელთა მნიშვნელობებიც შეიძლება შეიცვალოს მოცემული მიზნის მისაღწევად. ამის გარდა, ფურცელი შეიძლება შეიცავდეს სხვა მნიშვნელობებსა და ფორმულებს, რომლებიც იყენებს მიზნობრივი და უჯრების მნიშვნელობებს. ამონახსნის ცვლადი მოძებნის მიზნით აუცილებელია, რომ წარმატებით ახდენდეს თითოეული ცვლადი უჯრა გავლენას მიზნობრივ უჯრაზე. (სხვა სიტყვებით, მიზნობრივ უჯრაში ჩაწერილი ფორმულა გამოთვლების დროს უნდა ეყრდნობოდეს ცვლადი უჯრების მნიშვნელობებს).

განვიხილოთ მაგალითი:

კაფეში ამზადებენ სამი სახის ყავას. ჩვეულებრივი ყავა (1.90 ლარი), ყავა ნაღებით (2.80 ლარი), ყავა შოკოლადით (3.40 ლარი).

გვაინტერესებს, როგორ მივიღოთ კვირის განმავლობაში მაქსიმალური მოგება, ისე რომ ოპტიმალურად გავანაწილოთ სამივე ტიპის ყავის გაყიდვა.

დავიწყოთ მოდელის აგება. (იხილეთ ნახ. 6.5)

G4 არის მიზნობრივი – აქ გამოითვლება სამივე ტიპის სასმელიდან მიღებული ჯამური მოგება G4=D6+D10+D14. G4 უჯრის ფორმულა დამოკიდებულია იმ სამ ფორმულაზე, რომლებიც მონაწილეობენ გამოთვლებში. ჩვენს მაგალითში ცვლადი უჯრებია D5, D9 და D13. აქვე მოცემულია შეზღუდვები, რომლებიც

124

უნდა გავითვალისწინოთ. გაყიდვების პირობებიდან გამომდინარე, კვირაში არ იყიდება 500 ჭიქაზე მეტი ყავის სასმელი (იგულისხმება სამივე ტიპის სასმელი). გარდა ამისა, არის შეზღუდვები ნაღებისა და შოკოლადის მოწოდებაზე, ამიტომ კვირის განმავლობაში შეიძლება დამზადდეს არა უმეტეს 125 ჭიქა ყავა შოკოლადით და 350 ჭიქა ყავა ნაღებითა და შოკოლადით.

| f≈ =D6+D10+D14           |        |        |                   |      |
|--------------------------|--------|--------|-------------------|------|
| С                        | D      | E      | F                 | G    |
|                          | ცვლადი | უჯრები |                   |      |
| ჩვეულებრივი ყავის ფასი   | 1.90   |        | ამონაგები         | 1000 |
| <u>ჭიქების რაოდენობა</u> | 95     | _      |                   |      |
| <br>სულ                  | 181    |        | ჩვეულებროვი       | 266  |
|                          |        |        | განსაკუთრებული    | 266  |
| ყავა ნაღებით             | 2.80   |        | სულ ჭიქების რაოდ. | 361  |
| ჭიქების რაოდენობა        | 141    | -//    |                   |      |
| სულ                      | 394    |        |                   |      |
|                          |        |        | შეზღუდვები        |      |
| შოკოლადიანი ყავის ფასი   | 3.40   |        | სულ ჭიქები        | 500  |
| ჭიქების რაოდენობა        | 125    |        | მაქს. განსაკუთ.   | 350  |
| სულ                      | 425    |        | მაქს.შოკოლადის    | 125  |

ნახ. 6.5. ამოცანის მოდელი

Solver-ის საშუალებით ამოცანის ამოსახსნელად საჭიროა შემდეგი მოქმედებების შესრულება.

- მონიშნეთ ფურცელზე მიზნობრივი უჯრა, რომელშიც ჩაწერილია მიზნობრივი ფორმულა. ეს უჯრაა G4.
- 2. შეასრულეთ ბრძანება Tools  $\rightarrow$  Solver. ეკრანზე გამოჩნდება დიალოგური ფანჯარა Solver Parameters.

ველში Set Terget Cell უკვე მითითებულია მიზნობრივი უჯრის მისამართი. ველში Equal To მონიშნეთ Max, რადგან გვაინტერესებს მიზნობრივი უჯრის მაქსიმალური მნიშვნელობა.

 ველში By Changing Cells შეიტანეთ ცვალებადი უჯრების მისამართები. თუ უჯრები ერთმანეთის მიყოლებითაა მონიშნეთ ისინი მაუსის მაჩვენებლით, წინააღმდეგ შემთხვევაში მოსანიშნად გამოიყენეთ კლავიში Ctrl და მაუსის მაჩვენებლი (ნახ.6.6).

| Add Constraint          |                         |
|-------------------------|-------------------------|
| Cell <u>R</u> eference: | Constraint:             |
| OK Car                  | <u>Add</u> <u>H</u> elp |

ნახ. 6.6. შეზღუდვების შესატანი ფანჯარა

- დააჭირეთ ღილაკს Add და შეიყვანეთ შეზღუდვები ერთი მეორეს მიყოლებით კლავიშით Add.
- არა უმეტეს 500 ჭიქა ყავა კვირაში (ყველა ტიპის)
- არა უმეტეს 350 ჭიქა განსაკუთრებული ყავა (ნაღებითა და შოკოლადით)
- არა უმეტეს 125 ჭიქა ყავა შოკოლადით (იხილეთ ნახ.
   6.7).

| Solver Parameters                                                                                |                        |
|--------------------------------------------------------------------------------------------------|------------------------|
| Set Target Cell:<br>Equal To:<br>Max<br>Min<br>Value of:<br>O<br>PBy Changing Cells:             | <u>S</u> olve<br>Close |
| \$D\$5;\$D\$9;\$D\$13         Guess           Subject to the Constraints:         \$D\$13 <= 125 | Options                |
| \$G\$8 <= 500                                                                                    | Reset All              |

ნახ. 6.7. პარამეტრების განსაზღვრა Solver-ში

- 5. დააჭირეთ ღილაკს OK.
- რპტიმიზაციის ამოცანა მზადაა შესრულებისათვის.
   პასუხის მისაღებად დააჭირეთ ღილაკს Solve.
- იმისათვის, რომ მიღებული პასუხები აისახონ უჯრებში აირჩიეთ გადამრთველი (იხილეთ ნახ. 6.8).

ამგვარად, პასუხებიდან ჩანს შემდეგი შედეგი. არსებული შეზღუდვების გათვალისწინებით კვირაში მაქსიმალური მოგებაა 1340 (ნახ.6.9). აქედან 150 ჭიქა ჩვეულებრივი ყავა, 225 ჭიქა ყავა ნაღებით და 125 ჭიქა შოკოლადით.

აღსანიშნავია, რომ ჩვენს ფინანსურ მოდელში არაა გათვალისწინებული ბიზნესის რეალური პირობები (გადასახადები, ფასების ცვალებადობა და ა.შ.). რაც, ბევრად ამარტივებს გამოთვლებს.

| The Set Cell values do not converge.                       | <u>R</u> eports                 |
|------------------------------------------------------------|---------------------------------|
| <u>Keep Solver Solution</u> Restore <u>Original Values</u> | Answer<br>Sensitivity<br>Limits |

ნახ. 6.8. შედეგების ფანჯარა

| С                      | D      | E      | F                 | G    |
|------------------------|--------|--------|-------------------|------|
|                        | ცვლადი | უჯრები |                   |      |
|                        |        |        |                   |      |
|                        |        |        |                   |      |
| ჩვეულებრივი ყავის ფასი | 1.90   |        | ამონაგები         | 1340 |
| ჭიქების რაოდენობა      | 150    | -      | $\sim$ //         |      |
| სულ                    | 285    |        | ჩვეულებროვი       | 350  |
|                        |        |        | განსაკუთრებული    | 350  |
| ყავა ნალებით           | 2.80   |        | სულ ჭიქების რაოდ. | 500  |
| ჭიქების რაოდენობა      | 225    | -/     |                   |      |
| სულ                    | 630    |        |                   |      |
|                        |        |        | შეზღუდგები        |      |
| შოკოლადიანი ყავის ფასი | 3.4    |        | სულ ჭიქები        | 500  |
| ჭიქების რაოდენობა      | 125    |        | მაქს. განსაკუთ.   | 350  |
| სულ                    | 4251   |        | მაქს.შოკოლადის    | 125  |

ნახ. 6.9. Solver-ის საშუალებით მიღებული პასუხი

# 6.2.1 ამოცანის ოპტიმიზაციის პირობების შეცვლა

Solver-ის დიდ მიღწევად შეიძლება ჩაითვალოს ის, რომ მარტივად შეიძლება პირობების შეცვლა.

მაგალითად, თუ საჭიროა გაყიდვებიდან მიიღოთ კვირაში ზუსტად 1000 ლარი, მოიქეცით შემდეგნაირად:

- 1. აირჩიეთ ბრძანება Tools-->Solver.
- 2. ველში Equal to აირჩიეთ გადამრთველი Value of და აკრიფეთ 1000 (იხ.ნახ. 6.10).
- 3.

| Set Target Cell: \$G\$4                                   | Solve          |
|-----------------------------------------------------------|----------------|
| Equal To: OMax OMin OYalue of: 1000<br>By Changing Cells: | Close          |
| \$D\$5;\$D\$9;\$D\$13                                     | iess           |
| Subject to the Constraints:                               | Options        |
| \$D\$13 <= 125<br>\$G\$7 <= 350                           | dd             |
| \$G\$8 <= 500                                             | ange Reset All |
| De                                                        | lete           |

ნახ. 6.10. Solver-ის პარამეტრების ფანჯარა

მიღებული პასუხი ნაჩვენებია ნახაზზე 6.11.

| C                      | D      | E      | F                 | G      |
|------------------------|--------|--------|-------------------|--------|
|                        | ცვლადი | უჯრები |                   |        |
|                        |        |        |                   |        |
|                        |        |        |                   |        |
| ჩვეულებრივი ყავის ფასი | 1.90   |        | ამონაგები         | ; 1000 |
| ჭიქების რაოდენობა      | 95     |        | $\sim$ $//$       |        |
| სულ                    | 181    |        | ჩვეულებროვი       | 266    |
|                        |        |        | განსაკუთრებული    | 266    |
| ყავა ნალებით           | 2.80   |        | სულ ჭიქქნის რაოდ. | 361    |
| ჭიქების რაოდენობა      | 141    | -/     |                   |        |
| სულ                    | 394    |        |                   |        |
|                        |        |        | შეზღუდგები        |        |
| შოკოლადიანი ყავის ფასი | 3.40   |        | სულ ჭიქები        | 500    |
| ჭიქების რაოდენობა      | 125    | -/     | მაქს. განსაკუთ.   | 350    |
| სულ                    | 425    |        | მაქს.შოკოლადის    | 125    |

ნახ. 6.11. Solver-ის საშუალებით მიღებული პასუხი

# 6.2.2. სცენარის შექმნა

ბუნებრივია, საინტერესოა ერთმანეთს შეადაროთ მოგების საუკეთესო და ცუდი ვარიანტები, რომლებიც მიღებულია ყავის გაყიდვებიდან ერთი კვირის განმავლობაში. ამისათვის საჭიროა სცენარის შექმნა:

- აირჩიეთ ბრძანება Tools-->Scenario. გაიხსნება დიალოგური ფანჯარა.
- 2. აირჩიეთ ღილაკი Add (ნახ. 6.12).
- აკრიფეთ სცენარის სახელწოდება თქვენი სურვილით (მაგალითად, საუკეთესო ვარიანტი).

| Show   |
|--------|
| Close  |
| Add    |
| Delete |
| Edit   |
| Merge  |
| ummary |
|        |

ნახ. 6.12. დიალოგური ფანჯარა Scenario Manager

- ველში By Changing Cells შეიტანეთ იმ ცვალებადი უჯრების მისამართები, რომლებიც იცვლება თქვენს სცენარში.
- ნ. დააჭირეთ ღილაკს OK. გამოჩნდება დიალოგური ფანჯარა Scenario Values. Tab კლავიშის საშუალებით აკრიფეთ მნიშვნელობები 150, 225 და 125 (იხ.ნახ. 6.13).
- 6. მეორე სცენარის შესატანად დააჭირეთ ღილაკს Add.
   აკრიფეთ სცენარის სახელწოდება (მაგალითად, ცუდი ვარიანტი) და დააჭირეთ ღილაკს OK (ნახ. 6.14).
- აკრიფეთ ცუდი ვარიანტის მნიშვნელობები და დაჭირეთ ღილაკს OK.
  - 8. დახურეთ დიალოგური ფანჯარა ღილაკით Close.

| Scenar     | io Values     |                        |        |
|------------|---------------|------------------------|--------|
| Enter val  | lues for each | of the changing cells. | ОК     |
| <u>1</u> : | \$D\$5        | 150                    | Capcel |
| <u>2</u> : | \$D\$9        | 225                    |        |
| <u>3</u> : | \$D\$13       | 125                    | Add    |
|            |               |                        |        |
|            |               |                        |        |

ნახ. 6.13. სცენარის მნიშვნელობების ფორმირება

# 6.2.2. სცენარების დათვალიერება

Excel სცენარებს ინახავს მიმდინარე წიგნის ფურცელთან ერთად. მის დასათვალიერებლად ჯერ გააქტიურეთ მოცემული ფურცელი და შემდეგ აირჩიეთ ბრძანება Tools -> Scenario.

| ogenarios:                                                          |          | 2            |
|---------------------------------------------------------------------|----------|--------------|
| saukeTeso varianti<br>cudi varianti                                 | <u>^</u> | Show         |
| e e de la de la contra de la contra de la contra de la contra de la |          | Close        |
|                                                                     |          | <u>A</u> dd  |
|                                                                     |          | Delete       |
|                                                                     | ~        | <u>E</u> dit |
| Changing cells:                                                     |          | Merge        |
| \$D\$5;\$D\$9;\$D\$13                                               |          | Summary      |
| Comment:                                                            |          | Deminary     |
| Created by MINDIA on 17.01<br>Modified by MINDIA on 17.01           | .2009    |              |

ნახ. 6.14. სცენარის დამატება

# 6.2.3. ანგარიშის შექმნა სცენარის მიხედვით

მოძებნილი შედეგების მიხედვით შესაძლებელია ანგარიშების შედგენა. ასეთი ანგარიშები სასარგებლოა სხვადასხვა შეზღუდვების ან საწყისი მონაცემების მიხედვით მიღებული პასუხების შედარებისათვის. ანგარიშები არსებობს სამი სახის: Answer (შედეგები), Sensitivity (მდგრადობა), Limit (საზღვრები). სცენარის მიხედვით ანგარიშის შესაქმნელად:

- 1. აირჩიეთ პრძანება Tools → Scenario (ნახ.6.15)
- ეკრანზე გამოსულ დიალოგურ ფანჯარაში აირჩიეთ ღილაკი Summary.
- დააჭირეთ ღილაკს Scenario Summary. შემდეგ აირჩიეთ უჯრები, რომლებიც მონაწილეობს ანგარიშში.

Scenario summary – ესაა ახალ ფურცელზე მდებარე დაფორმატებული ცხრილი, ხოლო Scenario Pivot Table ესაა ცხრილი, სადაც შეიძლება სვეტებისა და სტრიქონების გადაადგილება.

4. შედეგის სანახავად დააჭირეთ ღილაკს OK. (ნახ.6.16)

| Scena            | rio Summary 🛛 🛛 🔀                  |
|------------------|------------------------------------|
| Report           | type                               |
| •                | Scenario <u>s</u> ummary           |
| 0                | Scenario <u>P</u> ivotTable report |
| <u>R</u> esult o | ells:                              |
| G4               |                                    |
|                  | OK Cancel                          |

ნახ. 6.15.სცენარის შექმნა

დასაშვებია ერთდროულად ორი ან სამი ტიპის ანგარიშის არჩევა Ctrl კლავიშისა და მაუსის საშუალებით. ცხრილში 6.1. მოცემულია ანგარიშების დახასიათება.

| Scenario Summary |                      |                    |               |  |
|------------------|----------------------|--------------------|---------------|--|
|                  | Current Values:      | saukeTeso varianti | cudi varianti |  |
| Changing Cells:  |                      |                    |               |  |
| \$D\$5           | 150                  | 150                | 95            |  |
| \$D\$9           | 225                  | 225                | 141           |  |
| \$D\$13          | 125                  | 125                | 125           |  |
| Result Cells:    |                      |                    |               |  |
| \$G\$4           | 1340                 | 1340               | 1000          |  |
|                  | <i>~ • • • • ~ ~</i> | 1                  |               |  |

ნახ. 6.16. ანგარიშია შექმნა

# ცხრილი 6.1.

| ანგარიშის<br>ტიპი | დახასიათება                                                                                                    |
|-------------------|----------------------------------------------------------------------------------------------------|
| Answer            | ანგარიში შედგება მიზნობრივი უჯრისა და<br>მოდელზე გავლენის მქონე უჯრების სიისაგან,<br>საწყისი და საბოლოო მნიშვნელობებისაგან,<br>ასევე შეზღუდვების ფორმულებისაგან                                                                                                    |
| Sensitivity       | ანგარიში შეიცავს მონაცემებს იმის შესახებ,<br>თუ რა გავლენას ახდენს ამონახსნზე<br>მოდელის ფორმულაში ან შეზღუდვების<br>ფორმულებში განხორციელებული მცირე<br>ცვლილებები. ასეთი ანგარიში არ იქმნება<br>ისეთი მოდელებისათვის, რომლებშიც<br>მნიშვნელობებს ადევთ შეზღუდვა მთელ<br>რიცხვებზე. არაწრფივი მოდელებისათვის<br>ანგარიში შეიცავს მონაცემებს გრადიენტებისა<br>და ლაგრანჟის მამრავლებისათვის. ასევე<br>შეიცავს, შეზღუდულ დანახარჯებს, ფიქტიურ<br>ფასებს, ობიექტურობის კოეფიციენტს და<br>შეზღუდვების დიაპაზონს |
| Limit             | ანგარიში შედგება მიზნობრივი უჯრისა და<br>მოდელზე გავლენის მქონე უჯრების სიისაგან,<br>ზედა და ქვედა საზღვრებისაგან. ასეთი<br>ანგარიში არ იქმნება ისეთი მოდელებისათვის,<br>რომლებშიც მნიშვნელობებს ადევთ შეზღუდვა<br>მთელ რიცხვებზე. ქვედა ზღვარს წარმოადგენს<br>ის უმცირესი მნიშვნელობა, რომელსაც                                                                                                    |

| შეიცავს გავლენის მქონე უჯრა, მაშინ       |
|------------------------------------------|
| როდესაც დანარჩენი გავლენის მქონე უჯრების |
| მნიშვნელობები ფიქსირებულია და            |
| აკმაყოფილებენ მათზე დადებულ შეზღუდვებს.  |
| შესაბამისად ზედა ზღვარი ეწოდება უმაღლეს  |
| მნიშვნელობას.                            |

# 6.2.4. მუშაობის პარამეტრების შეცვლა

ამონახსნის ძიებისას დასაშვებია პარამეტრების შეცვლა, მაგალითად: შეიცვალოს შედეგის მოძებნის მეთოდი, შემცირდეს ძებნის დრო, მიეთითოს ძებნის სხვა სიზუსტე. პარამეტრების შესაცვლელად აირჩიეთ ბრძანება:

Solver Parameters  $\rightarrow$  Options

ეკრანზე გამოჩნდება დიალოგური ფანჯარა.

ცხრილში 6.2. მოცემულია Solver-ის პარამეტრების აღწერა:

ცხრილი 6.2.

| პარამეტრები | მოქმედებები                                                                                                    |
|-------------|----------------------------------------------------------------------------------------------------|
| Max Time    | მაქსიმალური დრო წამებში (არ აღემატებოდეს<br>32 767 წმ-ს), რომელიც შეიძლება დაიხარჯოს<br>ამონახსნის მოძებნაზე                                                                      |
| Iteration   | იტერაციების მაქსიმალური რაოდენობა.<br>თითოეული იტერაციის ქვეშ იგულისხმება<br>მორიგი მნიშვნელობის პოვნა და იმის<br>შემოწმება, თუ რამდენად მისაღებია ეს<br>მნიშვნელობა პასუხისათვის |

| Presision                 | ფარდობითი ცდომილება. მოცემულია<br>შეზღუდვების შესრულების სიზუსტე. ველი<br>უნდა შეიცავდეს რიცხვს 0-დან 1-ის<br>ინტერვალში                                                                                                    |
|---------------------------|----------------------------------------------------------------------------------------------------|
| Tolerance                 | შესაძლო გადახრა. მთელი შეზღუდვების<br>შემთხვევაში მიუთითებს, პროცენტული<br>შეფარდებით რამდენად ახლოს უნდა იყოს<br>პასუხი შესაძლო საუკეთესო ამონახსნთან.<br>გამოიყენება მხოლოდ მთელრიცხვიანი<br>ამოცანებისათვის                                                                                                    |
| Convergence               | მსგავსება. როდესაც მიზნობრივ უჯრაში<br>მითითებული მნიშვნელობის ფარდობითი<br>ცვლილება, ბოლო ხუთი იტერაციის<br>განმავლობაში ამ უჯრაში მითითებულ<br>რიცხვზე ნაკლები გახდება, ძებნა შეწყდება.<br>თავსებადობა გამოიყენება მხოლოდ არაწრივი<br>ამოცანებისათვის. ველი უნდა შეიცავდეს<br>მნიშვნელობას 0-დან 1-მდე ინტერვალში   |
| Assume Liner<br>Model     | წრფივი მოდელი. გამოიყენება წრფივი<br>ამოცანების ოპტიმიზაციის ამონახსნის ძებნის<br>დაჩქარებისათვის ან არაწრფივი ამოცანის<br>წრფივი აპროქსიმაციისათვის, სადაც<br>გამოიყენება წრფივი პროგრამირების<br>მეთოდები. თუ სამუშაო ფურცელი შეიცავს<br>არაწრფივ მოდელს, Solver-ის გაშვებისას<br>გამოჩნდება შესაბამისი შეტყობინება |
| Assume Non-<br>Negative   | არაუარყოფითი მნიშვნელობები. შეარჩევს<br>არაუარყოფით მნიშვნელობებს ყველა<br>ცვლადისათვის, რომლთათვისაც აშკარად არაა<br>მითითებული შეზღუდვები უტოლობების სახით                                                                                                    |
| Show Iteration<br>Results | აჩვენებს იტერაციების რეზულტატებს.<br>გამოიტანს შუალედურ შედეგებს და აკეთებს<br>პაუზას ყოველი იტერაციის შემდეგ.<br>ამონახსნის მოძებნის გაგრძელებისათვის<br>ყოველ ჯერზე აუცილებელია დააჭიროთ                                                                                                    |

|                          | ღილაკს Continue. ღილაკით Stop შესაძლებელია<br>პროცესის გაჩერება                                                                                                    |
|--------------------------|----------------------------------------------------------------------------------------------------|
| Use Automatic<br>Scaling | ავტომატური მასშტაბირება. ახდენს ისეთი<br>შემავალი და გამომავალი მნიშვნელობების<br>ავტომატურ ნორმალიზაციას, რომლებიც<br>ხარისხობრივად განსხვავდებიან სიდიდის<br>რიგით. მაგალითად, მაქსიმიზაცია გამოსახული<br>პროცენტებში იმ ანაბართან მიმართებაში,<br>რომელიც გამოსახულია მილიონ დოლარში                                                                                                    |
| Estimates                | შეფასებები. შეფასების მეთოდის შერჩევა –<br>წრფივი (Tangent) ან კვადრატული (Quadratic).<br>კვადრატული მეთოდის არჩევას აქვს აზრი<br>მაშინ, როდესაც დამოკიდებულებები მოდელში<br>არსებითად განსხვავდება წრფივისაგან                                                                                                    |
| Derivatives              | განსხვავებები. რიცხვითი დიფერენცი-რების<br>(პირდაპირი (Forward) ან ცენტრალური (Central)<br>სხვაობების) მეთოდის მისათითებლად.<br>პირდაპირი განსხვავებები გამოიყენება გლუვი<br>უწყვეტი ფუნქციებისათვის, ხოლო<br>ცენტრალური განსხვავება იმ ფუნქციები-<br>სათვის, რომელთაც აქვთ წყვეტილი ცვლადი.                                                                                                    |
| Search                   | ძებნის მეთოდი. ოპტიმიზაციის ალგორითმის<br>(Newton-ის მეთოდი) ან გრადიენტების მეთოდის<br>(Conjugate) შერჩევა ძებნის მიმართულების<br>მისათი-თებლად. ნიუტონის მეთოდის დროს<br>მოითხოვება ბევრი მეხსიერება და სრულდება<br>ნაკლები იტერაცია, ვიდრე გრადიენტების<br>მეთოდის დროს. გრადიენტების მეთოდი<br>გამოიყენება მაშინ, როდესაც ამოცანა საკმაოდ<br>დიდია და აუცილებელია მეხიერების ეკონომია,<br>ასევე, მაშინ როდესაც იტერაციები იძლევა<br>საკმაოდ მცირე განსხვავებას თანმიმდევრულ<br>მიახლოებებში |

შენი შვნა: არ შეცვალოთ Precision (ფარდობითი ცდომილება) პარამეტრის მნიშვნელობა გაცილებით ղԵ მითითებულია რიცხვზე, ვიდრე ნაკლებ გამოუცვადებლად, რადგან მანქანური გამოთვლების შეზღუდული სიზუსტე არ იძლევა საშუალებას რეალურად უზრუნველყოს ფარდობითი ცდომილების მნიშვნელობები. მეორეს მხრივ, ფარდობითი ითით ცდომილების ძალიან მაღალი მნიშვნელობა იწვევს ნაპოვნი პასუხის სიზუსტის შემცირებას. თუ გამოთვლებში მონაწილე სიდიდეები "ძალიან მცირე" ან მნიშვნელობებია უმჯობესია გამოიყენოთ ითით ავტომატური მასშტაბირება (Use Automatic Scaling) ფარდობითი ცდომილების შეცვლის მაგიერ.

## 6.2.5. ოპტიმალური ამონახსნი არ იქნა ნაპოვნი

თუ Solver-მა შეწყვიტა მუშაობა ისე, რომ ოპტიმალური ამონახსნი არ იქნა ნაპოვნი, ეს შეიძლება გამოწვეული იყოს შემდეგი მიზეზებით:

- ამონახსნის მოძებნის პროცესი შეწყვეტილი იყო მომხმარებლის მიერ;
- Solver Options დიალოგურ ფანჯარაში ჩართულია ალამი Show Iteration Results (იტერაციის შედეგების ჩვენება)
- მომხმარებელმა დააჭირა ღილაკს Stop იტერაციების ეტაპობრივი შესრულების რეჟიმში;

- იტერაციების რაოდენობამ ან ამონახსნის მოძებნის დრომ გადააჭარბა მაქსიმალურ დასაშვებ დროს;
- არაწრფივი ამოცანების ამოხსნისას Solver Options დიალოგურ ფანჯარაში ჩართულია ალამი Assume Linear Model (წრფივი მოდელი);
- მიზნობრივი უჯრის მნიშვნელობა შეუზღუდავად იზრდებოდა და კლებულობდა;
- მთელრიცხვიანი ამოცანებისათვის Tolerance (დასაშვები გადახრა) პარამეტრს მითითებული აქვს ძალიან მცირე მნიშვნელობა;
- არაწრფივი ამოცანების ამოხსნისას Convergence (მსგავსება) პარამეტრს მითითებული აქვს ძალიან დიდიმნიშვნელობა;
- მოდელი შეიცავს ცვლადებს, რომელთა, მნიშვნელობებიც განსხვავდება ერთმანეთისაგან რამოდენიმე რიგით და არ არის ჩართული ალამი (Use Automatic Scaling) ავტომატური მასშტაბირება.

# ᲗᲐᲕᲘ 7. ᲞᲠᲔᲖᲔᲜᲢᲐᲪᲘᲘᲡ ᲛᲝᲛᲖᲐᲦᲔᲑᲐ

#### 7.1. ᲐᲮᲐᲚᲘ ᲞᲠᲔᲖᲔᲜᲢᲐᲪᲘᲘᲡ ᲨᲔᲥᲛᲜᲐ

პრეზენტაციის შესაქმნელად გამოიყენება Ms Officeის აპლიკაცია PowerPoint. პრაზენტაციის შექმნისას ადვილად შეიძლება Word-ის ტექსტების, Excel-ის ფურცლებისა და გრაფიკის გაერთიანება.

არსებობს მუშაობის დაწყების სამი გზა:

 AutoContent Wizard – პრეზენტაციის შექმნის ყველაზე მარტივი გზაა; ეკითხება მომხმარებელს ინფორმაციას, რომელთა საფუძველზეც შექმნის სლაიდების ნაკრებს მითითებული თემის მიხედვით.

 Template – არსეპობს ორი ტიპის ჩაშენებული შაბლონი Design Templates – წარმოდგენილია პროფესიონალი დიზაინერების მიერ შექმნილი სხვადასხვა სახით გაფორმებული შაბლონები;

Presentations – წარმოდგენილია პრეზენტაციების შაბლონები სხვადასხვა თემის მიხედვით. მაგალითად, ბიზნეს-გეგმა, საერთო კრება, ფინანსური ანგარიში და ა.შ.

3. Blank Presentation – აქ არსებობს ყველაზე მეტი თავისუფლება საკუთარი გემოვნებით შექმნათ სლაიდები.

**შაბლონების გამოყენებით** პრეზენტაციის შესაქმნელად აირჩიეთ პრძანება :

File  $\rightarrow$  New  $\rightarrow$  On my computer.

140

ეკრანზე გამოსულ დიალოგურ ფანჯარაში აირჩიეთ დიზაინის შაბლონები ან პრეზენტაციები. პირველ შემთხვევაში ეკრანზე გამოჩნდება არჩეული შაბლონის მიხედვით გაფორმებული სლაიდი, ხოლო მეორე შემთხვევაში გაიხსნება ახალი პრეზენტაციის სატიტულო ფურცელი შაბლონიდან აღებული სავარაუდო ტექსტით.

ახალი პრეზენტაციის შესაქმნელად აირჩიეთ ბრძანება:

File  $\rightarrow$  New  $\rightarrow$  Blank presentation

ახალი სლაიდის ჩასასმელად აირჩიეთ პრძანეპა Insert→ New Slide.

პრეზენტაციის შესაქმნელად Word-ის დოკუმენტის ბაზაზე შეასრულეთ შემდეგი მოქმედებები:

- გაააქტიურეთ PowerPoint-ი;
- აირჩიეთ ბრძანება Insert→ Slides From Outline. ეკრანზე გამოსული დიალოგური ფანჯრიდან შეგიძლიათ საჭირო Word-ის დოკუმენტის არჩევა.

MsWord-ში შექმნილი დოკუმენტი ადვილად შეგიძლიათ გადაიყვანოთ PowerPoint-ში ბრძანებით

File  $\rightarrow$  Send to  $\rightarrow$  Microsoft Office PowerPoint

#### 7.2. სპეცეფეჟლების შეჟმნა

ანიმაციით გაფორმებული სლაიდების შესაქმნელად შეასრულეთ შემდეგი მოქმედებები:

- შექმენით სლაიდი. გააფორმეთ იგი ტექსტური და გრაფიკული ობიექტებით და ბოლოს დაუმატეთ ანიმაცია.
- გამოყავით სლაიდის ის ობიექტი, რომლისთვისაც გსურთ ანიმაციის დამატება.
- აირჩიეთ ბრძანება Slide Show → Animation Schemes.
   ეკრანის მარჯვენა კუთხეში გამოსულ Slide Design დიალოგურ ფანჯარაში აირჩიეთ ანიმაციის ეფექტი.
- გააგრძელეთ ეს პროცესი სლაიდის სხვა ობიექტებისა
   და დანარჩენი სლაიდებისათვის, ბოლოს აირჩიეთ ბრძანება Slide Show.

#### 7.3. ᲡᲚᲐᲘᲦᲔᲑᲘᲡ ᲑᲐᲦᲐᲡᲕᲚᲔᲑᲘ

ერთი სლაიდიდან მეორეზე გადასვლა ალამაზებს პრეზენტაციას. გადასვლების არჩევა ხდება შემდეგნაირად:

1. აირჩიეთ პრძანება View→Slide Sorter.

აირჩიეთ ბრძანება Slide Show → Slide Transitions.
 ეკრანის მარჯვენა კუთხეში გამოჩნდება Slide Transitions
 დიალოგური ფანჯარა, საიდანაც აირჩევთ თქვენთვის
 მოსაწონ გადასვლის ეფექტს. ამავე ფაჯარაში
 შეგიძლიათ აირჩიოთ შემდეგი ეფექტები:

Speed – გადასვლის სიჩქარე (ნელი, საშუალო, ჩქარი);

Sound – სხვადასხვა ხმოვანი ეფექტის შერჩევა;

On mouse click – ერთი სლაიღიდან მეორეზე გადასვლა მოხდება მხოლოდ მაუსის ღილაკზე დაჭერის შემდეგ;

Automatically after – ერთი სლაიდიდან მეორეზე გადასვლა მოხდება მითითებული დროის შემდეგ;

ღილაკი Apply All Slides საშუალებას მოგცემთ თქვენს მიერ არჩეული ეფექტები ავტომატურად გავრცელდეს ყველა სლაიდზე (იხ.ნახ. 7.1).

# 7.4. 30ᲓᲔᲝᲙᲚᲘᲞᲔᲑᲘᲡ ᲓᲐ ᲮᲛᲝᲕᲐᲜᲘ ᲑᲐᲤᲝᲠᲛᲔᲑᲘᲡ ᲩᲐᲛᲐᲢᲔᲑᲐ

აირჩიეთ სლაიდი, რომელსაც უნდა დაუმატოთ ვიდეოკლიპი ან ხმოვანი სიგნალი. აირჩიეთ ბრძანება Insert→ Movies And Sounds, სადანაც შეძლებთ ჩაამატოთ ვიდეოკლიპი ან ხმოვანი სიგნალი ოფისის ბიბლიოთეკიდან ან თქვენს მიერ მითითებული ფაილიდან.

ვიდეოკლიპის ჩვენების პარამეტრების მისათითებლად აირჩიეთ Slide Show  $\rightarrow$  Custom Animation (იხ. ნახ. 7.2).

PowerPoint-ი საშუალებას იძლევა ჩაწეროთ ხმოვანი კომენტარი სლაიდებისათვის.

აირჩიეთ ბრძანება Record Narrations. აირჩიეთ საჭირო პარამეტრები ღილაკებით Set Microphone Level და Change Quality. ჩაწერა დაიწყეთ OK ღილაკზე დაჭერის შემდეგ.

143

| Custom A            | nimation 🔻 🗙                | Slide Transition                     | ▼ ×   |
|---------------------|-----------------------------|--------------------------------------|-------|
| <b>()</b>           | 6                           | 😔   😔   🟠 ]                          |       |
| Add Ef              | fect 👻 🔀 Remove             | Apply to selected slides             | :     |
| Modify: Blir        |                             | No Transition                        | ^     |
| Start:              | On Click                    | Blinds Horizontal<br>Blinds Vertical |       |
| Direction:          | Horizontal                  | Box In                               | ~     |
| Speed:              | Very Fast 💌                 | Modify transition                    |       |
| 1 🐴 🗊               | 🕇 Title 1: lkjhlkjlkjlk 🛛 🕙 | Speed: Fast                          | ~     |
|                     |                             | Sound: Arrow                         | ~     |
|                     |                             | Loop until next                      | sound |
|                     |                             | On mouse click                       |       |
|                     |                             | Automatically after                  |       |
|                     | Re-Order 💽                  | Apply to All Slides                  |       |
| ▶ Play 및 Slide Show |                             | Play 🖳 Slide Show                    |       |
| AutoPrev            | iew                         | AutoPreview                          |       |

slide Transition

ნახ. 7.1. დიალოგური ფანჯარა ნახ. 7.2. დიალოგური ფანჯარა **Custom Animation** 

# 7.5. ᲛᲛᲐᲠᲗᲕᲔᲚᲘ ᲦᲘᲚᲐᲙᲔᲑᲘᲡ ᲨᲔᲥᲛᲜᲐ

მმართველი ღილაკები საშუალებას იძლევა დემონსტრაციის პროცესში გადახვიდეთ კონკრეტულ სლაიდზე, გაააქტიუროთ სხვა აპლიკაცია ან შეხვიდეთ ინტერნეტში.
აირჩიეთ ბრძანება Slide Show → Action Buttons და აირჩიეთ ღილაკი ქვემენიუდან. მაუსის მაჩვენებლით გადაიტანეთ არჩეული ღილაკი სლაიდზე. ამ დროს ეკრანზე გამოჩნდება დიალოგური ფანჯარა Action Settings (იხ.ნახ. 7.3).

| Mouse Click Mouse Over  |        |
|-------------------------|--------|
| Action on click         |        |
| ○ <u>N</u> one          |        |
| • Hyperlink to:         |        |
| Previous Slide          | ~      |
| ORun program:           |        |
|                         | Browse |
| O Run macro:            |        |
|                         | 2      |
| Object action:          |        |
|                         | ۲<br>۲ |
| Play sound:             |        |
| [No Sound]              | 4      |
| Highlight <u>c</u> lick |        |

ნახ. 7.3. დიალოგური ფანჯარა Action Settings

 აირჩიეთ Mouse click თუ მეორე სლაიდზე გადასვლა უნდა მოხდეს მაუსის ღილაკზე დაჭერის შემთხვევაში. Mouse Over-ს არჩევისას გადასვლა მოხდება ღილაკზე მაუსის მაჩვენებლის გაჩერების შემთხვევაში.

 Action on click სიიდან აირჩიეთ ის ოპიექტი, რომელზედაც უნდა მოხდეს გადასვლა.

 Play sound ოფციის არჩევის შემთხვევაში გადასვლა გაფორმებული იქნება ხმით.

## 7.6. ᲦᲔᲛᲝᲜᲡᲢᲠᲐᲪᲘᲘᲡ ᲢᲘᲞᲘᲡ ᲨᲔᲠᲩᲔᲕᲐ

სლაიდების მომზადებისა და მათი დახვეწის შემდეგ საჭიროა დემონსტარაციის მომზადება.

- აირჩიეთ პრძანება Slide Show→ Set Up Show. გაიხსნება დიალოგური ფანჯარა (იხ.ნახ. 7.4).
- 2. Show type პრეზენტაციის ტიპი:
- პრეზენტაციას თავიდან ბოლომდე მართავს
   მომხსენებელი. შეიძლება სლაიდების გამოტოვება,
   პრეზენტაციის გაჩერება და ა.შ.
- განკუთვნილია ისეთი პრეზენტაციებისათვის,
   რომლებისაც ვრცელდება ქსელის საშუალებით.
   დემონსტრაცია მიდის შემცირებულ ეკრანზე, შეიცავს
   სპეციალურ მენიუს.
- შეიქმნება ავტომატური პრეზენტაცია, რომლის დემონსტრირებაც შეიძლება გამოფენაზე. ამ დროს გათიშულია Power Point-ის მრავალი საშუალება, რათა მაყურებლებმა ვერ მოახერხონ პრეზენტაციის შეცვლა.

პრეზენტაციის დასრულების შემდეგ იგი იწყება თავიდან.

- Show slides მიუთითეთ რომელი სლაიდები უნდა შევიდეს პრეზენტაციაში, სლაიდების დიაპაზონი ან ამოირჩიეთ კონკრეტული სლაიდები (Custom show).
- Show options შეიცავს შემდეგ ბრძანებებს: უწყვეტი ციკლი Esc დაჭერამდე, ჩვენება ხმოვანი თანხლების გარეშე და ჩვენება ანიმაციის გარეშე.
- 5. Advance slides მიუთითეთ როგორ უნდა მოხდეს სლაიდების შეცვლა ხელით თუ ქრონომეტრაჟის ინტერვალის შესაბამისად. ქრონომეტრაჟის განხორციელება ხდება ბრძანებით Slide Show → Rehearse Timings.
- Multiple Monitors მიუთითეთ რამდენ მონიტორზე უნდა მოხდეს პრეზენტაციის ჩვენება.
- თუ თვლით, რომ თქვენი პრეზენტაცია მიდის ნელა აირჩიეთ ალამი Use hardware graphics acceleration
- Slide show resolution მიუთითეთ საჭირო გარჩევადობა პრეზენტაციის ჩატარებისათვის.

## 7.7. ᲞᲠᲔᲖᲔᲜᲢᲐᲪᲘᲘᲡ ᲩᲐᲢᲐᲠᲔᲑᲐ ᲥᲡᲔᲚᲨᲘ

პროფესიონალურ დონეზე შესრულებული პრეზენტაცია შთაბეჭდილებას ახდენა როგორც დიდ, ისე პატარა აუდიტორიაზე. Power Point-ის საშუალებით შესაძლებელია პრეზენტაციის ქსელში ჩატარება. ამ შემთხვევაში პრეზენტაციის ყველა მონაწილეს თავის კომპიუტერზე ინსტალირებული უნდა ჰქონდეს პროგრამა Microsoft Windows NetMeeting. NetMeeting-ის

| Set Up Show                                                                                                    | ? 🛛                                                                                                    |
|----------------------------------------------------------------------------------------------------|----------------------------------------------------------------------------------------------------|
| Show type<br>Presented by a speaker (full screen)<br>Browsed by an individual (window)<br>Show scrollbar<br>Browsed at a kjosk (full screen) | Show slides<br>All<br>Erom:      Custom show:                                                                                                    |
| Show options  Loop continuously until 'Esc' Show without narration Show without animation  Pen color:                                        | Advance slides          Manually         Using timings, if present         Multiple monitors         Display slide show on:         Primary Monitor         Show Presenter View |
| Performance Use hardware graphics acceleration Slide show resolution: Use Current Resolution                                                 | Tips<br>ution]                                                                                                    |

ნახ. 7.4. დიალოგური ფანჯარა Set Up Show

ინტეგრაცია Microsoft Office-თან საშუალებას იძლევა online-რეჟიმში შეხვდეთ კონფერენციის მონაწილეებს, რომლებიც იმყოფებიან სხვადასხვა ადგილას. როდესაც იმყოფებით ქსელურ შეხვედრაზე შეგიძლიათ ერთად გამოიყენოთ პროგრამები და დოკუმენტები, გაგზავნოთ შეტყობინებები, შეიტანოთ შენიშვნები, რომლებსაც ავტომატურად ეცნობა ყველა მონაწილე. ამისათვის აირჩიეთ ბრძანება:

## Tools $\rightarrow$ Online Collaboration $\rightarrow$ Schedule Meeting

დემონსტრაციის დაწყების შემდეგ გამოჩნდება ინსტრუმენტების ზოლი, რომელიც აუცილებელია კონფერენციის ჩასატარებლად. მათი დახმარებით შესაძლებელია შენიშვნების გაკეთება, მოქმედებათა სიის შედგენა და პრეზენტაციის გაჩერება.

## ᲒᲐᲛᲝᲧᲔᲜᲔᲑᲣᲚᲘ ᲚᲘᲢᲔᲠᲐᲢᲣᲠᲐ

- გოგიჩაი შვილი გ., სურგულაძე გ., თურქია ე., თოფურია ნ. ბიზნეს-პროექტების მართვის ავტომატიზებული სისტემის სრულყოფა თანამედროვე საინფორმაციო ტექნოლოგიების ბაზაზე, შრ. კრ. №2(5), სტუ, თბილისი, 2008.
- გიუტაშვილი მ., თურქია ე. კორპორაციულ სისტემებში ინტელექტუალური რესურსების მენეჯმენტი, მონოგრაფია, თბილისი 2008.
- ლომინაძე თ. პროექტების განრიგის შექმნა, მართვა და კონტროლი MS Project 2003 Professional-ის გარემოში, თბილისი, 2007.
- სურგულაძე გ., ვედეკინდი ჰ., თოფურია ნ. განაწილებული ოფის-სისტემების მონაცემთა ბაზების დაპროექტება და რეალიზაცია UML-ტექნოლოგიით. მონოგრაფია. სტუ, თბილისი, 2006.
- თურქია ე., ძმანაშვილი ი. ინტერნეტ-ბიზნესი, თბილისი, 2008.
- თოფურია ნ. საკადრო პერსონალის შერჩევის ავტომატიზებული სისტემის დაპროექტება კორპორაციის (ფირმის) მენეჯერებისათვის, შრ. კრ. №2(7), სტუ, თბილისი, 2009.
- თურქია ე. ერთიანი ვირტუალური გლობალური ბაზრის მართვა სერვის-ორიენტირებული არქიტექტურით, შრ. კრ. №1, სტუ, 2006.

- სურგულაძე გ., შონია ო., ყვავაძე ლ. მონაცემთა ბაზების მართვის სისტემები: Ms Access, SQL Server, InterBase, Oracle, Corba. სტუ, თბილისი, 2004.
- ჩოგოვაძე გ., გოგოჩაიშვილი გ., სურგულაძე გ., შეროზია
   თ., შონია ო. მართვის აბტომატიზებული სისტემების დაპროექტება და აგება, სტუ, თბილისი, 2001.
- 10. ჯანდიერი ი. ელექტრონული ცხრილები Microsoft Excel, თბილისი, 2004.
- Берлинер И., Глазырина Б. Глазырин Microsoft Office 2003. Москва, 2004.
- 12. Долженков В., Колесников Ю. Microsoft Excel 2003. Санкт-Петербург 2004.
- 13. Роббинс С. Коултер М. Менеджмент, Москва, 2002.
- 14. Хэлверсон М., Янг М. Microsoft Office. Санкт-Петербург, 2004.
- Шеер А.В. Бизнес-процессы. Основные понятия. Теория. Методы: PC Week/RE, №42.Изд. 2-е/Пер. с англ. 1999.
- 16. Язык XML, практическое введение <u>www.citforum.ru</u>, უკანასკნელად გადამოწმებულ იქნა – 20.12.2008.
- A Guide to the PMBOK Project Management Body of Knowledge // Global Standarts, 2006.
- Hay D. XML: What is It, Anyway? <u>www.essentialstrategies.com</u>გადამოწმ. - 05.01.2009.
- Hammer M., Champy J. Reengineering the Corporation. A Manifesto for Business Revolutions, HarperBusiness, 1993.